คู่มือการบริหารจัดการ และการรายงานตามระบบฐานข้อมูล โครงการ TO BE NUMBER ONE

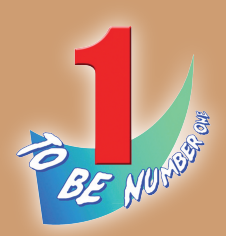

## รมรม TO BE NUMBER ONE ใน สถานศึกษาระดับ การศึกษางั้นพื้นฐาน

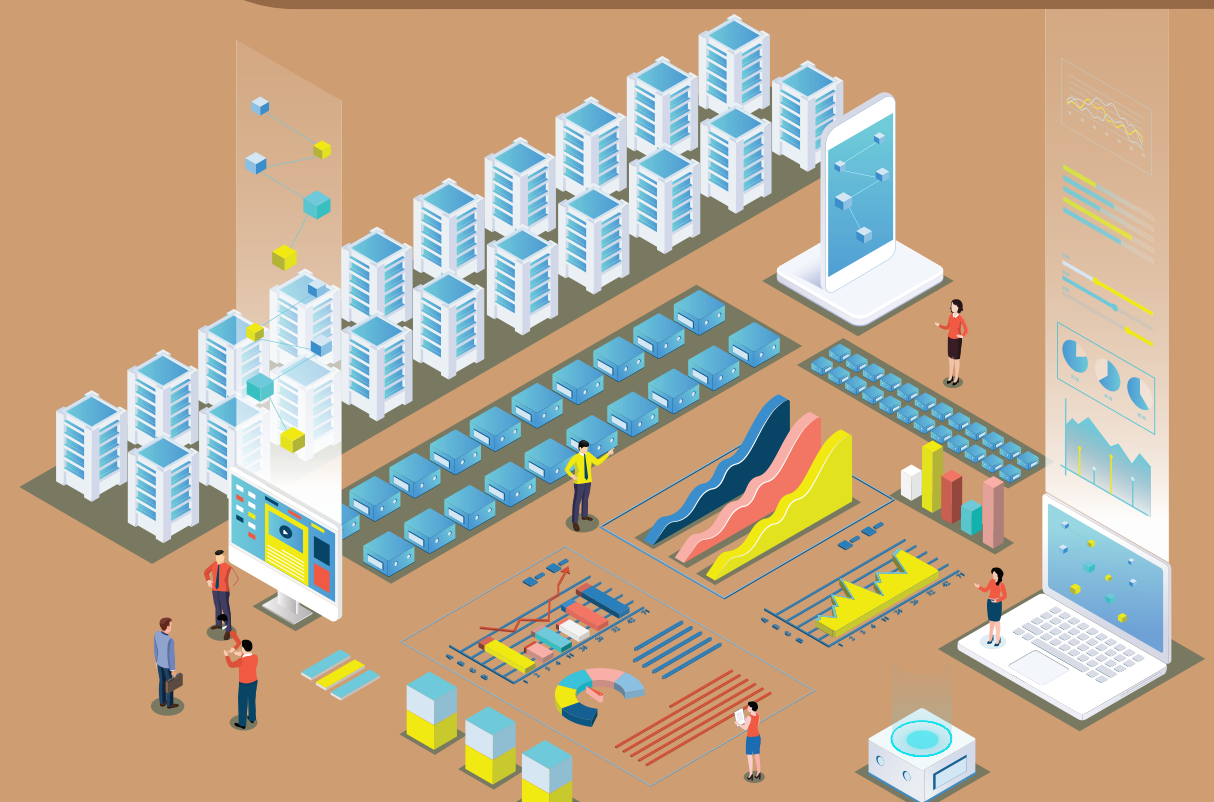

โครงการ TO BE NUMBER ONE ในทูลกระหม่อมหญิงอุบลรัตนราชกัญญา สิริวัฒนาพรรณวดี กรมสุขภาพจิต กระทรวงสาธารณสุข คู่มือการบริหารจัดการ และการรายงานตามระบบฐานข้อมูล โครงการ TO BE NUMBER ONE

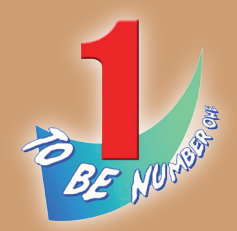

## ชมรม TO BE NUMBER ONE ใน สถานศึกษาระดับ การศึกษาขั้นพื้นฐาน

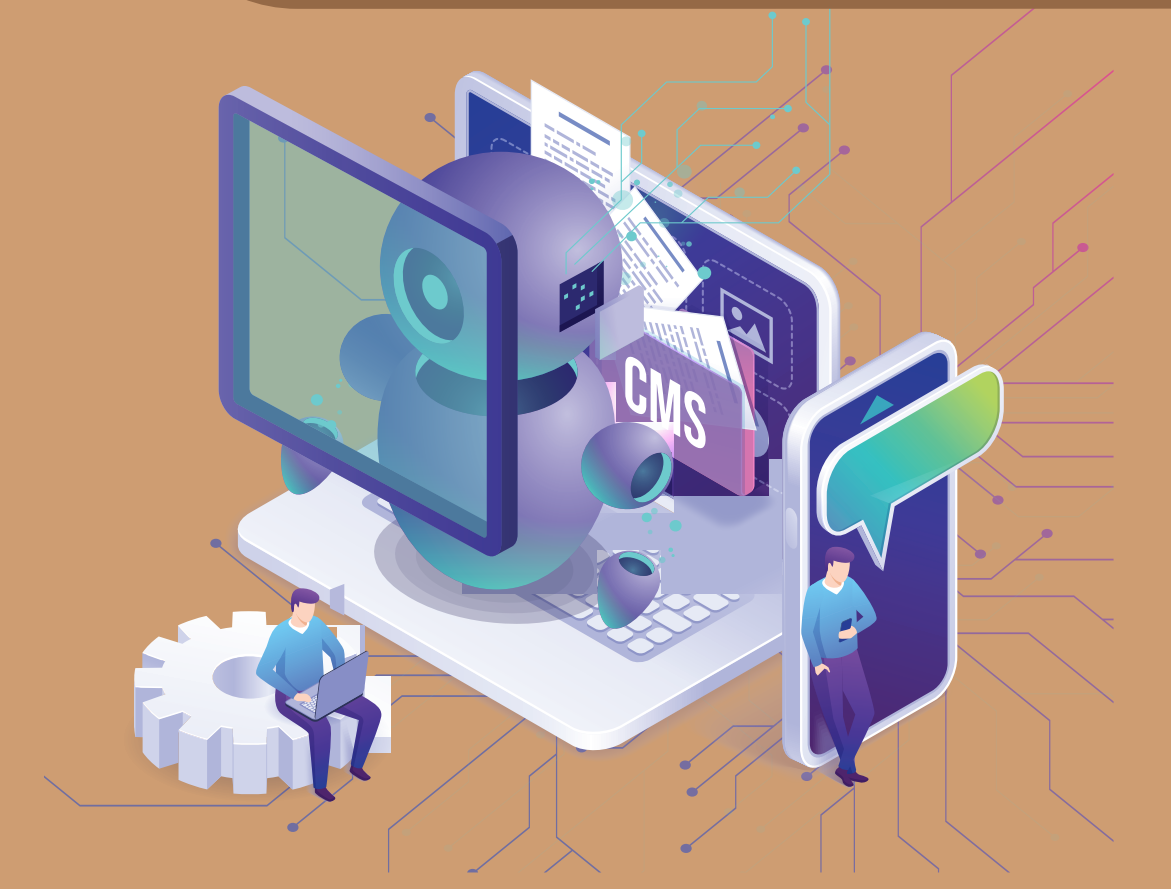

โครงการ TO BE NUMBER ONE ในทูลกระหม่อมหญิงอุบลรัตนราชกัญญา สิริวัฒนาพรรณวดี กรมสุขภาพจิต กระทรวงสาธารณสุข คู่มือการบริหารจัดการและการรายงานตามระบบฐานข้อมูลโครงการ TO BE NUMBER ONE ชมรม TO BE NUMBER ONE ในสถานศึกษาระดับการศึกษาขึ้นพื้นฐาน

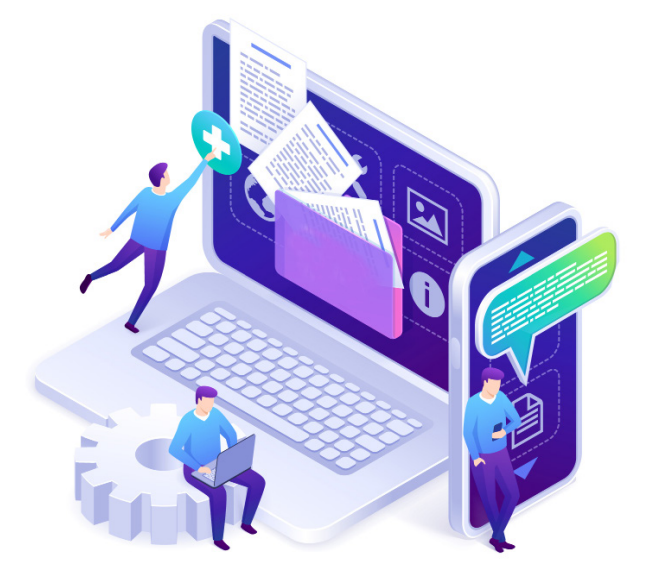

| ชื่อหนังสือ | คู่มือการบริหารจัดการและการรายงาน<br>ตามระบบฐานข้อมูลโครงการ TO BE NUMBER ONE<br>ชมรม TO BE NUMBER ONE<br>ในสถานศึกษาระดับการศึกษาขั้นพื้นฐาน |
|-------------|----------------------------------------------------------------------------------------------------|
| ISBN        | 978-974-296-992-9                                                                                                    |
| ຈັດพิมพ์โดย | โครงการ TO BE NUMBER ONE                                                                                                    |
|             | ในทูลกระหม่อมหญิงอุบลรัตนราชกัญญา                                                                                                    |
|             | สิริวัฒนาพรรณวดี                                                                                                    |
|             | กรมสุขภาพจิต กระทรวงสาธารณสุข                                                                                                    |
|             | ถนนติวานนท์ อำเภอเมือง จังหวัดนนทบุรี 11000                                                                                                   |
| ຈຳนວนพิมพ์  | 40,000 เล่ม                                                                                                    |
| พิมพ์ที่    | ศูนย์สื่อและสิ่งพิมพ์แก้วเจ้าจอม                                                                                                    |
|             | มหาวิทยาลัยราชภัฎสวนสุนันทา                                                                                                    |

# คำนำ ≫

กรมสุขภาพจิตและหน่วยงานหลักที่รับผิดชอบโครงการ TO BE NUMBER ONE ร่วมกันจัดทำฐานข้อมูลโครงการ TO BE NUMBER ONE ใหม่ ตามพระประสงค์ของทูลกระหม่อมหญิงอุบลรัตนราชกัญญา สิริวัฒนาพรรณวดี องค์ประธานโครงการ สำหรับจัดเก็บรวบรวม และรายงานข้อมูลผลการดำเนินงาน ของชมรม เขตกรุงเทพมหานคร อำเภอ และจังหวัด TO BE NUMBER ONE ทั่วประเทศ ให้ถูกต้องเป็นปัจจุบัน และได้มาตรฐานเดียวกัน มีความน่าเชื่อถือ ในการนำไปใช้ประโยชน์ เพื่อพัฒนาการดำเนินงานและกิจกรรมต่าง ๆ ในโครงการ และเป็นช่องทางแลกเปลี่ยนข้อมูลระหว่างหน่วยงานที่เกี่ยวข้องได้

สำหรับคู่มือการบริหารจัดการและการรายงานตามระบบฐานข้อมูล โครงการ TO BE NUMBER ONE ในสถานศึกษาระดับการศึกษาขั้นพื้นฐาน ฉบับนี้ กรมสุขภาพจิตจัดทำขึ้น สำหรับประธาน/ผู้รับผิดชอบชมรม TO BE NUMBER ONE ในสถานศึกษาระดับการศึกษาขั้นพื้นฐาน ใช้เป็นแนวทาง รับสมัครและบันทึกข้อมูลสมาชิก ข้อมูลการดำเนินงานชมรม และศูนย์เพื่อนใจ ตลอดจนเป็นแนวทางการจัดส่งรายงานผลการดำเนินงานของชมรม ผ่าน โปรแกรมจากฐานข้อมูลโครงการ TO BE NUMBER ONE

โดยเนื้อหาในคู่มือ ประกอบด้วยการเปิดสิทธิเป็นผู้ดูแลระบบ ระบบ การรายงานผล การใช้โปรแกรมฐานข้อมูลๆ สำหรับการรับสมัครสมาชิก การจัดตั้งชมรม การเปิดศูนย์เพื่อนใจ การบันทึกข้อมูลการดำเนินงานของชมรม และศูนย์เพื่อนใจ TO BE NUMBER ONE ของสถานศึกษาระดับการศึกษาขั้นพื้นฐาน หวังเป็นอย่างยิ่งว่า คู่มือเล่มนี้จะเป็นประโยชน์ต่อการบริหารจัดการ ระบบฐานข้อมูลและพัฒนาการดำเนินงานของชมรม TO BE NUMBER ONE ในสถานศึกษาระดับการศึกษาขั้นพื้นฐานต่อไป

> กรมสุขภาพจิต เลขานุการโครงการ TO BE NUMBER ONE

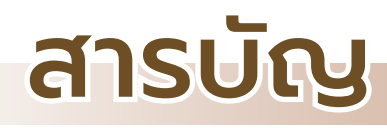

| >> | <mark>คำนำ</mark> 3                                                                  |
|----|--------------------------------------------------------------------------------------|
| >> | <b>สารบัญ</b>                                                                        |
| >> | ขั้นตอนการจัดตั้งชมรมใหม่/สมัครสมาชิก/<br>ให้สิทธิเป็นผู้ดูแลระบบในฐานข้อมูลโครงการฯ |
| >> | ขั้นตอนการบันทึก รวบรวม และการรายงานข้อมูลของชมรม 11                                 |
| >> | ระบบการรายงาน                                                                        |
|    | <ul> <li>การรายงานตามระบบหลักที่โครงการกำหนด</li></ul>                               |
| >> | <ul> <li>การใช้โปรแกรมฐานข้อมูลโครงการ TO BE NUMBER ONE</li></ul>                    |
|    | <ul> <li>ผมาชิกใหม่</li></ul>                                                        |

# สารบัญ

|   | <ul> <li>สมาชิกใครติดยายกมือขึ้น</li> </ul>      |      |
|---|--------------------------------------------------|------|
|   | 🖵 สมาชิกใหม่                                     | 35   |
|   | 💻 การนำเข้าข้อมูลสมาชิกเก่าจากไฟล์ข้อมูลเดิม     | 40   |
| Ø | การลาออกของสมาชิกชมรม                            | 44   |
| ٥ | การกำหนดบทบาทและตำแหน่งของสมาชิก                 | 46   |
| Ø | การให้สิทธิผู้ดูแลชมรม (จัดการชมรม) เพิ่ม        | 50   |
| Ø | การเปิดศูนย์เพื่อนใจ TO BE NUMBER ONE            | . 52 |
| Ø | การบันทึกข้อมูลการดำเนินงานชมรม และศูนย์เพื่อนใจ |      |
|   | <ul> <li>การแก้ไขข้อมูลชมรม</li> </ul>           | 55   |
|   | 🗕 การบันทึกกิจกรรมของชมรม                        |      |
|   | 💻 การเพิ่มกิจกรรมของชมรม                         | 58   |
|   | 💻 การรายงานผลการจัดกิจกรรม                       | 60   |
|   | <ul> <li>การให้บริการ</li> </ul>                 |      |
|   | 💻 การให้บริการผ่านชมรม                           | 62   |
|   | 💻 การให้บริการผ่านศูนย์เพื่อนใจ                  |      |
|   | TO BE NUMBER ONE                                 | 64   |
|   | 🗕 ผลสำเร็จของชมรมและสมาชิก                       |      |
|   | 💻 ผลสำเร็จของชมรม                                | 66   |
|   | 🖵 ผลสำเร็จของสมาชิก                              | . 68 |
| ٥ | การส่งรายงานของชมรม                              | 70   |

คู่มือการบริหารจัดการและการรายงานตามระบบฐานข้อมูลโครงการ TO BE NUMBER ONE ชมรม TO BE NUMBER ONE ในสถานศึกษาระดับการศึกษาขึ้นพื้นฐาน

| >> | การใช้โปรแกรมสำหรับผู้ดูแลระบบของหน่วยงานต้นสังกัด                   |
|----|----------------------------------------------------------------------|
|    | ในพื้นที่ (สำนักงานเขต <sup>์</sup> พื้้นที่การศึกษา/องค์กรปกครอง    |
|    | ส่วนท้องถิ่น/หน่วยงานต้นสังกัดอื่น)                                  |
|    | การเข้าสู่ระบบ (Login) 72                                            |
|    | 📀 การลงทะเบียนจัดตั้งชมรม                                            |
|    | 🔅 การจัดตั้งชมรมใหม่                                                 |
|    | 🜞 การนำเข้าข้อมูลชมรมเก่าจากไฟล์ข้อมูลเดิม 76                        |
|    | 🜞 การเปิดสิทธิให้ประธานชมรม/                                         |
|    | ์ สมาชิกที่ได้รับมอบหมายเป็นผู้ดูแลชมรม                              |
| >> | การใช้โปรแกรมสำหรับผู้ดูแลระบบของหน่วยงานต้นสังกัด                   |
|    | ในส่วนกลาง (สำนักงานคณะกรรมการการศึกษาขั้นพื้นฐาน) 87                |
|    | 📀 การเปิดสิทธิให้หน่วยงานต้นสังกัดในพื้นที่                          |
| >> | การเข้าดูสถิติและผลการดำเนินงานภาพรวม                                |
| >> | <b>การแก้ไข</b> ข้อมูล                                               |
| >> | การลบข้อมูล้                                                         |
| >> | การออกจากระบบ                                                        |
| >> | คณะทำงานจัดทำคู่มือฯ                                                 |
| >> | ภาคผนวก                                                              |
|    | 😳 การกำหนดสิทธิและบริหารจัดการฐานข้อมูล                              |
|    | โครงการ TO BE NUMBER ONE 110                                         |
|    | 🚭 การใช้โปรแกรมสำหรับสมาชิกขกางกางกางกางกางกางกางกางกางกางกางกางกางก |
|    | 🔅 การกำหนด Username และ Password 112                                 |
|    | 🔅 การแก้ไขข้อมูลส่วนตัวของสมาชิก 114                                 |

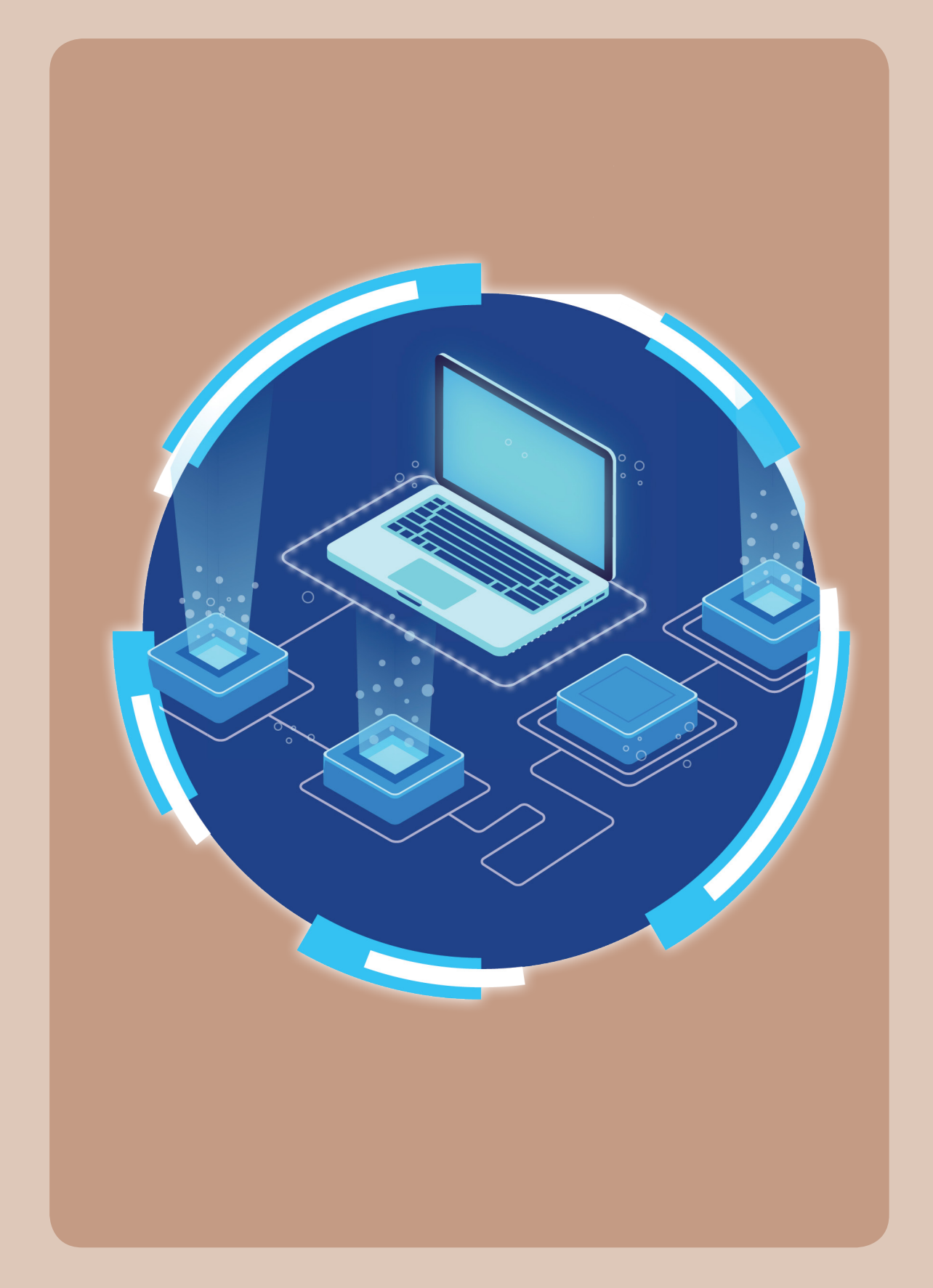

## งั้นตอนการจัดตั้งชมรมใหม่/ สมัครสมาชิก/ให้สิทธิเป็นผู้ดูแลระบบ ในฐานข้อมูล โครงการ TO BE NUMBER ONE

## 오 การจัดตั้งชมรมใหม่

 ประธาน/ผู้ที่ได้รับมอบหมายติดต่อขอจัดตั้งชมรมใหม่ที่หน่วยงาน ต้นสังกัดของชมรม สำนักงานสาธารณสุขอำเภอ (สสอ.) หรือสำนักงานสาธารณสุข จังหวัด (สสจ.)

(\*\*โดยในระยะแรกของการทดลองใช้โปรแกรม สำหรับชมรมที่มี การดำเนินงานอยู่แล้ว สำนักงานสาธารณสุขอำเภอ/สำนักงานสาธารณสุขจังหวัด จะลงทะเบียนเพื่อเปิดชมรมให้)

ผู้รับผิดชอบของหน่วยงานในข้อ 1 ตรวจสอบว่าชมรมที่ขอตั้ง
 ไม่ซ้ำซ้อนกับชมรมเดิมที่มีอยู่ ถ้าไม่ซ้ำซ้อนเปิดชมรมใหม่ให้

 เปิดสิทธิให้ประธานชมรมหรือผู้ที่ได้รับมอบหมายที่ขอจัดตั้งชมรม ทำหน้าที่เป็นผู้ดูแลชมรม โดย

 สสจ./สสอ./หน่วยงานต้นสังกัดของชมรม น้ำเข้าข้อมูล ของประธาน/ผู้ที่ได้รับมอบหมายที่ขอจัดตั้งชมรมเข้าในระบบ เพื่อเป็นสมาชิก TO BE NUMBER ONE และเปิดสิทธิให้เป็นผู้ดูแลชมรม

3.2) ประธาน/ผู้ที่ได้รับมอบหมาย นำรหัสสมาชิกหรือ เลขบัตรประชาชน 13 หลัก ไปกำหนดรหัสผ่านของตนเองทางหน้าเว็บไซต์หลัก ของระบบ (ส่วนหน้าบ้าน) ผ่าน URL : https://tobenumberone.dmh.go.th/ เพื่อเข้าไปเป็นผู้ดูแลชมรมได้

## 오 การสมัครสมาชิก

1) ผู้ที่ประสงค์จะสมัครเป็นสมาชิกชมรม TO BE NUMBER ONE ต้องมาสมัครที่ชมรม

 ผู้สมัคร/ประธาน/สมาชิกที่ได้รับมอบหมายเป็นผู้บันทึกข้อมูล การสมัครตามโปรแกรมในระบบฐานข้อมูล

3) โปรแกรมจะตรวจสอบว่าเป็นสมาชิกชมรมอื่นอยู่หรือไม่

ใหม่

🛄 ถ้า "เคยเป็น" ระบบจะลาออกจากชมรมเดิมและย้ายมาชมรม

4) สมาชิกเข้าไปกำหนดรหัสสมาชิก (Username) และรหัสผ่าน (Password) ของตนเอง

5) สมาชิกสามารถเข้าสู่ระบบเว็บไซต์ฐานข้อมูลโครงการ TO BE NUMBER ONE และแก้ไขข้อมูลส่วนตัวของตนเองได้ ทางหน้าเว็บไซต์หลัก ของระบบ (ส่วนหน้าบ้าน) ผ่าน URL : https://tobenumberone.dmh.go.th/ โดยใช้รหัสสมาชิก (Username) และรหัสผ่าน (Password) ที่กำหนดไว้ ในข้อ 4

#### หมายเหตุ :

กรณี่สมาชิกลาออกจากชมรมเดิมแล้ว ต้องการสมัครเป็นสมาชิก ชมรมอื่น ต้องไปสมัครใหม่ที่ชมรมนั้น

## การให้สิทธิเป็นผู้ดูแลระบบและการกำหนด Username และ Password

 กรมสุขภาพจิตให้สิทธิและกำหนด Username และ Password ให้สำนักงานสาธารณสุขจังหวัดและสำนักงานสาธารณสุขอำเภอ

สำนักงานคณะกรรมการการศึกษาขั้นพื้นฐานให้สิทธิและกำหนด
 Username และ Password ให้สำนักงานเขตพื้นที่การศึกษา

 สำนักงานสาธารณสุขจังหวัด/สำนักงานสาธารณสุขอำเภอให้สิทธิ และกำหนด Username และ Password ให้องค์กรปกครองส่วนท้องถิ่นและ หน่วยงานต้นสังกัดอื่นของสถานศึกษา

 สำนักงานสาธารณสุขจังหวัด/สำนักงานสาธารณสุขอำเภอ/ สำนักงานเขตพื้นที่การศึกษา/อปท./หน่วยงานต้นสังกัดอื่น สามารถจัดตั้งชมรม และให้สิทธิประธานชมรมหรือสมาชิกที่ได้รับมอบหมายดูแลชมรมได้ในพื้นที่ จังหวัด/อำเภอ

5) ประธานชมรมหรือสมาชิกที่ได้รับมอบหมายดูแลชมรม สามารถ ให้สิทธิสมาชิกเป็นผู้ดูแลชมรมได้อีก 1 คน และสามารถรับสมัครสมาชิก/ กำหนดบทบาทสมาชิก/จัดตั้งศูนย์เพื่อนใจ/บันทึกข้อมูลของชมรมและสมาชิก ในชมรม

#### หมายเหตุ :

สำนั่กงานสาธารณสุขจังหวัด/สำนักงานสาธารณสุขอำเภอ สามารถ ให้สิทธิสำนักงานเขตพื้นที่การศึกษาได้ กู่มือการบริหารจัดการและการรายงานตามระบบฐานข้อมูลโครงการ TO BE NUMBER ONE ชมรม TO BE NUMBER ONE ในสถานศึกษาระดับการศึกษาขั้นพื้นฐาน

## งั้นตอนการบันทึก รวบรวม และการรายงานข้อมูลของชมรม

 กรมสุขภาพจิตกำหนด Username และ Password ส่งให้ สำนักงานสาธารณสุขจังหวัด/สำนักงานสาธารณสุขอำเภอ หรือ กรมสุขภาพจิต แจ้ง Username และ Password ให้สำนักงาน คณะกรรมการการศึกษาขั้นพื้นฐาน และสำนักงานคณะกรรมการการศึกษา ขั้นพื้นฐาน แจ้ง Username และ Password ส่งให้สำนักงานเขตพื้นที่การศึกษา หรือ สำนักงานสาธารณสุขจังหวัด/สำนักงานสาธารณสุขอำเภอ ให้สิทธิ และกำหนด Username และ Password ให้องค์กรปกครองส่วนท้องถิ่น หรือหน่วยงานต้นสังกัดอื่นของสถานศึกษาในพื้นที่

 สำนักงานสาธารณสุขจังหวัด/สำนักงานสาธารณสุขอำเภอ/ องค์กรปกครองส่วนท้องถิ่น/หน่วยงานต้นสังกัดอื่น ลงทะเบียนเปิดชมรมและ ให้สิทธิประธาน/สมาชิกที่ได้รับมอบหมายเป็นผู้ดูแลชมรม เพื่อให้สามารถ รับสมัครสมาชิกชมรม บันทึกข้อมูลชมรม และรายงานผลการดำเนินงาน ของชมรมในสถานศึกษาระดับการศึกษาขั้นพื้นฐาน ในพื้นที่

(\*\*โดยหน่วยงานในข้อที่ 2 ต้องสมัครสมาชิกให้ประธาน/สมาชิก ที่ได้รับมอบหมายก่อน ถึงจะสามารถเปิดสิทธิให้เป็นผู้ดูแลชมรมได้)

 ประธาน/สมาชิกที่ได้รับมอบหมาย รับสมัครสมาชิกชมรมใหม่ และ นำเข้าข้อมูลสมาชิกชมรมเก่า บันทึกกิจกรรมต่าง ๆ ของชมรม และศูนย์เพื่อนใจ

 4) ประธาน/สมาชิกที่ได้รับมอบหมาย จัดส่งรายงานให้สำนักงาน สาธารณสุขอำเภอ ตามขั้นตอนที่กำหนด  สำนักงานสาธารณสุขอำเภอจัดส่งรายงานให้สำนักงานสาธารณสุข จังหวัด ตามขั้นตอนที่กำหนด

 สำนักงานสาธารณสุขจังหวัดจัดส่งรายงานให้กระทรวงมหาดไทย โดยผ่านการรับรองของผู้ว่าราชการจังหวัด

7) กระทรวงมหาดไทยจัดส่งรายงานให้โครงการ TO BE NUMBER ONE กรมสุขภาพจิต กระทรวงสาธารณสุข

หมายเหตุ :

ชมรมจะส่งรายงานให้สำนักงานเขตพื้นที่การศึกษาหรือองค์กรปกครอง ส่วนท้องถิ่น หรือหน่วยงานต้นสังกัดอื่นของสถานศึกษา เพื่อให้รับทราบข้อมูล และตรวจสอบความถูกต้อง กรณีที่ตรวจสอบแล้วพบข้อมูลไม่ถูกต้อง ต้องแจ้งให้สำนักงานสาธารณสุขอำเภอ ตรวจสอบซ้ำและแก้ไขข้อมูลรายงาน ให้ถูกต้อง แต่ในระยะแรกของการทดลองใช้โปรแกรม ชมรมจะรายงานไปที่ สำนักงานสาธารณสุขอำเภอเท่านั้น ยังไม่มีการรายงานผ่านสำนักงานเขตพื้นที่ การศึกษาหรือองค์กรปกครองส่วนท้องถิ่น หรือหน่วยงาน ต้นสังกัดอื่น ของสถานศึกษา ซึ่งหน่วยงานต้นสังกัดของชมรมจะดูข้อมูลชมรมภายในสังกัด ได้จากข้อมูลสถิติภาพรวมของโครงการและภาพรวมของหน่วยงาน คู่มือการบริหารจัดการและการรายงานตามระบบฐานข้อมูลโครงการ TO BE NUMBER ONE ชมรม TO BE NUMBER ONE ในสถานศึกษาระดับการศึกษาขั้นพื้นฐาน

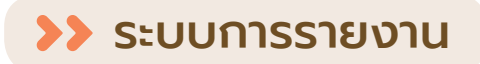

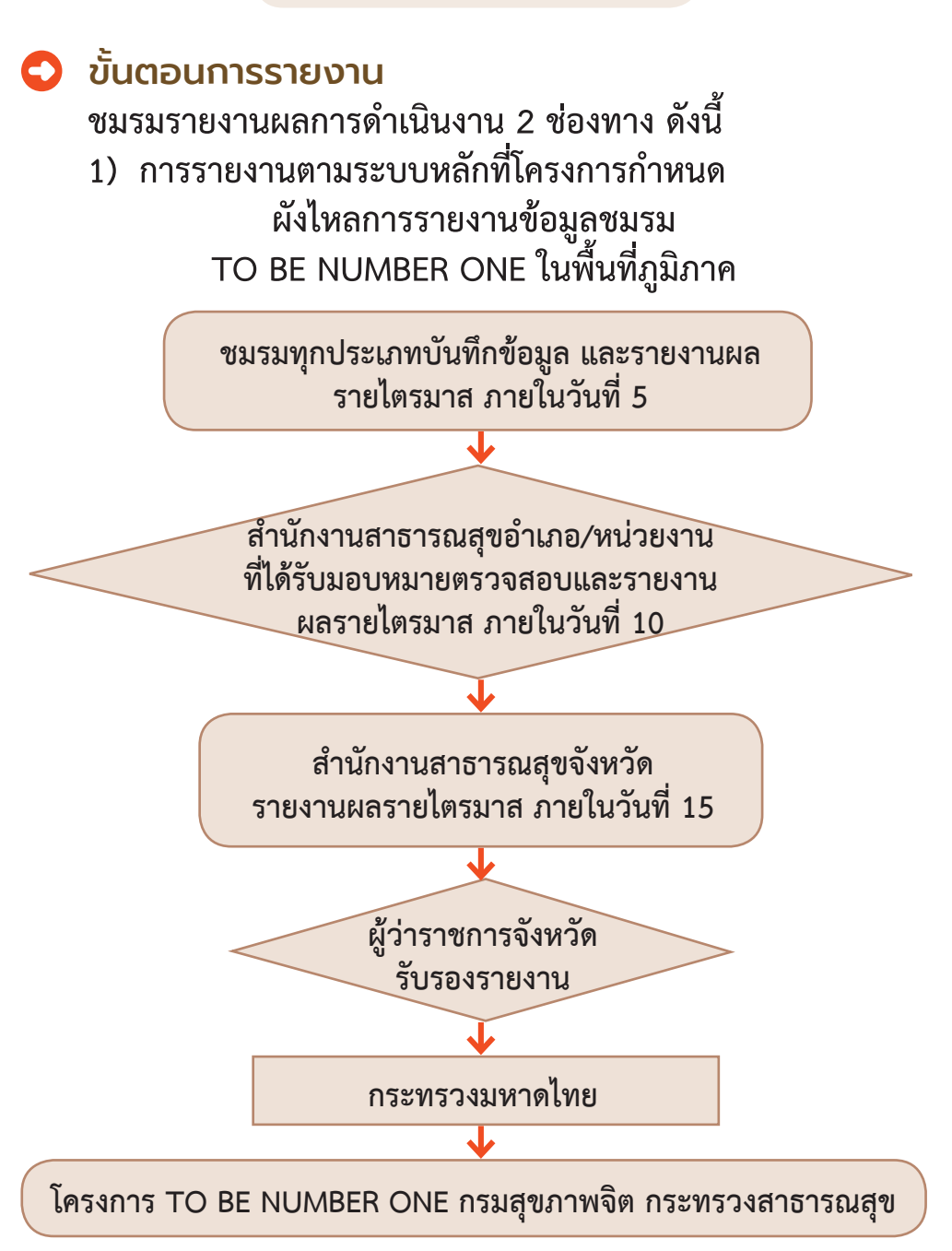

 การรายงานหน่วยงานต้นสังกัด เพื่อรับทราบและตรวจสอบข้อมูล ผังไหลการรายงานข้อมูลชมรมในสถานศึกษาระดับการศึกษาขั้นพื้นฐาน สังกัดสำนักงานคณะกรรมการการศึกษาขั้นพื้นฐาน

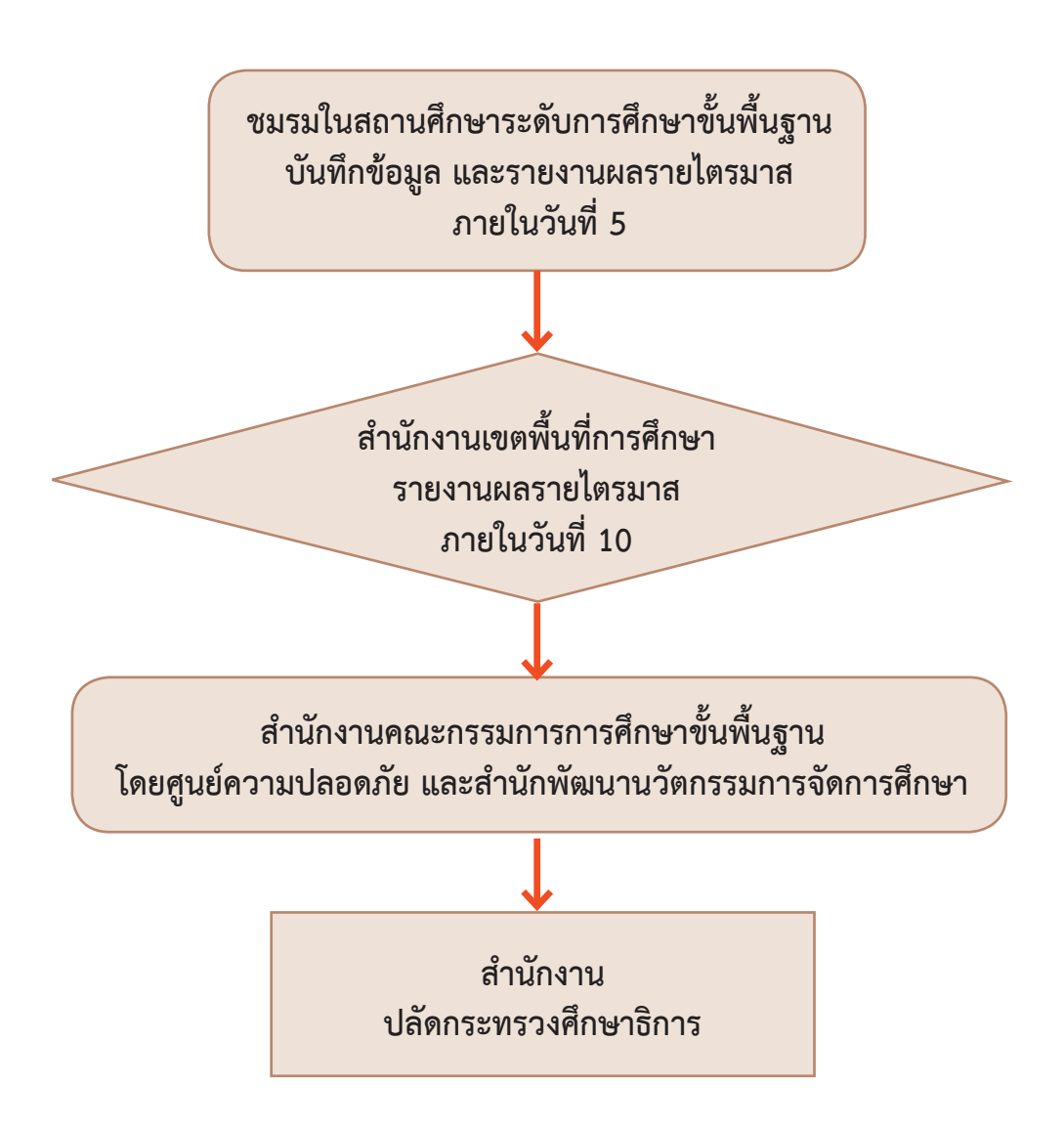

ผังไหลการรายงานข้อมูลชมรมในสถานศึกษาระดับ การศึกษาขั้นพื้นฐาน สังกัดองค์กรปกครองส่วนท้องถิ่นหรือหน่วยงานอื่น

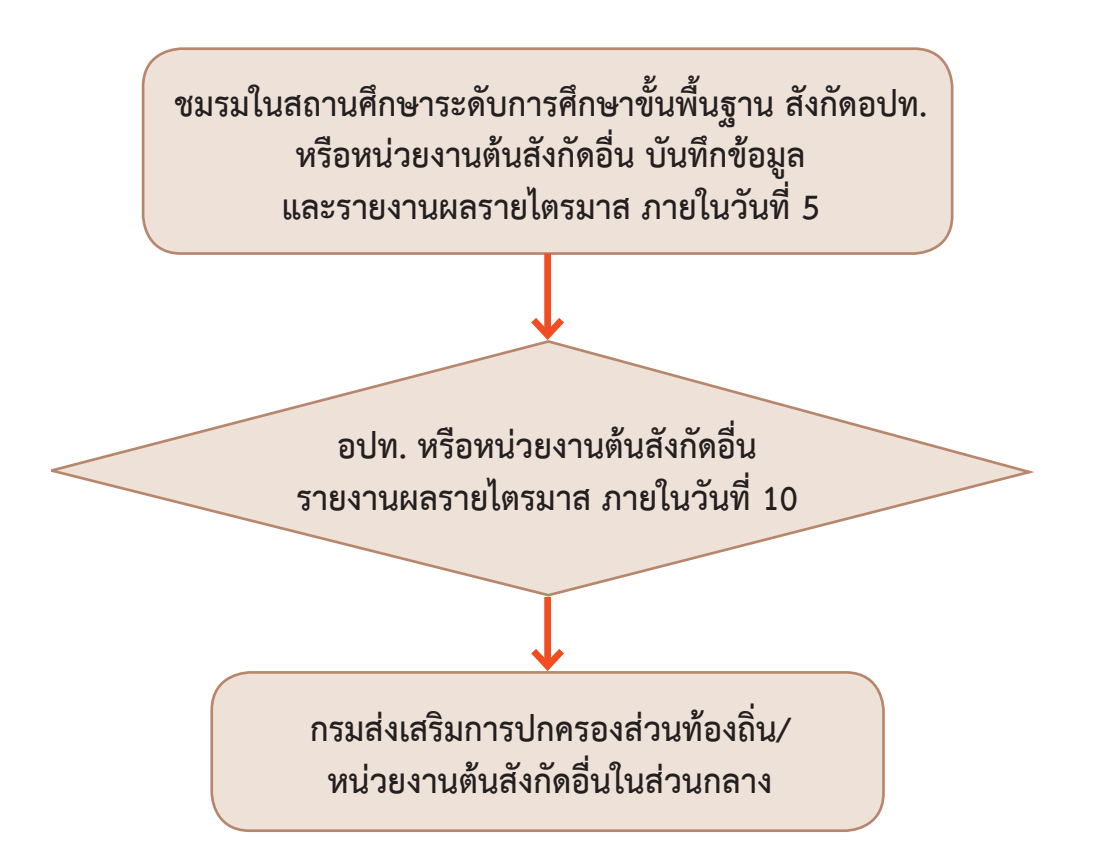

### ระยะเวลาการจัดส่งรายงานตามระบบหลัก เป็นรายไตรมาส โดยมีกำหนดส่งรายงานดังนี้

 การส่งรายงานของชมรมภายในวันที่ 5 ของเดือนมกราคม/ เมษายน/กรกฎาคม/ตุลาคม

 การส่งรายงานของสำนักงานสาธารณสุขอำเภอภายในวันที่ 10 ของ เดือนมกราคม/เมษายน/กรกฏาคม/ตุลาคม

 การส่งรายงานของสำนักงานสาธารณสุขจังหวัดภายในวันที่ 15 ของเดือนมกราคม/เมษายน/กรกฏาคม/ตุลาคม

#### หมายเหตุ :

 1) โดยจะเริ่มเปิดระบบการส่งรายงานตั้งแต่ วันที่ 1-20 ของเดือน ที่กำหนดส่งรายงาน

ทั้งนี้ กรณีที่มีการแก้ไขรายงานจะสามารถแก้ไขได้ภายในวันที่ 15 ของเดือนที่กำหนดส่งรายงานเท่านั้น

 2) กรณีที่หน่วยงานต้นสังกัดในพื้นที่ตรวจสอบข้อมูลรายงานของชมรม ในสังกัดพบความไม่ถูกต้อง ให้แจ้งสำนักงานสาธารณสุขอำเภอ/สำนักงาน สาธารณสุขจังหวัด เพื่อตรวจสอบซ้ำและแก้ไขรายงานภายในวันที่ 15 ของ เดือนที่กำหนดส่งรายงาน

\*\*โดยในระยะแรกของการทดลองใช้โปรแกรม ชมรมจะรายงานเฉพาะ ตามระบบหลักที่โครงการกำหนดเท่านั้น ยังไม่มีการรายงานผ่านหน่วยงาน ต้นสังกัด ดังนั้น สำนักงานเขตพื้นที่การศึกษา/อปท./หน่วยงานต้นสังกัด ของสถานศึกษาสามารถดูข้อมูลของชมรมภายในสังกัดได้จากข้อมูลสถิติ ภาพรวมของโครงการและภาพรวมของหน่วยงาน\*\*

## >> การใช้โปรแกรมฐานข้อมูลโครงการ TO BE NUMBER ONE

- ภาพรวมโปรแกรมฐานข้อมูลโครงการ TO BE NUMBER ONE ประกอบด้วย 2 ส่วน คือ ส่วนที่ 1 สำหรับเครือข่ายสมาชิกและประชาชนทั่วไป (ส่วนหน้าบ้าน)
  - ส่วนที่ 2 สำหรับผู้ดูแลระบบฐานข้อมูลฯ (ส่วนหลังบ้าน)
- ส่วนที่ 1 สำหรับเครือข่ายสมาชิกและประชาชนทั่วไป (ส่วนหน้าบ้าน) เพื่อ
  - 🔒 สมาชิกและประชาชนทั่วไปเข้าดูข้อมูลสถิติของโครงการ
- มาชิกเข้าไปกำหนด Password และปรับปรุงข้อมูลส่วนตัว ของสมาชิก หรือลาออกจากชมรม
- โดยเข้าสู่หน้าเว็บไซต์ หลักของระบบ (ส่วนหน้าบ้าน) ผ่าน URL : https://tobenumberone.dmh.go.th/ ตามรูปหน้าจอนี้

กู่มือการบริหารจัดการและการรายงานตามระบบฐานข้อมูลโครงการ TO BE NUMBER ONE ชมรม TO BE NUMBER ONE ในสถานศึกษาระดับการศึกษาขึ้นพื้นฐาน

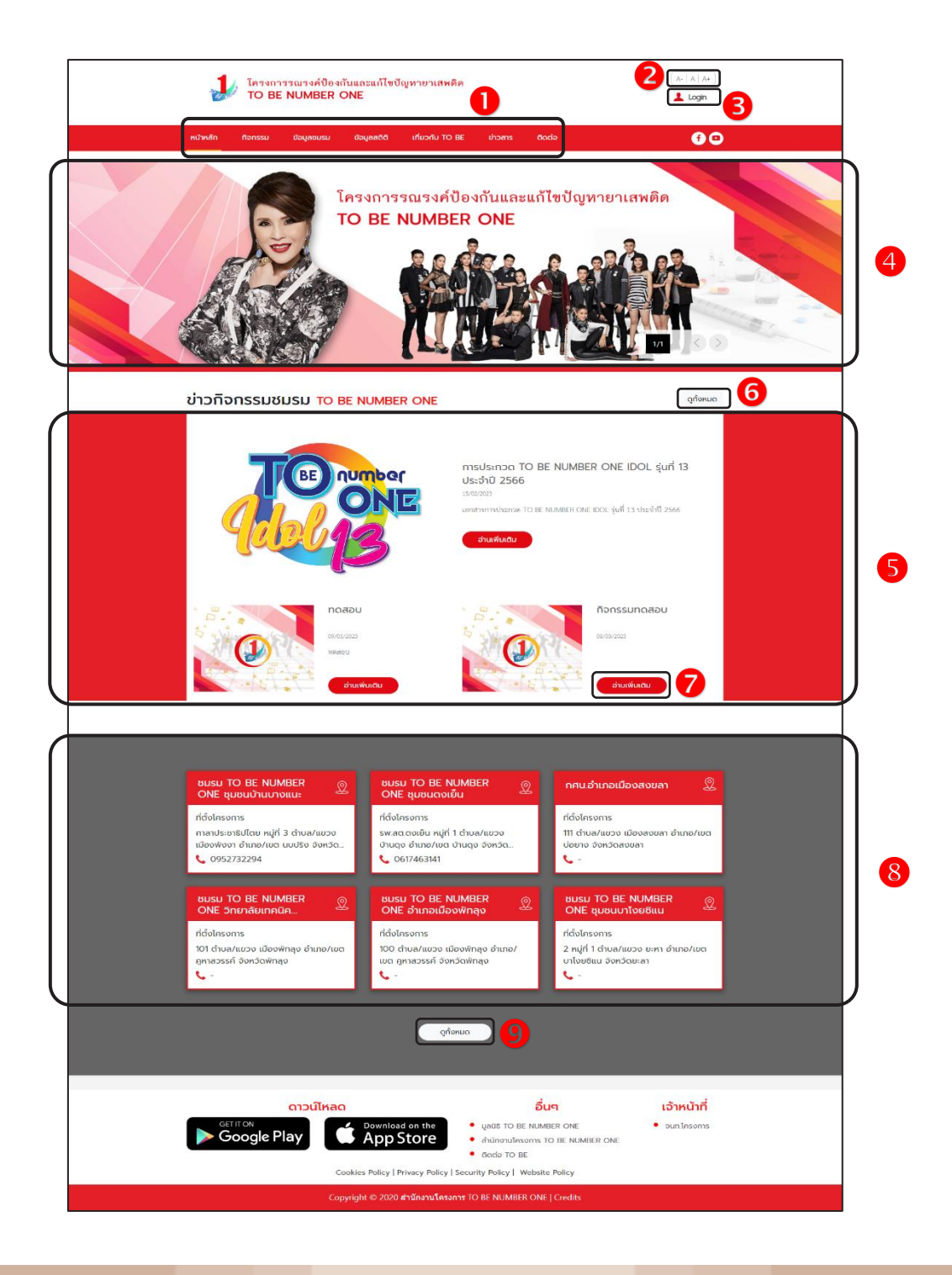

ประกอบด้วย

- 1) รายการเมนูหลักของเว็บไซต์
- 2) ปุ่มสำหรับปรับเพิ่มหรือลดขนาดตัวอักษรของเว็บไซต์
- 3) ปุ่ม 🔔 🗠 สำหรับเข้าใช้งานระบบ
- 4) ส่วนแสดงป้ายโฆษณา/ป้ายประกาศ (Banner) ของเว็บไซต์
- 5) ส่วนแสดงรายการข้อมูลข่าวกิจกรรมชมรม
- ปุ่ม (จุกังหมด) สำหรับเข้าสู่หน้าจอข้อมูลข่าวกิจกรรมชมรมทั้งหมด
- ปุ่ม อานเพิ่มเดม สำหรับเข้าสู่หน้าจอรายละเอียดของข่าวกิจกรรม
- 8) ส่วนแสดงรายการข้อมูลชมรม
- ปุ่ม จุกังหมด สำหรับเข้าสู่หน้าจอข้อมูลชมรมทั้งหมด

กู่มือการบริหารจัดการและการรายงานตามระบบฐานข้อมูลโครงการ TO BE NUMBER ONE ชมรม TO BE NUMBER ONE ในสถานศึกษาระดับการศึกษาขึ้นพื้นฐาน

ส่วนที่ 2 สำหรับผู้ดูแลระบบฐานข้อมูลฯ (ส่วนหลังบ้าน) เพื่อให้ผู้ดูแลระบบ ทุกระดับใช้บริหารจัดการระบบฐานข้อมูลตามสิทธิที่ได้รับ โดยใช้งานผ่านทาง หน้าเว็บไซต์ URL : https://data.dmh.go.th/

| 🕽 TO BE NUMBER ONE   ເຫັງສຸ່ສະນນ 🗙 🕂                                  |                             | $\sim$ | - | ٥ | × |
|-----------------------------------------------------------------------|-----------------------------|--------|---|---|---|
| $\leftrightarrow$ $\rightarrow$ C $\triangle$ $$ data.dmh.go.th/login |                             |        |   |   | ÷ |
|                                                                       | เข้าระบบเพื่อเริ่มต้นใช้งาน |        |   |   | ^ |
|                                                                       | อีเมล/รหัสสมาชิก            |        |   |   |   |
|                                                                       | โปรดระบุ                    |        |   |   |   |
|                                                                       | รหัสผ่าน                    |        |   |   |   |
|                                                                       | โปรดระบุ                    |        |   |   |   |
| เมาลูกระหมอมหญิงอุบลรัตนราชกญญา สรวฒนาพรรณวด                          | ເຫັສູ່ຮະບບ                  |        |   |   |   |
|                                                                       | หน่วยงานที่ร่วมบูรณาการ     |        |   |   |   |
|                                                                       | 😂 🛎 🥥 🔕 🌒 🕲 🔶 🎯             |        |   |   | Ŧ |

## 오 การใช้โปรแกรมสำหรับผู้ดูแลระบบ

#### 🔅 การกำหนด Username และ Password

หลังจากประธานหรือผู้ที่ได้รับมอบหมายไปติดต่อขอจัดตั้งชมรมใหม่ หรือหน่วยงานสำนักงานสาธารณสุขอำเภอ หรือสำนักงานสาธารณสุขจังหวัด ต้นสังกัดของชมรมและได้รับแจ้งจากหน่วยงานที่ลงทะเบียนเปิดชมรม ให้ประธานหรือผู้ที่ได้รับมอบหมายที่หน่วยงานเปิดสิทธิให้สามารถบริหาร จัดการชมรมได้ให้นำเลขบัตรประจำตัวประชาชน 13 หลัก และวัน/เดือน/ ปีเกิด ไปกำหนด Password สำหรับใช้ Login เข้าระบบเพื่อบริหารจัดการ ข้อมูลชมรม โดยเข้าไปที่หน้าเว็บไซต์ฐานข้อมูล URL : https://tobenumberone. dmh.go.th/ จะปรากฏหน้าจอดังรูป จากนั้นดำเนินการดังนี้

#### 1. คลิก Login

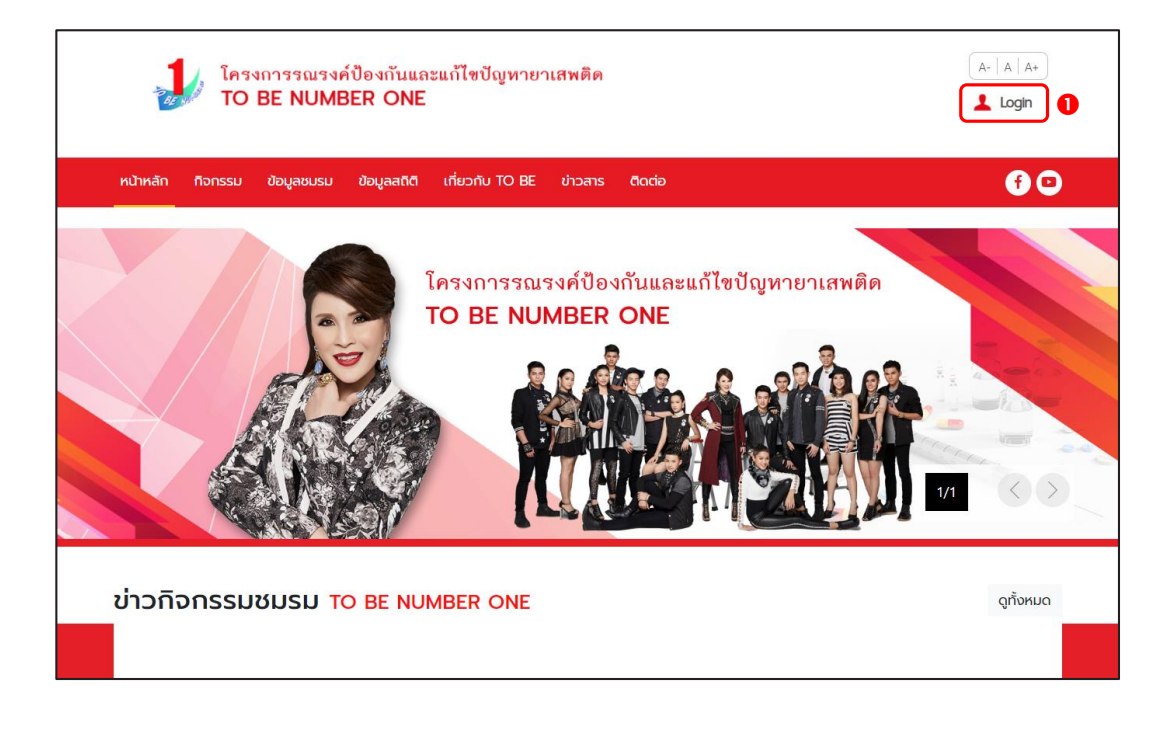

## 2. จะปรากฏหน้าจอดังรูป จากนั้น คลิก ตรวจสอบสมาชิก

| ไครงการรณรงค์ปัต<br>TO BE NUMBER    |                                                                      |            |
|-------------------------------------|----------------------------------------------------------------------|------------|
| หน้าหลัก กิจกรรม ข้อมูลชมรม ข้อ<br> | เข้าสู่ระบบ                                                          | <b>6</b> 0 |
|                                     | รหัสสมาชิก<br>รหัสผ่าน<br>เข้าสู่ระบบ ลิมรหัสผ่าน<br>ตรววสอบสมาชิก 2 |            |

กู่มือการบริหารจัดการและการรายงานตามระบบฐานข้อมูลโครงการ TO BE NUMBER ONE ชมรม TO BE NUMBER ONE ในสถานศึกษาระดับการศึกษาขั้นพื้นฐาน

 พิมพ์ชื่อชมรมที่สมัคร กรอกเลขบัตรประจำตัวประชาชน 13 หลัก และวัน/เดือน/ปีเกิด เพื่อยืนยันตัวตน และคลิกตกลง

| โครงการรณรงค์ป้องกันและแก้ไขปัญหายาเสพย่<br>TO BE NUMBER ONE                                                                                                    | ทิต                                                                                                    | (A-   A   A+)<br>▲ Login |
|----------------------------------------------------------------------------------------------------|----------------------------------------------------------------------------------------------------|--------------------------|
| หน้าหลัก ทิจกรรม ข้อมูลชมรม ข้อมูลสถิติ เที่ยวกับ TO BE ข่าว                                                                                                    | สาร ติดต่อ                                                                                                  | <b>f</b> 🖸               |
| CHECK MEMBER ตรวจสอบสมาชิก TO BE NU                                                                                                    | MBER ONE                                                                                                    |                          |
| TO BE NUMBER ONE           ตรวจสอบสมาชิก           การยืนยันด้วดน           มระเที่สมัคร * เมือกอบรม           เลยบัตรประจำตัวประชายน *           วัน/เดือน/บิเกิด * | ยกเล็ก                                                                                                    | 3                        |
| ดาวน์ไหลด                                                                                                    | อื่นๆ                                                                                                    | เจ้าหน้าที่              |
| Get IT ON<br>Google Play                                                                                                    | <ul> <li>มูลฉรี TO BE NUMBER ONE</li> <li>สำนักงานโครงการ TO BE NUMBER ONE</li> <li>ติดต่อ TO BE</li> </ul> | • จนท.โครงการ            |
| Cookies Policy   Privacy Policy<br>Copyright © 2020 לערניגער                                                                                                    | Security Policy   Website Policy<br>דרה TO BE NUMBER ONE   Credits                                          |                          |

 4. กำหนดรหัสผ่านของตนเอง (โดยการกำหนดรหัสผ่านเพื่อความ ปลอดภัย ควรประกอบด้วย อักษรตัวพิมพ์ใหญ่ ตัวพิมพ์เล็ก ตัวเลข และ ตัวอักษรพิเศษ อย่างน้อย 8 ตัว) และคลิกตกลง

| FORGOT PASSW           | FORGOT PASSWORD ลืมรหัสผ่าน TO BE NUMBER ONE |   |  |  |  |  |
|------------------------|----------------------------------------------|---|--|--|--|--|
| ТО BE NUMBER ONE       |                                              |   |  |  |  |  |
| การตั้งค่ารหัสผ่านใหม่ |                                              |   |  |  |  |  |
|                        | รหัสผ่านใหม่ *                               | • |  |  |  |  |
|                        | ยืนยันรหัสผ่าน *                             | • |  |  |  |  |
|                        | eniãn                                        |   |  |  |  |  |

## การเข้าสู่ระบบ (Login) มีขั้นตอนดังนี้ 1. เข้าสู่หน้าจอระบบผ่าน URL : https://data.dmh.go.th/login จะปรากฏหน้าจอ ดังรูป

| <sup>1</sup> TO BE NUMBER ONE   ເຈົ້າຊ່າຍມ × +                                                    | v – | Ū | × |
|---------------------------------------------------------------------------------------------------|-----|---|---|
| $\leftarrow \rightarrow \mathbb{C} \ \bigtriangleup \ \texttt{h} \ \texttt{data.dmh.go.th/login}$ |     |   | ÷ |
| เข้าระบบเพื่อเริ่มต้นใช้งาน                                                                       |     |   | * |
| อีเมล/รหัสสมาชิก                                                                                  |     |   |   |
| Шsos-ų<br>sňaihu                                                                                  | 2   |   |   |
| โครงการ TO BE NUMBER ONE                                                                          | J   |   |   |
|                                                                                                   |     |   |   |
|                                                                                                   |     |   | * |

 กรอกข้อมูลอีเมล/รหัสสมาชิก (Username) และรหัสผ่าน (Password) ที่กำหนดไว้

3. คลิกปุ่ม 🔤 เพื่อยืนยันการเข้าสู่ระบบ

### จะปรากฏหน้าจอสำหรับการบริหารจัดการชมรม ดังรูป

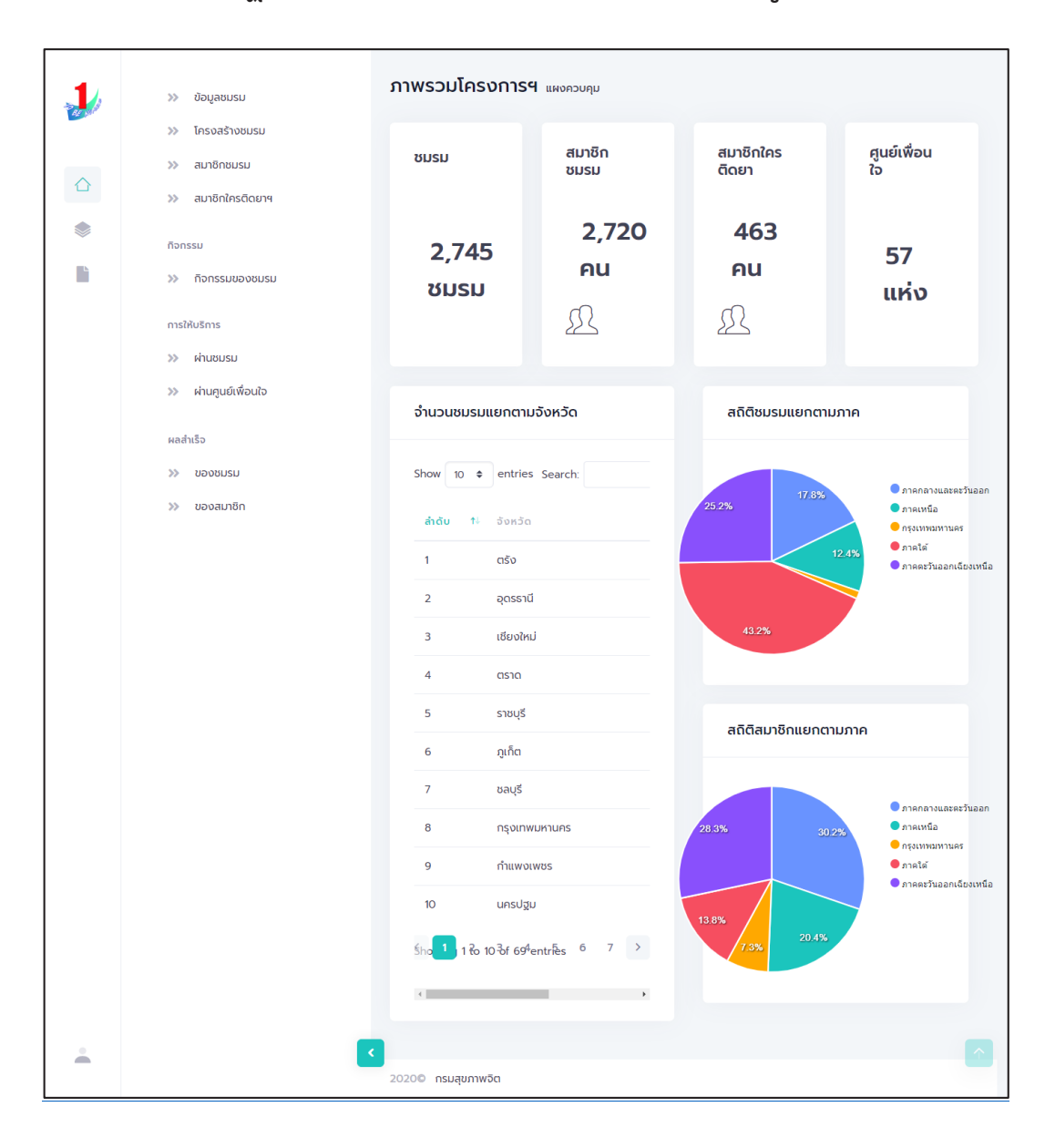

#### 🕽 การรับสมัครสมาชิก

โดยประธานชมรม/ผู้ที่ได้รับมอบหมาย ดำเนินการดังนี้

- สมาชิกชมรม
  - 📃 สมาชิกใหม่

ประธานชมรม/ผู้ที่ได้รับมอบหมาย เข้าสู่ระบบ (Login) จากนั้น

- 1. คลิก ระดับชมรม
- 2. คลิก สมาชิกชมรม

|   | >> ข้อมูลชมรม                                                                                                    |
|---|----------------------------------------------------------------------------------------------------|
|   | <ul> <li>ໂຄຣຈລຣຳຈະຍັບຮັດ</li> <li>ສມາຮິກເຮັບຮູ້</li> <li>ສມາຮິກໃນຮູ້</li> <li>ສມາຮິກໃນຮູ້</li> <li>ສມາຮິກໃນຮູ້</li> <li>ເຊິ່ງ ໂທລດແນ້າ</li> <li>ເຊິ່ງ ໂທລດແນ້າ</li> <li>ເຊິ່ງ ໂທລດແນ້າ</li> <li>ເຊິ່ງ ໂທລດແນ້າ</li> <li>ເຊິ່ງ ໂທລດແນ້າ</li> <li>ເຊິ່ງ ໂທລດແນ້າ</li> <li>ເຊິ່ງ ໂທລດແນ້າ</li> </ul> |
|   | กิจกรรม<br>>> กิจกรรมของชมรม แล้ดง 10 ¢ รายการ คั้นหา:                                                                                                    |
|   | การให้บริการ สมาชิก<br>คูนข์                                                                                                    |
|   | ผลสำเร็จ นางสาวก. ดีดี 122022000010 🌔 🌔                                                                                                    |
|   | » ของสมาชิก<br>นายจริงใจ ใจดี 122021000001 🕑 🕑                                                                                                    |
|   | แสดง 1 ถึง 2 จาก 2 รายการ < 1 →<br><                                                                                                    |
| • | <<br>20200 กรมสุขภาพจัต                                                                                                    |

คู่มือการบริหารจัดการและการรายงานตามระบบฐานข้อมูลโครงการ TO BE NUMBER ONE ชมรม TO BE NUMBER ONE ในสถานศึกษาระดับการศึกษาขั้นพื้นฐาน

จะปรากฏหน้าจอดังรูป จากนั้นคลิกปุ่ม + สมัครสมาชิก

| are di | >>> ข้อมูลชมรม                                        | สมาชิกชมรม แหงควบคุม - สมาชิกชมรม                                                                                                    |
|--------|-------------------------------------------------------|----------------------------------------------------------------------------------------------------|
|        | <ul> <li>โครงสร้างชมรม</li> <li>สมาชิกชมรม</li> </ul> | สมาชิกชมรม<br>การจัดการข้อมูลเกี่ยวกับสมาชิกภายในชมรม                                                                                 |
|        | >> สมาชิกใครติดยาฯ                                    | <b>โหลดหน้า</b> 2 ผู้ดูแลชมรม 🕧 น่าเข้าข้อมูล + สมัครสมาชิก 3 ลาออกจากชมรม <b>อ</b> ารากรดังขยะ                                       |
|        | กิจกรรม                                               | แสดง 10 🗢 รายการ คันหา:                                                                                                    |
|        | การให้บริการ<br>>> ผ่านชมรม<br>>> ผ่านศูนย์เพื่อนใจ   | สมาชิก<br>guế<br>ชื่อ- ?i รหัลสบาชิก ?i อาสา แกนบำ (พื่อนไอ<br>นามสกุล ?i รหัลสบาชิก ?i อาสา แกนบำ (สังกัด<br>มายสกุล ภายใต้<br>อบรบ) |
|        | ผลสำเร็จ<br>>>> ของชมรม                               | นางสาวก. ดีดี 122022000010 🦲 🥥                                                                                                    |
|        | ≫ ของสมาชิก                                           | นายจริงใจ ใจถี 122021000001 🕑 🕑                                                                                                    |
|        |                                                       | แสดง 1 ถึง 2 จาก 2 รายการ (1)                                                                                                    |

 จะปรากฏหน้าจอดังรูป จากนั้นตรวจสอบข้อมูลสมาชิกว่าเคยเป็น สมาชิกของชมรมอื่นอยู่หรือไม่ โดยพิมพ์ชื่อ สกุล วัน/เดือน/ปีเกิด และ คลิกปุ่ม 
 คนทา เพื่อดูข้อมูลสมาชิกว่ามีอยู่ในระบบหรือไม่

| er ynde | <b>สมาชิกชมรม</b><br>การจัดการข้อมูลเที่ยวกับสมาชิ | 🗘 ดาวน์โหลดโปรแกรมอ่าเ | นหน้าบัตร          | 🕼 ດາວນ໌ໂເ | หลดโปรแกรมอ | ่านข้อมูลทะเบียนราษฎร | )       |   |
|---------|----------------------------------------------------|------------------------|--------------------|-----------|-------------|-----------------------|---------|---|
|         | 4 คันหาชื่อ                                        | สกุล                   |                    | วันเกิด   | เลือกวัน    | Ī                     | Q คันหา | ] |
| ۲       | * ประเภทบุคคล                                      | เลือกรายการ            | 🗸 🗌 ไม่มีข้อมูลเอก | กสารสำคัญ |             |                       |         |   |
| ĥ       |                                                    | ข้อมูลส่วนตัวสมาชิก    |                    |           |             |                       |         |   |
|         | * เลขประจำตัวประชาชน<br>13 หลัก                    |                        | 🗊 อ่านบัตรประชาชน  |           |             |                       |         |   |

5. ถ้า "เคยเป็นสมาชิกแล้ว" ระบบจะขึ้นข้อมูลส่วนตัวให้โดยอัตโนมัติ และขึ้น Pop-up เพื่อยืนยันความต้องการลาออกจากชมรมเดิม และสมัคร เป็นสมาชิกชมรมใหม่ จะปรากฏหน้าจอดังรูป ให้คลิกปุ่ม <u>ต้องการ</u>

|                 | >> สมาชิทชมรม                                                  | <b>สมาชิกชมรม</b><br>การจัดการข้อมูลเกี่ยวกับส | มาชิกภายในชมรม      | (            | วน์โหลดโปรแก                    | ารมอ่านหน้าบัตร          | หลดโปรแกรมอ่านข้อมูลทะเบียนราษฎะ |
|-----------------|----------------------------------------------------------------|------------------------------------------------|---------------------|--------------|---------------------------------|--------------------------|----------------------------------|
|                 | >>> สมาชิกใครติดยาฯ                                            | ดับเหวชีอ                                      | 27022               | 202          | มีอังเหตะ                       | ວັຟເດັດ 25/              |                                  |
|                 | กิจกรรม                                                        | Plantad                                        | 55651               | enter        | DUGINOS                         | 500100 257               |                                  |
|                 | >>> ทิจกรรมของชมรม                                             | * ประเภทบุคคล                                  | ไทย                 |              | ~                               | 🗌 ไม่มีข้อมูลเอกสารสำคัญ |                                  |
|                 | การให้บริการ                                                   |                                                | ข้อมูลส่วนตัวสม     | มาชิก        |                                 |                          |                                  |
|                 | >> ผ่านชมรม                                                    |                                                | -                   |              |                                 |                          |                                  |
|                 | >>> ผ่านศูนย์เพื่อนใจ                                          | * เลขประจำตัว<br>ประชาชน 13 หลัก               | MAAN SHOP           |              | 📑 ອ່ານນີ                        | วัตรประชาชน              |                                  |
|                 | ผลสำเร็จ                                                       | * คำนำหน้า                                     | นางสาว              | ~            |                                 |                          |                                  |
|                 | >>> ของชมรม                                                    |                                                |                     |              |                                 |                          |                                  |
|                 | >>> ของสมาชิก                                                  | * 80                                           | วริศรา              |              | * aŋa                           | มีอื่นเพชร               |                                  |
|                 |                                                                | * วันเดือนปีเกิด                               | *Anne Cath          |              | • LWFI                          | หญิง                     | ~                                |
|                 |                                                                | ที่อยู่ที่สามารถติดต่อ<br>ได้                  | 88/20 หมู่ 4 ถนนตัว | านนท์ อำเภอเ | เมือง จังหวัดเ                  | มนทบุรี 11000            |                                  |
|                 |                                                                | δοκός                                          | นนทบุรี             | ~            | เขต/<br>อำเภอ                   | เมืองนนทบุรี             | ✓                                |
|                 | ?                                                              | แขวง/ต่าบล                                     | ตลาดขวัญ            | ~            | รหัส<br>ไปรษณี<br>ย์            |                          |                                  |
| <del>ຖ</del> ຸດ | มต้องการลาออกจากชมรมเดิม และสเ<br>สมาชิกชมรมใหม่นี้ ใช่หรือไม่ | <b>มัครเป็น</b> <sub>ดนน</sub>                 |                     |              | เบอร์<br>โกรศัพท์               | Abgesquat                |                                  |
|                 | ต้องการ ยกเลิก                                                 | อาชีพ                                          | นักเรียน/นักศึกษา   | ~            | สถาน<br>ศึกษา                   | เลือกรายการ              | v                                |
|                 |                                                                | ระดับการศึกษา                                  | เลือกรายการ         | ~            | ระดับ<br>การ<br>ศึกษา<br>สูงสุด | เลือกรายการ              | ~                                |
|                 |                                                                | C 20200 nsuqurnw50                             | ŭufin               |              |                                 |                          |                                  |

กู่มือการบริหารจัดการและการรายงานตามระบบฐานข้อมูลโครงการ TO BE NUMBER ONE ชมรม TO BE NUMBER ONE ในสถานศึกษาระดับการศึกษาขึ้นพื้นฐาน

## 7. ถ้า "ไม่พบข้อมูลเคยเป็นสมาชิก" ให้กรอกข้อมูลสมาชิกใหม่ ตามที่โปรแกรมกำหนด โดย Field ข้อมูลที่มี \*สีแดง เป็น Field บังคับ ต้องกรอกให้ครบ

| 1        | >>> ข้อมูลชมรม       | สมาชิกชมรม 🖩                     | ผงควบคุม - สมาชิกช | มรม - สร้าง                           |                                       | 7       |          |
|----------|----------------------|----------------------------------|--------------------|---------------------------------------|---------------------------------------|---------|----------|
|          | >>> โครงสร้างชมรม    | สมาชิกชมรม                       |                    |                                       |                                       |         |          |
|          | >>> สมาชิกชมรม       | การจัดการข้อมูลเกี่ยวเ           | กับสมาชิกภายในชมรม |                                       |                                       |         |          |
|          | >> สมาชิกใครติดยาฯ   | (3) ดาวน์ไหลดไป                  | รแกรมอ่านหน้าบัตร  | 📣 ดาวน์ไหล                            | ลดโปรแกรมอ่านข้อมูลทะเบียน:           | ราษฎร   |          |
| ۲        | ที่จกรรม             | ค้นหาชื่อ                        |                    | สกุล                                  | όu                                    | เลือก 🖻 | Q ศันหา  |
|          | >> ทิจกรรมของชมรม    |                                  |                    |                                       | เกิด                                  |         |          |
|          | การให้บริการ         | * ประเภทบุคคล                    | เลือกรายการ        |                                       | <ul> <li>ไม่มีข้อมูลเอกสาร</li> </ul> |         |          |
|          | >> ฝ่านชมรม          |                                  |                    |                                       | ี่ สำคัญ                              |         |          |
|          | >> ผ่านศูนย์เพื่อนใจ |                                  | ข้อมูลส่วนตัว      | สมาชิก                                |                                       |         |          |
|          | ผลสำเร็จ<br>         | * เลขประจำตัว<br>ประชาชน 13 หลัก |                    |                                       | ] อ่านบัตรประชาชน                     |         |          |
|          |                      | * คำนำหน้า                       | เลือกรายการ        | ~                                     |                                       |         |          |
|          |                      | * ชื่อ                           |                    | * ar                                  | -Ja                                   |         |          |
|          |                      | * วันเดือนปีเกิด                 | เลือกวัน           | 🗉 🔹 IW                                | เศ เลือกรายการ                        | ~       |          |
|          |                      | ที่อยู่ที่สามารถ<br>ติดต่อได้    |                    |                                       |                                       | h       |          |
|          |                      | ຈັงหวัด                          | เลือกรายการ        | ~ ເບດ<br>ວຳເກ                         | ต/ เลือกรายการ<br>าอ                  | Ť       |          |
|          |                      | แขวง/ต่ำบล                       | เลือกรายการ        | ~ si <sup>i</sup><br>ໄປs<br>ດັ        | รัส<br>รษ<br>ไย์                      |         |          |
|          |                      | ถนน                              |                    | เบล                                   | oś<br>se                              |         |          |
|          |                      |                                  |                    | W                                     | rñ                                    |         |          |
|          |                      | อาชีพ                            | เลือกรายการ        | <ul> <li>&gt; สถา<br/>ศึกษ</li> </ul> | เลือกรายการ<br>ษา                     | ~       |          |
|          |                      | ระดับการศึกษา                    | เลือกรายการ        | ~                                     |                                       |         |          |
|          | l                    |                                  |                    |                                       |                                       |         |          |
|          |                      |                                  | บันทึก             | 8                                     |                                       |         |          |
|          |                      |                                  |                    | -                                     |                                       |         |          |
| <u> </u> |                      |                                  |                    |                                       |                                       |         | <u>^</u> |
|          |                      | 2020© กรมสุขภาพจิต               |                    |                                       |                                       |         |          |
|          |                      |                                  |                    |                                       |                                       |         |          |

8. จากนั้น คลิกปุ่ม

บันทึก เพื่อบันทึกข้อมูล

กู่มือการบริหารจัดการและการรายงานตามระบบฐานข้อมูลโครงการ TO BE NUMBER ONE ชมรม TO BE NUMBER ONE ในสถานศึกษาระดับการศึกษาขั้นพื้นฐาน

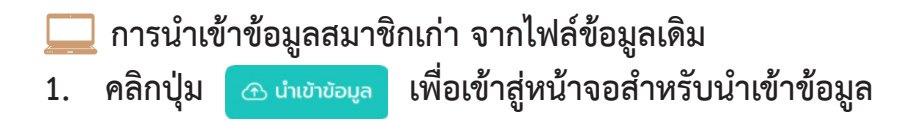

|   | สีมาชิกชมรม                                                                                                    |
|---|----------------------------------------------------------------------------------------------------|
| _ | » โครงสร้างชมรม สมาชิกชมรม                                                                                             |
| ~ | » สมาชิกชบรม                                                                                                    |
|   | พายังกักรดีดยาง                                                                                                    |
| ~ | ก็จกรรม                                                                                                    |
|   | » กิจกรรมของชมรม แสดง 10 ¢ รายการ ค้นหา:                                                                               |
|   | การให้บริการ<br>สุบยี่ยืนขัน<br>มาบสกุล การหัสสมาชิก ↑↓ อาสา แกนน้ำ เพื่อนไอ ยืนขัน<br>(สังกัด กาะเบียน<br>อาจไส สำคัญ |
|   | » ผ่านศูนย์เพื่อนใจ ซมรม)                                                                                              |
|   | หลลำเร็จ บางสาวก. มางสาวก. 10-05-<br>2023<br>14:24                                                                     |
|   | >>> ของสมาชิก<br>นายจริงใจ<br>ใจถึ<br>ใจถึ                                                                             |
|   | แลดง 1 ถึง 2 จาก 2 รายการ <                                                                                            |
| - |                                                                                                    |
|   | 2020© กรมสุขภาพจิต                                                                                                    |

## 2. เมื่อเข้าสู่หน้าจอสำหรับนำเข้าข้อมูล เลือกชื่อชมรมที่ต้องการ นำเข้าข้อมูล

9. ค<sup>ื</sup>ลิกปุ่ม เลือกไฟล์
 1. จากนั้นคลิกปุ่ม <sub>อัพโหลด</sub> เพื่ออัพโหลดข้อมูล

|      | <sup>ໂນສ</sup> ນ້ວນູລຽມຮຸມ          | นำเข้าข้อมูลสมาชิก แผงควบคุม                 | หมายเหตุ                       |  |  |
|------|-------------------------------------|----------------------------------------------|--------------------------------|--|--|
| 22 M | <sup>ฏ</sup> ัช สมาชิกโครงการ       | น่ำเข้าข้อมลสมาชิก                           |                                |  |  |
| •    | <sup>8</sup> ัช สมาชิกใครติดยาฯ     | ุ่ม<br>การนำเข้าข้อมูลสมาชิกระดับชมรม        | 🗘 ดาวนเหลดแบบพอรมการนาเขาขอมูล |  |  |
|      | 📄 ข้อมูลทิจกรรม                     |                                              |                                |  |  |
| #    | ศูนย์เพื่อนใจ                       | ีชื่อชมรม เลือกชมรม                          | ~ <b>2</b>                     |  |  |
|      | 🕥 ที่จังหวัด/อำเภอ จัดตั้ง          | ไฟล์น่ำเข้า <mark>เลือกไฟล์</mark> ไม่ได้เลื | ionīWālo                       |  |  |
|      | การให้บริการ                        | <u>ระบทเพลเอนุเซ</u> น.                      | (.AIS,.AISA)                   |  |  |
|      | 🔘 ข้อมูลการให้บริการชมรม            |                                              |                                |  |  |
|      | ข้อมูลการให้บริการศูนย์<br>เพื่อนใจ | jwinac 4                                     |                                |  |  |
| -    |                                     | < 2020© กรมสุขภาพจิต                         |                                |  |  |

กู่มือการบริหารจัดการและการรายงานตามระบบฐานข้อมูลโครงการ TO BE NUMBER ONE ชมรม TO BE NUMBER ONE ในสถานศึกษาระดับการศึกษาขั้นพื้นฐาน

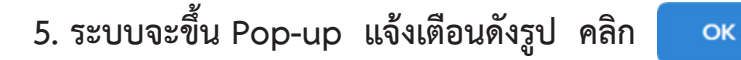

| 1 | >>> ข้อมูลชมรม        | น้ำเข้าข้อมูลสมาชิก แหงควบๆม                                                                        |                                   |  |  |  |  |  |
|---|-----------------------|----------------------------------------------------------------------------------------------------|-----------------------------------|--|--|--|--|--|
|   | >>> โครงสร้างชมรม     | น่ำเข้าข้อมูลสมาชิก                                                                                 | 🗘 ดาวมีใหลดแบบฟลร์มการนำเข้าข้อมล |  |  |  |  |  |
|   | >>> สมาชิกชมรม        | การน่าเข้าข้อมูลสมาชิกระดับชมรม                                                                     |                                   |  |  |  |  |  |
|   | >> สมาชิกใครติดยาฯ    |                                                                                                    |                                   |  |  |  |  |  |
| ۲ | กิจกรรม               |                                                                                                    | v                                 |  |  |  |  |  |
|   | >>> ที่จกรรมของชมรม   |                                                                                                    |                                   |  |  |  |  |  |
|   | การให้บริการ          |                                                                                                    |                                   |  |  |  |  |  |
|   | >> ผ่านชมรม           | น่ำเข้าข้อมูลเรียบร้อย                                                                              |                                   |  |  |  |  |  |
|   | >>> ผ่านศูนย์เพื่อนใจ | สมาชิกที่นำเข้าเรียบร้อย O คน<br>สนาชิกที่อยู่ภายใต้ชมรมอื่น O คน<br>สมาชิกที่มีอยู่แล้วในชมรม 1 คน |                                   |  |  |  |  |  |
|   | ผลสำเร็จ              |                                                                                                    |                                   |  |  |  |  |  |
|   | >> นองชมรม            |                                                                                                    |                                   |  |  |  |  |  |
|   | ≫ ของสมาชิก           | สมาชิก                                                                                              | 5                                 |  |  |  |  |  |
|   |                       | แลดง 10 ¢ รายการ                                                                                    | คับหา                             |  |  |  |  |  |

#### หมายเหตุ :

กรณีไม่มีแบบฟอร์มหรือไฟล์เดิม ถ้าต้องการนำเข้าข้อมูล สามารถดาวน์โหลด ไฟล์แบบฟอร์มสำหรับบันทึกข้อมูล โดยคลิกปุ่ม 🗘 ดาวนัเหลดแบบฟอร์มการนำเข้าข้อมูล และข้อมูลที่จะสามารถนำเข้าได้ต้องประกอบด้วย

- 1) ลำดับ
- 2) เลขบัตรประจำตัวประชาชน 13 หลัก
- ชื่อ (ไม่ต้องใส่คำนำหน้า)
- 4) นามสกุล
- 5) เพศ
- 6) วัน/เดือน/ปีเกิด
- 7) email
- 8) เบอร์โทรศัพท์
- 9) ประเภทสมาชิก

ถ้าข้อมูลสมาชิกคนใดที่นำเข้า มีข้อมูลไม่ครบถ้วน ระบบจะแจ้งเตือน และไม่สามารถนำเข้าข้อมูลเฉพาะสมาชิกคนนั้นได้

| XB    |       | <b>5</b> - d                        | · <u>B</u> D =                                          |                                       |                             |              | example_import (1) -                                                                                 | Excel (Product Activation Failed)            |                              |                                   | ? 🔄 –                              | □ ×     |
|-------|-------|-------------------------------------|---------------------------------------------------------|---------------------------------------|-----------------------------|--------------|----------------------------------------------------------------------------------------------------|----------------------------------------------|------------------------------|-----------------------------------|------------------------------------|---------|
| FILI  | Ε.    | HOME                                | INSERT PAGE LAYOUT FORMULAS                             | DATA REVIEW                           | N VIEW                      | DEVELOP      | ER KUTOOLS™ KUT                                                                                      | DOLS PLUS POWERPIVOT                         |                              |                                   |                                    | Sign in |
| Paste | Clipt | Cut<br>Copy *<br>Format Pa<br>soard | $ \begin{array}{ c c c c c c c c c c c c c c c c c c c$ | E = <b></b> ≫•<br>5 = = 62 €<br>Align | Wrap Text 🗄 Merge & Comment | enter *<br>G | Text         ▼           \$ ▼ % *         *         *         C           Number         5         F | Conditional Format as<br>armatting * Table * | Bad<br>Calculation<br>Styles | Good<br>Check Cell                | Sort & Find &<br>Filter * Select * | ^       |
| B6    |       | ٣                                   | $\times \checkmark f_x$                                 |                                       |                             |              |                                                                                                    |                                              |                              |                                   |                                    | v       |
| »     |       | A                                   | В                                                       | с                                     | D                           | E            | F                                                                                                    | G                                            | н                            | L. L.                             |                                    |         |
| -     | 1 6   | ลำดับ                               | เลขบัตรประจำตัวประชาชน                                  | ชื่อ 1                                | นามสกุล                     | เพศ          | วัน/เดือน/ปี เกิด                                                                                    | email                                        | เบอร์โทรศัพท์                | ประเภทสมาชิก(1=สมาชิกชมรม,2=สมาชิ | ึกใครติดยา                         |         |
| 1000  | 2     | 1                                   | 1234567890123                                           | ยินดี 👘                               | จริงใจ                      | หญิง         | 01/02/2556                                                                                           | yindee.j@gmail.com                           | 0819871234                   | 1                                 |                                    |         |
| 1     | 3     | 2                                   |                                                         |                                       |                             |              |                                                                                                    |                                              |                              |                                   |                                    |         |
| 6     | 4     | 3                                   |                                                         |                                       |                             |              |                                                                                                    |                                              |                              |                                   |                                    |         |
|       | 5     | 4                                   |                                                         |                                       |                             |              |                                                                                                    |                                              |                              |                                   |                                    |         |
| . 44  | 6     | 5                                   |                                                         |                                       |                             |              |                                                                                                    |                                              |                              |                                   |                                    |         |
|       | 7     | 6                                   |                                                         |                                       |                             |              |                                                                                                    |                                              |                              |                                   |                                    |         |
|       | 8     | 7                                   |                                                         |                                       |                             |              |                                                                                                    |                                              |                              |                                   |                                    |         |
|       | 9     | 8                                   |                                                         |                                       |                             |              |                                                                                                    |                                              |                              |                                   |                                    |         |
|       | 10    | 9                                   |                                                         |                                       |                             |              |                                                                                                    |                                              |                              |                                   |                                    | _       |
| Ľ     | 11    | 10                                  |                                                         |                                       |                             |              |                                                                                                    |                                              |                              |                                   |                                    |         |
| Ø     |       | ( ) ·                               | Sheet1 (+)                                              |                                       |                             |              |                                                                                                    |                                              | ÷ •                          |                                   |                                    | Þ       |
| READ  | r 8   | 1                                   |                                                         |                                       |                             |              |                                                                                                    |                                              |                              | ▦ ▣ 쁘                             | +++                                | 85%     |

คู่มือการบริหารจัดการและการรายงานตามระบบฐานข้อมูลโครงการ TO BE NUMBER ONE ชมรม TO BE NUMBER ONE ในสถานศึกษาระดับการศึกษาขั้นพื้นฐาน

## สมาชิกใครติดยายกมือขึ้น

สมาชิกใหม่

ประธานชมรม/ผู้ที่ได้รับมอบหมาย เข้าสู่ระบบ (Login) จากนั้น

- 1. คลิก ระดับชมรม
- 2. คลิก สมาชิกใครติดยาฯ

| ar yu | >>> ข้อมูลชมรม                                      | <b>สมาชิกใครติดยาฯ</b> แผงควบคุม <sub>*</sub> สมาชิกใครติดยาฯ                                                                       |  |  |  |  |  |  |  |
|-------|-----------------------------------------------------|----------------------------------------------------------------------------------------------------|--|--|--|--|--|--|--|
| 0     | ≫ โครงสร้างชมรม                                     | สมาชิกใครติดยาฯ                                                                                                    |  |  |  |  |  |  |  |
|       | 🚿 สมาชิกชมรม 🛛 💈                                    | การจะแกรงขมูลแพว่วาบปลุ่มาจากเครียนขาง                                                                                              |  |  |  |  |  |  |  |
|       | >> สมาชิกใครติดยาฯ                                  | <ul> <li>โหลดหน้า &amp; ผู้ดูแลชมรม</li></ul>                                                                                       |  |  |  |  |  |  |  |
|       | กิจกรรม                                             |                                                                                                    |  |  |  |  |  |  |  |
|       | >> กิจกรรมของชมรม                                   | แสดง 10 🗢 รายการ คั้นหา:                                                                                                    |  |  |  |  |  |  |  |
| •     | การให้บริการ<br>>> ผ่านชมรม<br>>> ผ่านศูนย์เพื่อนใจ | สมาธิก<br>ศูนย์<br>ชื่อ- ⇒ุรหัส ผลการ อาสา แกน เพื่อน<br>นามสกุล สมาธิก นิอารร นำ ใจ<br>โครงการ สนัคร นำ (สังกัด<br>ภายใต้<br>ชบรม) |  |  |  |  |  |  |  |
|       | ผลสำเร็จ                                            | ไม่พบข้อมูล                                                                                                    |  |  |  |  |  |  |  |
|       |                                                     | แสดง 0 ถึง 0 จาก 0 รายการ · · · ,                                                                                                   |  |  |  |  |  |  |  |
|       |                                                     | 2020© กรมสุขภาพจิต                                                                                                    |  |  |  |  |  |  |  |
จะปรากฏหน้าจอดังรูป จากนั้นคลิกปุ่ม + สมัครสมาชิก

|   | <ul> <li>&gt;&gt; ข้อมูลชมรม</li> <li>&gt;&gt; โครงสร้างชมรม</li> <li>&gt;&gt; สมาชิกชมรม</li> <li>&gt;&gt; สมาชิกใครติดยาฯ</li> </ul> | สมาชิกใครติดยาฯ<br>สมาชิกใครติดยาฯ<br>กรจัดกรข้อมูลเกี่ยวกับสมาชิกใครติดยาฯ<br>() โหลดหน้า ลู ผู้ดูแลชมรม () น้ำเข้าข้อมูล (+ สมัครสมาชิก 3) |
|---|----------------------------------------------------------------------------------------------------|----------------------------------------------------------------------------------------------------|
| * | ทิจกรรม<br>>> ทิจกรรมของชมรม<br>การให้บริการ<br>>> ผ่านชมรม<br>>> ผ่านศูนย์เพื่อนใจ                                                    |                                                                                                    |
|   |                                                                                                    | ไม่พบข้อมูล<br>แสดง 0 ถึง 0 จาก 0 รายการ                                                                                                    |

 จะปรากฏหน้าจอดังรูป จากนั้นตรวจสอบข้อมูลสมาชิกว่าเคยเป็น สมาชิกของชมรมอื่นอยู่หรือไม่ โดยพิมพ์ชื่อ สกุล วัน/เดือน/ปีเกิด และ คลิกปุ่ม Q คันทา เพื่อดูข้อมูลสมาชิกว่ามีอยู่ในระบบหรือไม่

| Tor white | â | สมาชิกใครติดย                                      | 1 <b>74</b> แผงควบคุม - สมาชิกใครติดยาฯ - <b>สร้าง</b> |
|-----------|---|----------------------------------------------------|--------------------------------------------------------|
| $\wedge$  |   | <b>สมาชิกใครติดยา</b> ฯ<br>การจัดการข้อมูลเกี่ยวกั | <b>ฯ</b><br>เงสมาชิกใครดิดยาฯ                          |
| *         | 4 | ค้นหาชื่อ                                          | สกุล วันเกิด เลือกวัน 🗹 📿 ศัมหา                        |
| È         |   | * ประเภทบุคคล                                      | เลือกรายการ 🗸 🗌 ไม่มีข้อมูลเอกสารสำคัญ                 |
|           |   |                                                    | ข้อมูลส่วนตัวสมาชิก                                    |
| -         | > | * เลขประจำตัว<br>ประชาชน 13 หลัก                   | 🛐 อ่านบัตรประชาชน                                      |

5. ถ้า "เคยเป็นสมาชิกแล้ว" ระบบจะขึ้นข้อมูลส่วนตัวให้โดยอัตโนมัติ และขึ้น Pop-up เพื่อยืนยันความต้องการลาออกจากชมรมเดิม และสมัคร เป็นสมาชิกชมรมใหม่ จะปรากฏหน้าจอดังรูป ให้คลิกปุ่ม <u>ตองการ</u>

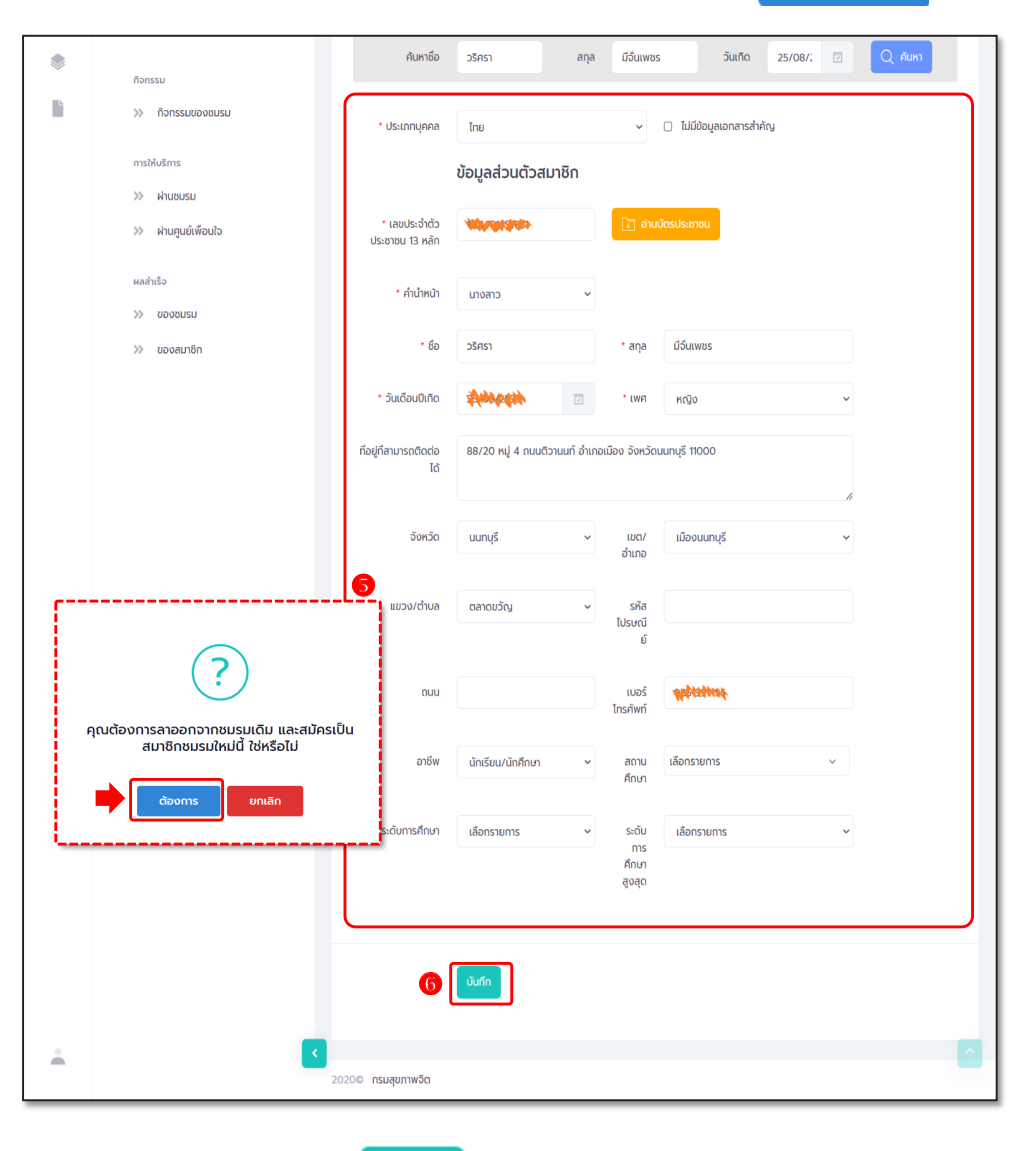

6. จากนั้น คลิกปุ่ม

บันทึก

เพื่อบันทึกข้อมูล

 7. ถ้า "ไม่พบข้อมูลเคยเป็นสมาชิก" ให้กรอกข้อมูลสมาชิกใหม่ ตามที่โปรแกรมกำหนด โดย Field ข้อมูลที่มี \*สีแดง เป็น Field บังคับ ต้องกรอกให้ครบ

| 1 | >>> ข้อมูลชมรม       | สมาชิกใครติดยาฯ                  | แผงควบคุม - สมาชิกให    | ารติดยาฯ -   | สร้าง                |                          |                                                               |                 |
|---|----------------------|----------------------------------|-------------------------|--------------|----------------------|--------------------------|---------------------------------------------------------------|-----------------|
|   | >> โครงสร้างชมรม     | สมาชิกใครติดยาฯ                  |                         |              |                      |                          |                                                               | unter au De Tar |
| ~ | >> สมาชิกชมรม        | การจัดการข้อมูลเที่ยวกับส        | มาชิกใครติดยาฯ          |              |                      |                          | CLD ตาวนเหลดเปรแกร<br>(1) (1) (1) (1) (1) (1) (1) (1) (1) (1) | Dahukuhudis     |
|   | ≫ สมาชิกใครดิดยาฯ    |                                  |                         |              |                      |                          |                                                               |                 |
| ۲ | กิจกรรม              | ค้นหาชื่อ                        |                         | aŋa          | _                    | วันเกิด เสี              | ianžu 🖸 🖸                                                     | 2 คันหา         |
|   | >>> ที่จกรรมของชมรม  | * ประเภทบุคคล                    | เลือกรายการ             |              | ~                    | 🗌 ไม่มีข้อมูลเอกสารสำคัญ |                                                               | 0               |
|   | การให้บริการ         |                                  | ข้อมูลส่วนตัวสม         | าชิก         |                      |                          |                                                               |                 |
|   | >> ผ่านชมรม          |                                  |                         |              | _                    | _                        |                                                               |                 |
|   | >> ผ่านศูนย์เพื่อนใจ | * เลขประจำตัว<br>ประชาชน 13 หลัก |                         |              | 💷 ອ່ານ               | เบ้ตรประชาชน             |                                                               |                 |
|   | ผลสำเร็จ             | • คำนำหน้า                       | เลือกรายการ             | ~            |                      |                          |                                                               |                 |
|   | >>> บองชมรม          |                                  |                         |              |                      |                          |                                                               |                 |
|   | >>> ของสมาชิก        | * őə                             |                         |              | • สกุล               |                          |                                                               |                 |
|   |                      | * ວັນເດືອນປີເກັດ                 | เลือกวัน                |              | * IWFI               | เลือกรายการ              | ~                                                             |                 |
|   |                      | ทีอยู่ที่สามารถติดต่อ<br>ได้     |                         |              |                      |                          | 4                                                             |                 |
|   |                      | ຈັงหวัด                          | เลือกรายการ             | ~            | เขต/<br>อำเภอ        | เลือกรายการ              | ~                                                             |                 |
|   |                      | แขวง/ต่ำบล                       | เลือกรายการ             | ~            | รหัส<br>ไปรษณี<br>ย์ |                          |                                                               |                 |
|   |                      | nuu                              |                         |              | เบอร์<br>โทรศัพท์    |                          |                                                               |                 |
|   |                      | อาชีพ                            | เลือกรายการ             | ~            | สถาน<br>ศึกษา        | เลือกรายการ              | ~                                                             |                 |
|   |                      | ระดับการศึกษา                    | เลือกรายการ             | ~            |                      |                          |                                                               |                 |
|   |                      |                                  | สาเหตุที่ใช้ยาเสพติด    |              |                      |                          |                                                               |                 |
|   |                      |                                  | ความเจ็บป่วยทางกา       | ย/ทางจิต     |                      |                          |                                                               |                 |
|   |                      |                                  | 📄 ถูกหลอกให้ใช้โดยรู้เท | า่าไม่ถึงการ |                      |                          |                                                               |                 |
|   |                      |                                  | มีความเชือในทางที่ผ     | a            |                      |                          |                                                               |                 |
|   |                      |                                  | อยากรู้อยากลอง          |              |                      |                          |                                                               |                 |
|   |                      |                                  | เพื่อนชักชวน            |              |                      |                          |                                                               |                 |
|   |                      |                                  | สาเหตุ อึนๆ             |              |                      |                          |                                                               |                 |
|   |                      |                                  |                         |              |                      |                          |                                                               | J               |
|   |                      |                                  |                         |              |                      |                          |                                                               |                 |
|   |                      | 1                                | uufin 8                 |              |                      |                          |                                                               |                 |
| ÷ |                      | <                                |                         |              |                      |                          |                                                               | <u>^</u>        |
|   |                      | ∠020© กรมสุขภาพจิต               |                         |              |                      |                          |                                                               |                 |

8. จากนั้น คลิกปุ่ม

บันทึก

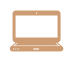

การนำเข้าข้อมูลสมาชิกเก่า จากไฟล์ข้อมูลเดิม 1. คลิกปุ่ม 🕝 <sub>นำเข้าข้อมูล</sub> เพื่อเข้าสู่หน้าจอสำหรับนำเข้าข้อมูล

| 🤳 TO BE N                       | IUMBER ONE   สมาชิกโคระ 🗙 🕂         | v – Ö                                                                                                    | × |
|---------------------------------|-------------------------------------|----------------------------------------------------------------------------------------------------|---|
| $\leftrightarrow \rightarrow c$ | C 🏠 🔒 data.dmh.go.th/branch_membe   | rd                                                                                                    |   |
| 1                               | »> สมาชิกใครติดยาฯ                  | สมาชิกใครติดยาฯ แหงควบคุม - สมาชิกใครติดยาฯ                                                                                                    |   |
| Par y                           | กิจกรรม                             |                                                                                                    |   |
|                                 | >> ทิจกรรมของชมรม                   | สมาชิกใครติดยาฯ<br>การจัดการมีอนุแก้นวกับสมาชิกใครติดเกาะ                                                                                                    |   |
|                                 | การให้บริการ                        | 🕥 ໂກລດກນຳ 😞 ຊີຕູແລບເວນ 🧰 ນຳພ້າມອັນອນຸລ 🕂 ລບັກຣລນາວິກ 🔃 ລາວວາວາກຍເວນ 🍵 ຢ່າຍລະດ້ອຍຍະ                                                                              |   |
| ۲                               | >> ผ่านชมรม                         |                                                                                                    |   |
|                                 | >> ผ่านศูนย์เพื่อนใจ                |                                                                                                    |   |
|                                 | ผลสำเร็จ<br>>> ของชมรม              | สมาชิกฤบย์ ยืมยืน ao<br>ชื่อ- เริสิส เนิงว่อน อาลา แท่ข่อนไจ ยืมยืน ao<br>นาบลกุล ลมาชิก โครงการ อบิคร แกนนำ (สิงค์ณาษใส้ การเปียน <sup>14</sup><br>อบรม) ลำคัญ |   |
|                                 | >>> ของสมาชิก                       | ผูมอยับงน์ไ                                                                                                    |   |
|                                 |                                     | แสดง 0 ถึง 0 จาก 0 รายการ                                                                                                    |   |
|                                 |                                     |                                                                                                    |   |
| 4                               |                                     |                                                                                                    |   |
| https://data.dm                 | h.go.th/branch_memberd/index_import | 2020© กรมสุขภาพอิต                                                                                                    |   |

#### 2. เมื่อเข้าสู่หน้าจอสำหรับนำเข้าข้อมูล เลือกชื่อชมรมที่ต้องการ

นำเข้าข้อมูล

คลิกปุ่ม เลือกไฟล์ เพื่อเลือกไฟล์ที่ต้องการนำเข้า
 จากนั้นคลิกปุ่ม องเหลด เพื่ออัพโหลดข้อมูล

|       | >>> ข้อมูลชมรม        | นำเข้าข้อมูลสมาชิก แผงควบคุม                                 | หมายเหตุ                           |
|-------|-----------------------|--------------------------------------------------------------|------------------------------------|
| BENOT | ≫ โครงสร้างชมรม       |                                                              |                                    |
|       | >>> สมาชิกชมรม        | <b>น้ำเข้าข้อมูลสมาชิก</b><br>การนำเข้าข้อมูลสมาชิกระดับชมรม | 🗘 ดาวน์โหลดแบบฟอร์มการนำเข้าข้อมูล |
|       | ≫ สมาชิกใครติดยาฯ     |                                                              |                                    |
| ۲     | กิจกรรม               | ชื่อชมรม จังหวัด TO BE NU                                    | IMBER ONE จังหวัด 🗸                |
|       | »» กิจกรรมของชมรม     | ไฟล์น่าเข้า <b>เลือกไฟล์</b> ไม่ได้เลื                       | ionTWála                           |
|       | การให้บริการ          | ประเภทไฟล์ที่อนุญาต:                                         | (.xls,.xlsx)                       |
|       | >> ผ่านชมรม           |                                                              |                                    |
|       | >>> ผ่านศูนย์เพื่อนใจ | <b>Б</b> айкао 4                                             |                                    |
|       | ผลสำเร็จ              |                                                              |                                    |
| -     | >> มราชออก            | < 2020© กรมสุขภาพจิต                                         |                                    |

5. ระบบจะขึ้น Pop-up แจ้งเตือนดังรูป คลิกปุ่ม

ОК

| 1    | >>> ข้อมูลชมรม       | นำเข้าข้อมูลสมาชิก แหงควบคุม                                                                        |                                   |
|------|----------------------|----------------------------------------------------------------------------------------------------|-----------------------------------|
|      | >>> โครงสร้างชมรม    | น่ำเข้าข้อมูลสมาชิก                                                                                 | 🗇 ดาวน์ไหลดแบบฟอร์มการนำเข้าข้อมล |
|      | >>> สมาชิกชมรม       | การน้ำเข้าข้อมูลสมาชิกระดับชมรม                                                                     | · · · · ·                         |
|      | ≫ สมาชิกใครติดยาฯ    |                                                                                                    |                                   |
| ۲    | ก็จกรรม              |                                                                                                    | v                                 |
| li - | >> กิจกรรมของชมรม    |                                                                                                    |                                   |
|      | การให้บริการ         |                                                                                                    |                                   |
|      | »» ผ่านชมรม          | น้ำเข้าข้อมูลเรียบร้อย                                                                              |                                   |
|      | >> ผ่านศูนย์เพื่อนใจ | สมาชิกที่นำเข้าเรียบร้อย O คน<br>สมาชิกที่อยู่ภายใต้ชมรมอื่น O คน<br>สมาชิกที่มีอยู่แล้วในชมรม 1 คน |                                   |
|      | ผลสำเร็จ             |                                                                                                    |                                   |
|      | >>> มรมชงสม          |                                                                                                    |                                   |
|      | >>> ของสมาชิก        | สมาชิก                                                                                              |                                   |
|      |                      |                                                                                                    | 2                                 |
|      |                      | ແລດນ 10 ¢ ราຍms                                                                                     | ศัมหา                             |

#### หมายเหตุ :

กรณีไม่มีแบบฟอร์มหรือไฟล์เดิม ถ้าต้องการนำเข้าข้อมูล สามารถดาวน์โหลด ไฟล์แบบฟอร์มสำหรับบันทึกข้อมูล โดยคลิกปุ่ม 🗘 ดาวนัเหลดแบบฟอร์มการนำเข้าข้อมูล และข้อมูลที่จะสามารถนำเข้าได้ต้องประกอบด้วย

- 1) ลำดับ
- 2) เลขบัตรประจำตัวประชาชน 13 หลัก
- ชื่อ (ไม่ต้องใส่คำนำหน้า)
- 4) นามสกุล
- 5) เพศ
- 6) วัน/เดือน/ปีเกิด
- 7) email
- 8) เบอร์โทรศัพท์
- 9) ประเภทสมาชิก

ถ้าข้อมูลสมาชิกคนใดที่นำเข้า มีข้อมูลไม่ครบถ้วน ระบบจะแจ้งเตือน และไม่สามารถนำเข้าข้อมูลเฉพาะสมาชิกคนนั้นได้

| 8     | AutoSave                              | ● 🖻 🔊 • 🤆 = 🛛 ex                                  | ample_import (10)           | ×                                            | _∕P Sei                 | arch                   |                                    |                                    |                               | Tobe Management 🔅 🖉 –                                                                     | o ×       |
|-------|---------------------------------------|---------------------------------------------------|-----------------------------|----------------------------------------------|-------------------------|------------------------|------------------------------------|------------------------------------|-------------------------------|-------------------------------------------------------------------------------------------|-----------|
| File  | Hom                                   | Insert Page Layout Formul                         | as Data Revie               | ew View Help                                 |                         |                        |                                    |                                    |                               | 🖓 Comments                                                                                | 년 Share 🗸 |
| Paste | X Cu<br>Charlen Co<br>≪ Fo<br>Clipbos | t Calibri 1<br>py *<br>rmat Painter<br>rd FS Font | 1 → A* A*<br>A* A*<br>A* A* | = = <b>→</b> * ~<br>= = = = = = =<br>Alignma | 환 Wrap Ter<br>태 Merge & | t Text<br>Center ~ K ~ | % 9 50 38 Conditiona<br>Formatting | Format as Cell<br>Table * Styles * | Insert Delete Format<br>Cells | ∑ AutoSum × Arv<br>ZV ↓<br>S Fill × Sort & Find &<br>Clear × Filter × Select ×<br>Editing | v         |
| 12    |                                       | $f_{\rm X} \propto f_{\rm X} = 2$                 |                             |                                              |                         |                        |                                    |                                    |                               |                                                                                           | ~         |
|       |                                       | P                                                 | C                           | D                                            | c                       | c                      | C                                  | U.                                 |                               | 1                                                                                         |           |
| 1 ล่า | ด้บ                                   | เลขบัตรประจำตัวประชาชน                            | ข้อ                         | บวนสุดล                                      | IWA                     | วับ/เดือบ/รีไเอิง      | a email                            |                                    | ประเภทสบาชิด(1=ส              | นาข้อชบรม 2=สมาชิอใครติดยา)                                                               |           |
| 2 1   |                                       | 1111111111110                                     | าริงจัง                     | อดทน                                         | ชาย                     | 02/05/2522             | nnn@gmail.com                      | 081 1111111                        | 2                             |                                                                                           |           |
| 3     |                                       |                                                   |                             |                                              |                         |                        |                                    |                                    | -                             |                                                                                           |           |
| 4     |                                       |                                                   |                             |                                              |                         |                        |                                    |                                    |                               |                                                                                           |           |
| 5     |                                       |                                                   |                             |                                              |                         |                        |                                    |                                    |                               |                                                                                           |           |
| 6     |                                       |                                                   |                             |                                              |                         |                        |                                    |                                    |                               |                                                                                           |           |
| 7     |                                       |                                                   |                             |                                              |                         |                        |                                    |                                    |                               |                                                                                           |           |
| 8     |                                       |                                                   |                             |                                              |                         |                        |                                    |                                    |                               |                                                                                           |           |
| 9     |                                       |                                                   |                             |                                              |                         |                        |                                    |                                    |                               |                                                                                           |           |
| 10    |                                       |                                                   |                             |                                              |                         |                        |                                    |                                    |                               |                                                                                           | _         |
| 11    |                                       |                                                   |                             |                                              |                         |                        |                                    |                                    |                               |                                                                                           |           |
| 13    |                                       |                                                   |                             |                                              |                         |                        |                                    |                                    |                               |                                                                                           |           |
| 14    |                                       |                                                   |                             |                                              |                         |                        |                                    |                                    |                               |                                                                                           |           |
| 15    |                                       |                                                   |                             |                                              |                         |                        |                                    |                                    |                               |                                                                                           |           |
| 16    |                                       |                                                   |                             |                                              |                         |                        |                                    |                                    |                               |                                                                                           |           |
| 17    |                                       |                                                   |                             |                                              |                         |                        |                                    |                                    |                               |                                                                                           |           |
| 18    |                                       |                                                   |                             |                                              |                         |                        |                                    |                                    |                               |                                                                                           |           |
| 19    |                                       |                                                   |                             |                                              |                         |                        |                                    |                                    |                               |                                                                                           |           |
| 20    |                                       |                                                   |                             |                                              |                         |                        |                                    |                                    |                               |                                                                                           |           |

#### การลาออกของสมาชิกชมรม มีขั้นตอนดังนี้ n. 1. เลือกกำหนดข้อมูลสมาชิกชมรมที่ต้องการลาออกลงในช่อง 🗸 หน้ารายการข้อมูล

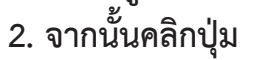

ลาออกจากชมรม

| 3 | 3) ข้อมูลชมรม                                                     |
|---|-------------------------------------------------------------------|
|   | โครงสร้างชมรม                                                     |
|   | >> สมาชิกชมรม                                                     |
|   | نها تا تا تا تا تا تا تا تا تا تا تا تا تا                        |
|   | กิจกรรม                                                           |
|   | กิจกรรมของชมรม แสดง 10 + รายการ คันหาะ                            |
|   | การให้บริการ ะ<br>≫ ผ่านชมรม เ<br>>> ผ่านศูนย์เพื่อนใจ ะ<br>เ     |
|   | <ul> <li>ปี vางสาวก.</li> <li>122022000010</li> <li>()</li> </ul> |
|   | นายจริงใจ<br>ใจถี 122021000001 🕑 💙                                |
|   | แสดง 1 ถึง 2 จาก 2 รายการ < 1 →<br>∢ ,                            |
|   | 2020© กรมสุขภาพจัต                                                |

### ระบบจะแสดงหน้าจอสำหรับจัดการข้อมูลสมาชิกชมรมที่ต้องการ ลาออก เลือกสาเหตุที่ลาออก จากนั้นคลิกปุ่ม บนก เพื่อบันทึกข้อมูล

สมาชิกชมรม แผงควบคุม • สมาชิกชมรม • ลาออกสมาชิกชมรม ข้อมูลชมรม >> โครงสร้างชมรม >> สมาชิกชมรม การจัดการข้อมูลเกี่ยวกับสมาชิกภายในชมรม สมาชิกชมรม >> >> สมาชิกใครติดยาฯ สาเหตุที่ลาออก กิจกรรม ย้ายสถานศึกษา ย้ายสถานประกอบการ >> กิจกรรมของชมรม B ย้ายที่อยู่ การให้บริการ ย้ายชมรม อื่นๆ >> ผ่านชนรม สาเหตุ อื่นๆ รายชื่อ นายจธิงใจ ใจดี 4 2020© กรมสุขภาพจิต

#### การกำหนดบทบาทและตำแหน่งของสมาชิก ประธานชมรม/ผู้ที่ได้รับมอบหมาย ดำเนินการ ดังนี้

- 1. คลิก ระดับชมรม
- 2. คลิก โครงสร้าง
- 3. คลิก เพิ่มรายการ

| Be with  | >> ข้อมูลชมรม                                         | ข้อมูลโครงสร้างภายในชมรม แหงควบคุม - ข้อมูลโครงสร้างภายในชมรม                                        |
|----------|-------------------------------------------------------|----------------------------------------------------------------------------------------------------|
| <b>1</b> | โครงสร้าง 2 สมาชิกชมรม<br>มันมาราม<br>สมาชิกใครติดยาฯ | ข้อมูลโครงสร้างภายในชมรม<br>กรจัดกรข้อมูล 3<br>🔊 ไหลดหน้า 🕂 เพิ่มรายการ 👕 ยำมลงดังขยะ 🏠 รายการดังขยะ |
|          | กิจกรรม<br>» รายการกิจกรรม                            | แสดง 10 ≑ รายการ ค้นหา:<br>ชื่อ<br>10 †∔ - 1∔ ดำแหน่ง 1∔ สร้าง 1∔ แก้ไข 1∔ สถานะ                     |
|          | การให้บริการ<br>>> ผ่านชมรม<br>>> ผ่านศูนย์เพื่อนใจ   | ล กุล<br>ไม่พบข้อมูล                                                                                 |
|          | ผลการต่าเนินงาน<br>≫ รางวัล                           | แสดง 0 ถึง 0 จาก 0 รายการ                                                                            |
|          | » цяна                                                |                                                                                                    |

4. จะปรากฏหน้าจอดังรูป จากนั้นคลิกปุ่ม <mark>เ<sub>ลือกสมาชิก</mark></mark></sub>

| and i | >>> ข้อมูลชมรม                                      | ข้อมูลโครงสร้างภายในชมรม แหงควบคุม + ข้อมูลโครงสร้างภายในชมรม + สร้าง |
|-------|-----------------------------------------------------|-----------------------------------------------------------------------|
|       | โครงสร้างชมรม                                       | ข้อมูลโครงสร้างภายในชมรม<br>กรรัดกรชัญล                               |
|       | » สมาชิกใครติดยาฯ<br>กัจกรรม                        | ชื่อ นามส (เลือกสมายิก)<br>กูล                                        |
| È     | >> ทิจกรรมของชมรม                                   | เลขบัตรประจำตัวประชาชน                                                |
|       | การให้บริการ<br>>> ฝ่านชมรม<br>>> ฝ่านศูนย์เพื่อนใจ | ท่อยู่<br>เมอร์ติดต่อ                                                 |
|       | ผลสำเร็จ                                            | ตำแหน่งที่ได้รับ<br>ตำแหน่ง เลือกรายการ ~                             |
|       |                                                     | ปีที่เริ่ม 2567 ~ ปีที่สิ้น เลือกปีที่สิ้นสุด ~<br>สุด                |
|       |                                                     | Uufin                                                                 |
|       |                                                     | 2020© กรมสุขภาพวิต                                                    |

5. จะปรากฏชื่อของสมาชิกดังรูป จากนั้นคลิกปุ่ม

เลือก

| and a second                                | *                                                                                                    | x                                                                     |
|---------------------------------------------|----------------------------------------------------------------------------------------------------|-----------------------------------------------------------------------|
| <ul> <li>▲</li> <li>▲</li> <li>▲</li> </ul> | א נומנים 10 ¢ גיוויזים<br>ג'יין ג'יין ג | Aun:                                                                  |
|                                             | ≫ k<br>ผลการดำเนินงาน<br>≫ รางวิล<br>≫ บุคคล                                                                                                    | ปณามง เลขาธายาาร<br>บที่เริ่ม 2567 ∨ บิที่ เลือกบิที่สั้นสุด ∨<br>สุด |
| -                                           |                                                                                                    | Jufin                                                                 |

## 6. จะปรากฏหน้าจอดังรูป จากนั้นคลิกปุ่ม เลือกรายการ และเลือกตำแหน่ง 7. คลิกปุ่ม

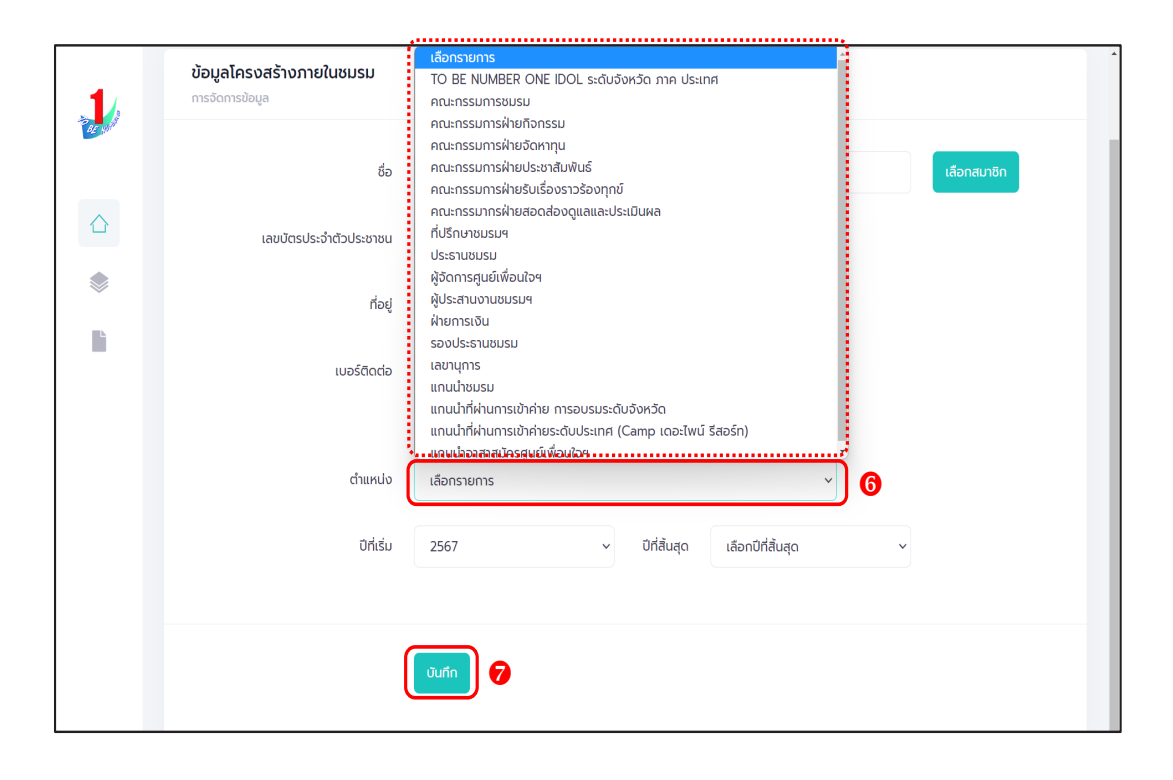

#### 🔅 การให้สิทธิผู้ดูแลชมรม (จัดการชมรม) เพิ่ม

#### ชมรมสามารถกำหนดให้มีผู้ดูแลชมรม (ช่วยจัดการชมรม) อีก 1 คน โดยดำเนินการดังนี้

- 1. คลิก ระดับชมรม
- 2. คลิก สมาชิกชมรม
- 3. คลิก ผู้แลชมรม

| 1 >>> ข้อมูลชมรม            | <b>สีมาชิกชมรม</b> แหงควบคุม - สมาชิกชมรม                                                                                                    |
|-----------------------------|----------------------------------------------------------------------------------------------------|
| » โครงสร้างชมรม 2           | สมาชิกชมรม                                                                                                    |
| > สมาชิกชมรม                | การจัดการข้อมูลเกี่ยวกับสมาชิกภายในชมรม                                                                                                    |
| ระดับชมรม > สมาชิกใครติดยาฯ | 🕤 โหลดหน้า 🔱 ผู้ดูแลขนรม 🔿 ป่าเข้าข้อมูล 🕇 สมัครสมาชิก 💽 ลาออกจากชนรม 🥤 ย้ายลงดับชยะ 🖧 รายการด้งขยะ                                            |
| กัจกรรม                     | 3<br>แสดง 10 ¢ รายการ คันหา:                                                                                                    |
| 🖿 🚿 กิจกรรมของชมรม          | สมาชิก<br>ศูนย์<br>สนเช่น สนเช่น                                                                                                    |
| การให้บริการ<br>»> ผ่านชมรม | ี่ชื่อ- ⊺∔ รหัสสมาชิก †∔ อาสา แกนน้ำ เพื่อมใจ Good aoo t∔ †∔<br>นามสกูล †∔ รหัสสมาชิก †∔ ลมีคร แกนน้ำ (ลือก็ด ล่าคิญ รายงาน<br>ภายใช้<br>จยรม) |
| >> ผ่านศูนย์เพื่อนใจ        | นายจริงใจ 24-02-<br>220210000011 🕜 💽 🌑 🛞 2023                                                                                                  |
| ผลสำเร็จ                    | lañ 16:48                                                                                                    |
| >>> รางวัล<br>>>> ของสมาชิก | полари2<br>визи2 112021000063 О О О О О О О О О О О О О О О О О О О                                                                            |
|                             | แสดง 1 ถึง 2 จาก 2 รายการ                                                                                                    |

 จะปรากฏหน้าจอดังรูป จากนั้นเปิดสถานะ "จัดการชมรม" ให้สมาชิก ผู้นั้นเป็นผู้จัดการชมรม โดยคลิกเครื่องหมายเปิดสิทธิ 1 ครั้งให้เปลี่ยนจาก สีแดงเป็นเครื่องหมายถูกสีน้ำเงิน

|   | 🔉 ນ້ວມູລชมรม                          | <b>ผู้ดูแลชมรม</b> แผงควบคุม - สมาชิกชมรม          |                                                                            |
|---|---------------------------------------|----------------------------------------------------|----------------------------------------------------------------------------|
|   | ≫ โครงสร้างชมรม                       | ผู้ดูแลชมรม                                        |                                                                            |
|   | ≫ สมาชิกชมรม                          | จัดการผู้ดูแลชมรม                                  | -9 кааки                                                                   |
|   | »» สมาชิกใครติดยาฯ                    | แสดง 10 🜩 รายการ คัน                               | IK1:                                                                       |
|   | กิจกรรม                               |                                                    |                                                                            |
|   | 🔉 กิจกรรมของชมรม                      | ชื่อ-นามสกุล ↑↓ รหัสสมาชิก ↑↓ จัดการ ()<br>ชมรม รา | jส่ง ผู้รับรอง <b>ลง</b><br>ยงาน รายงาน <mark>ทะเบียน</mark> <sup>↑↓</sup> |
|   | การให้บริการ                          | นายจริงใจ<br>ใจถึ 122022000010                     | 10-05-<br>2023                                                             |
|   | ≫ ผ่านชมรม                            | (,<br>_                                            | 14:24                                                                      |
|   | >> ผ่านศูนย์เพื่อนใจ                  | นายจริงจริง<br>จริงใจ                              | <ul> <li>25-04-</li> <li>2022</li> <li>14:37</li> </ul>                    |
|   | ผลสำเร็จ                              |                                                    | 16.71                                                                      |
|   | 🔉 แรนชงอง                             | แสดง 1 ถึง 2 จาก 2 รายการ                          | < 1 >                                                                      |
|   | ≫ ของสมาชิก                           |                                                    |                                                                            |
| - | • • • • • • • • • • • • • • • • • • • |                                                    |                                                                            |
|   |                                       | 2020© กรมสุขภาพจิต                                 |                                                                            |

| Ö | การเปิดศูนย์เพื่อนใจ TO BE NUMBER ONE          |
|---|------------------------------------------------|
|   | ประธานชมรม/ผู้ที่ได้รับมอบหมาย ดำเนินการดังนี้ |
|   | 1. คลิก ระดับชมรม                              |
|   | 2. คลิก ข้อมลชมรม                              |

- 3. คลิก ข้อมูลศูนย์เพื่อนใจ จะปรากฏหน้าจอดังรูป
- 4. เปิดสถานะของศูนย์เพื่อนใจ โดยคลิกเครื่องหมายเปิดสิทธิ 1 ครั้ง

ให้เปลี่ยนจากสีแดงเป็นเครื่องหมายถูกสีน้ำเงิน 🦳 📀

| 1                      | »                    | ບ້ວມູລຽມຮມ        | ข้อมูลพื้นฐานของชมรม แหงควบคุม - ช่อมูลพื้น | าฐานของชมรม                      |
|------------------------|----------------------|-------------------|---------------------------------------------|----------------------------------|
|                        | »                    | โครงสร้าง         | ข้อมูลพื้นฐานของชมรม                        | ข้อมูลชมรม ข้อมูลศูนย์เพื่อนใจ 3 |
| Č.                     |                      | สมาชิกชมรม        | การจัดการข้อมูล                             |                                  |
| <u></u>                | ระดับชมรม<br>/>♪     | สมาชิกใครติดยาฯ   |                                             |                                  |
| ۲                      | กิจก                 | ssu               |                                             |                                  |
|                        | >>                   | รายการกิจกรรม     | บันทึก ยทเลิก                               |                                  |
|                        | การใ                 | ห้บริการ          |                                             |                                  |
|                        | »                    | ผ่านชมรม          |                                             |                                  |
|                        | >>                   | ฝ่านศูนย์เพื่อนใจ |                                             |                                  |
|                        | ผลก                  | ารดำเนินงาน       |                                             |                                  |
|                        | >>                   | รางวัล            |                                             |                                  |
| -                      | »                    | บุคคล             |                                             |                                  |
| https://data.dmh.go.th | /branch_info?edit=tr | ue#               | 2020© กรมสุขภาพจิต                          |                                  |

#### 5. จากนั้นกรอกข้อมูลศูนย์เพื่อนใจ ตามที่โปรแกรมกำหนด

| 1  | >>> ข้อมูลชมรม        | ข้อมูลพื้นฐานของชมร   | <b>เม</b> แหงควบคุม - ข้อมูลพื้นฐานของชมรม                                                                                                    |
|----|-----------------------|-----------------------|----------------------------------------------------------------------------------------------------|
|    | >>> โครงสร้างชมรม     | ข้อมูลพื้นฐานของชมรม  | and the second second                                                                                                    |
|    | ≫ สมาชิกชมรม          | การจัดการข้อมูล       | ขอมูลชมรม เบตสุมยเพอนด                                                                                                    |
|    | >>> สมาชิกใครติดยาฯ   |                       | -                                                                                                    |
| ۲  | กิจกรรม               | เปิดศูนย์เพื่อนใจ     | 9                                                                                                    |
| L. | >> กิจกรรมของชมรม     | 02-120102-50-0001-f   | DR Code 5                                                                                                    |
|    | การให้บริการ          | ปีก่อตั้ง 25          | 64                                                                                                    |
|    | >>> ผ่านชมรม          | ชื่อศุนย์เพื่อนใจ ศูน | ย์เพื่อนใจๆ                                                                                                    |
|    | >>> ผ่านศูนย์เพื่อนใจ | เบอร์ติดต่อ           | 025908256                                                                                                    |
|    | ผลสำเร็จ              |                       |                                                                                                    |
|    | >>> นองชมรม           | แผนที่                | duuinude onlige unstrau                                                                                                    |
|    | ≫ ของสมาธิก           |                       | turule la boline and transmission and transmission and tr |
|    |                       | ละติจูด 13            | 9359( ลอง 100.475!<br>อิฉูด                                                                                                    |
|    |                       | ผู้ประสานงาน          |                                                                                                    |
|    |                       | ชื่อผู้รับผิดชอบ TT   | т                                                                                                    |
|    |                       | un film de            |                                                                                                    |
|    |                       | tobstitub             | 025908256                                                                                                    |
|    |                       | หมายเหตุ              |                                                                                                    |
|    |                       |                       | 4                                                                                                    |
|    |                       |                       |                                                                                                    |
|    |                       | Ø                     | ŭuńn eniān                                                                                                    |
|    |                       |                       |                                                                                                    |
|    |                       | <                     |                                                                                                    |
|    |                       | 2020© กรมสุขภาพจิต    |                                                                                                    |

6. จากนั้น คลิกปุ่ม
 บันทึก เพื่อบันทึกข้อมูล หรือ
 7. กรณีต้องการยกเลิก สามารถยกเลิกได้ โดยคลิกปุ่ม

8. กรณีแก้ไขข้อมูล คลิกปุ่ม

แก้ไขข้อมูล

|       | » ປ້ວມູລชมรม          | ข้อมูลพื้นฐานของชมร  | SU แหงควบคุม - ข้อมูลพื้นฐานของชมรม                                                                                                    |
|-------|-----------------------|----------------------|----------------------------------------------------------------------------------------------------|
| BE MA | >>> โครงสร้างชมรม     | ข้อมูลพื้นฐานของชมรม | ບ້ອບຸລອນຮນ ເປັດສຸມທ໌ເທື່ອນໃຈ                                                                                                    |
| ~     | >>> สมาชิกชมรม        | การจัดการข้อมูล      |                                                                                                    |
| C)    | >>> สมาชิกใครติดยาฯ   |                      |                                                                                                    |
| ۲     | ท็จกรรม               | ເປັດศูนย์เพื่อนใจ    |                                                                                                    |
|       | »» กิจกรรมของชมรม     |                      | 02-120102-50-0001-f QR Code                                                                                                    |
|       | การให้บริการ          | ปีก่อตั้ง            | 2564                                                                                                    |
|       | >> ผ่านชมรม           | ชื่อคุนย์เพื่อนใจ    | ศูนย์เพื่อนใจฯ                                                                                                    |
|       | >>> ผ่านศูนย์เพื่อนใจ | เบอร์ติดต่อ          | O25908256     O25908256     O2590825     O2590825     O2590825     O2590825     O259082     O259082     O259082     O259082     O25908     O25908     O259     O25908     O25908         |
|       | ผลสำเร็จ              |                      |                                                                                                    |
|       | >>> มรายงอย           | แผนที่               |                                                                                                    |
|       | >>> ของสมาชิก         |                      |                                                                                                    |
|       |                       |                      | Received a second second seco |
|       |                       | ละติจูด              | 13.860922 ລວບຈັ 100.51579-<br>ຈຸດ                                                                                                    |
|       |                       |                      | ผู้ประสานงาน                                                                                                    |
|       |                       | ชื่อผู้รับผิดชอบ     | π <b>^</b>                                                                                                    |
|       |                       | เบอร์ติดต่อ          | Q25908256                                                                                                    |
|       |                       | หมายเหตุ             |                                                                                                    |
|       |                       |                      | 4                                                                                                    |
|       |                       | a                    |                                                                                                    |
|       |                       |                      |                                                                                                    |
|       |                       |                      | _                                                                                                    |
| Ť.    |                       | 2020© กรมสขภาพจิต    |                                                                                                    |
|       |                       |                      |                                                                                                    |

🔅 การบันทึกข้อมูลการดำเนินงานชมรมและศูนย์เพื่อนใจ

- การแก้ไขข้อมูลชมรม ดำเนินการดังนี้
  - 1. คลิก ระดับชมรม
  - 2. คลิก ข้อมูลชมรม

| 1    | » ບ້อມູລ <sup>ະ</sup> ບວນ           | ข้อมูลพื้นฐานของชมรม                    | แหงควบคุม - ข้อมูลพื้นฐานของชนรม                                                                                                    |
|------|-------------------------------------|-----------------------------------------|----------------------------------------------------------------------------------------------------|
| 0    | >>> โครงสร้างชมรม                   | ข้อมูลพื้นฐานของชมรม<br>การจัดการข้อมูล | ข้อมูลอบรม <b>เปิดตุนย์เพื่อนใ</b> จ                                                                                                    |
|      | <ul> <li>สมาชิกใครติดยาฯ</li> </ul> |                                         |                                                                                                    |
|      | ทีจกรรม                             | ເປັດศูนย์เพื่อนใจ                       |                                                                                                    |
| li i | »» กิจกรรมของชมรม                   | ปีก่อตั้ง 25                            | 120102-50-0001-F QR Code                                                                                                    |
|      | การให้บริการ                        | ชื่อตาย์เพื่อเชื่อ ตา                   | ย์เพื่อนใชย จังหวัดแบบเชี กุกรรม                                                                                                    |
|      | »» ผ่านศูนย์เพื่อนใจ                | มหารรัสธรรร<br>เหตุ 5                   |                                                                                                    |
|      | ผลสำเร็จ                            | TOPSCICIO                               | 0722408520                                                                                                    |
|      | >> มราชงอง                          | имий <b>+</b>                           |                                                                                                    |
|      | ≫ ของสมาชิก                         |                                         | Variante     Variante       Variante     Variante       Variante     Variante |
|      |                                     | ละติจุด 13.                             | 860922 ລວບຈີ 100.51579-<br>ວູດ                                                                                                    |
|      |                                     | ผ้ູปร                                   | ะสานงาน                                                                                                    |
|      |                                     | ชื่อผู้รับผิดชอบ TT                     | T                                                                                                    |
|      |                                     | เบอร์ติดต่อ                             | 025908256                                                                                                    |
|      |                                     | หมายเหตุ                                |                                                                                                    |
|      |                                     |                                         | h                                                                                                    |
|      |                                     |                                         | เก๋ไขขอมูล                                                                                                    |
| ÷    | •                                   | 20200 อุณาราครเพิด                      | <u></u>                                                                                                    |
|      |                                     | 2020© กรมสุขภาพอต                       |                                                                                                    |

#### จะปรากฏหน้าจอดังรูป จากนั้นดำเนินการดังนี้ 1. คลิกปุ่ม

แก้ไขข้อมูล

| 1 | >> ข้อมูลชมรม                | ข้อมูลพื้นฐานของชเ   | แลงออมรุม - ข้อมูลพื้นฐานของชนรม                 |
|---|------------------------------|----------------------|--------------------------------------------------|
|   | >>> โครงสร้างชมรม            | ข้อมูลพื้นฐานของชมรม | <b>ข้อมูลชมรม</b> เปิดตูนย์เพื่อนใจ              |
|   | >> สมาชิกชมรม                | mananaga             |                                                  |
|   | >> สมาชิกใครติดยาฯ           |                      | ข้อมูลทั่วไป                                     |
| ~ | กิจกรรม                      |                      | 02-120102-50-0001 QR Code                        |
|   | >> ก็อกรรมของชมรม            | ปีก่อตั้ง            | 2550                                             |
|   | การให้บริการ                 |                      |                                                  |
|   | >> ผ่านชมรม                  | ຮ້ອຍມຣມ              | จังหวัด TO BE NUMBER ONE จังหวัดนนทบุรี ทดสะ     |
|   | >> ผ่านศูนย์เพื่อนใจ         | สังกัด               | กระกรวงมหาดไทย 👻                                 |
|   | ผลสำเร็จ                     | หน่วยงาน             | จังหวัด TO BE NUMBER ONE                         |
|   | >>> ของชมรม<br>>>> ของสมาชิก | สถานะปัจจุบัน        | เลือกระดับชมรม 👻                                 |
|   |                              | สมาชิกกลุ่มเป้าหมาย  | ประชาชนในจังหวัดบนทบุรี                          |
|   |                              |                      | ข้อมูลที่ตั้ง                                    |
|   |                              | dari                 | 115 mj 1                                         |
|   |                              | 100                  |                                                  |
|   |                              | ຮວຍ                  | m OUU                                            |
|   |                              | อังหวัด              | uunuš 🗸                                          |
|   |                              | ວ່າເກວ/ເขต           | เมืองนนทบุธี 🗸                                   |
|   |                              | chua/แขวง            | ตลาดขวัญ 👻                                       |
|   |                              | nsearf               |                                                  |
|   |                              | ອະດີຈູດ              | 13.8609221705097£ ลองวี 100.5157942227813<br>อุณ |
|   |                              | เอกสารอ้างอิง        | เลือกไฟล์ ไม่ได้เลือกไฟล์ใด                      |
|   |                              |                      | สื่อสังคมออนไลน์                                 |
|   |                              | Facebook             |                                                  |
|   |                              | ID Line              |                                                  |
|   |                              | Instagram            |                                                  |
|   |                              | Website              |                                                  |
|   |                              |                      | ผู้ประสานงาน                                     |
|   |                              | ชื่อผู้รับผิดชอบ     | TTT                                              |
|   |                              | E-mail               | @ Email                                          |
|   |                              | เบอร์มือทือ          |                                                  |
|   |                              |                      |                                                  |
|   |                              | (                    |                                                  |
| ÷ |                              |                      |                                                  |
|   | _                            | 20200 กรมสุขภาพอิต   | -                                                |

| 1         | No. Processor                       | ข้อมูลพื้นฐานของชมรม แหงกวบกุบ - ข่อมูลพื้นฐานของขบรม   |
|-----------|-------------------------------------|---------------------------------------------------------|
| The state | >>>>>>>>>>>>>>>>>>>>>>>>>>>>>>>>>>> |                                                         |
|           | >> สมาชิกชมรม                       | ข้อมูลพินฐานของชมรม<br>การจัดการข้อมูล 2                |
|           | >> สมาชิกใครติดยาฯ                  |                                                         |
| ۲         |                                     | ข้อมูลทั่วไป                                            |
|           | กิจกรรม                             | 02-120102-50-0001 QR Code                               |
| _         | >> กจกรรมของชมรม                    | ปีก่อตั้ง 2550                                          |
|           | การให้บริการ                        | สื่อขนรม อังหรัด TO BE NUMBER ONE อังหรัดแบบเรื่อดละ    |
|           | >> ผ่านชมรม                         |                                                         |
|           | >> ผ่านศูนย์เพื่อนใจ                | สังกัด กระทรวงมหาดไทย 👻                                 |
|           | ผลสำเรือ                            | หปวยงาน จังหวัด TO BE NUMBER ONE                        |
|           | >>> ของชมรม                         |                                                         |
|           | >>> ของสมาชิก                       | สถานะปัจจุบัน เลือกระดับชมรม 🗸                          |
|           |                                     | สมาชิกกลุ่มเป้าหมาย ประชาชนในอังหวัดนนทบุรี             |
|           |                                     |                                                         |
|           |                                     | ข้อมูลที่ตั้ง                                           |
|           |                                     | ที่อยู่ หมู่                                            |
|           |                                     |                                                         |
|           |                                     | ชอย ถนน                                                 |
|           |                                     | รังหวัด นนทบุรี 🗸                                       |
|           |                                     |                                                         |
|           |                                     | anina/iud iDoouunųs ~                                   |
|           |                                     | dามล/แขวง ตลาดขวัญ ~                                    |
|           |                                     |                                                         |
|           |                                     | ລະດັຽດ 13.8609221705097έ ລະນຸວັ 100.5157942227813<br>ຊຕ |
|           |                                     | เอกสารอำงอิง <mark>เสือกไฟล์</mark> ไม่ได้เลือกไฟล์ใด   |
|           |                                     | สื่อสังคมออนไลน์                                        |
|           |                                     | Escaladok                                               |
|           |                                     |                                                         |
|           |                                     | ID Line                                                 |
|           |                                     | Instagram                                               |
|           |                                     |                                                         |
|           |                                     | Website                                                 |
|           |                                     | ผู้ประสานงาน                                            |
|           |                                     | ชื่อสูรบผิดชอบ                                          |
|           |                                     | E-mail () Email                                         |
|           |                                     |                                                         |
|           |                                     | เบอร์มือกือ 🐁 เบอร์มือกือ                               |
| ÷         |                                     |                                                         |
|           |                                     | 2020© กรมสุขภาพชิต                                      |

#### 2. แก้ไขข้อมูลชมรมลงในช่องที่ระบบกำหนด

จากนั้น คลิกปุ่ม
 บันทึก
 เพื่อบันทึกข้อมูล
 กรณีต้องการยกเลิกการแก้ไข สามารถยกเลิกได้ โดยคลิกปุ่ม

#### การบันทึกกิจกรรมของชมรม

- 🖵 การเพิ่มกิจกรรมของชมรม ดำเนินการดังนี้
  - 1. คลิก ระดับชมรม
  - 2. คลิก กิจกรรมของชมรม
  - 3. คลิก เพิ่มกิจกรรม

|   | >> ข้อมูลชมรม         | ข้อมูลกิจกรรม แหงควบคุม - ข้อมูลกิจกรรม                                                                                                    |
|---|-----------------------|----------------------------------------------------------------------------------------------------|
|   | >>> โครงสร้างชมรม     | ข้อมูลทิจกรรม                                                                                                    |
|   | >>> สมาชิกชมรม        | การจัดการข่อมูลเกี่ยวกับกิจกรรม                                                                                                    |
|   | >>>> สมาชิกใครติดยาฯ  | แสดง 10 ¢ รายการ คันหา:                                                                                                    |
| ~ | กิจกรรม               |                                                                                                    |
|   | >> กิจกรรมของชมรม     | ี่ชื่อ • ผู้เข้า สถานะ สร้าง ↑↓ แก้ไข ↑↓ สถานะ<br>กิจกรรม • ร่วย กิจกรรม                                                                                                    |
|   | การให้บริการ          | กิจกรรม<br>กดสอบ 03-02- 14-03-                                                                                                    |
|   | >> ผ่านชมรม           | วัตถุประสงค์ ราย กำลัง 2022 2023                                                                                                    |
|   | >>> ผ่านศูนย์เพื่อนใจ | สร้าง (มีชีวิต (มีสามาร์) โดย : ใหญรม์ โดย : นิดมา<br>ภูมิที่มากัน ยุลีหา aconsinn<br>กางจิตใจ                                                                                                    |
|   | ผลสำเร็จ              |                                                                                                    |
|   | >>> มองชมรม           | กจกรรม<br>ต้านยาเสพ 30.12 30.12                                                                                                    |
|   | ≫ ของสมาชิก           | Gα         Stu         Stu <thstu< th="">         Stu         Stu</thstu<> |
|   |                       | มูมิคุ้มกัน นุสีกา นุสีกา<br>กางจิตใจ                                                                                                    |
|   |                       | แสดง 1 ถึง 2 จาก 2 รายการ                                                                                                    |
|   |                       |                                                                                                    |
| _ |                       | 2020© กรมสุขภาพจัต                                                                                                    |

#### 4. จะปรากฏหน้าจอดังรูป และกรอกข้อมูลตามที่โปรแกรมกำหนด

5. คลิกปุ่ม 🛛 บันทึก

| 1 | >>> ป้อมูลชมรม        | ข้อมูลกิจกรรม แหงกวบทุม · อังบุลกังกรรม - สร้าง                              |
|---|-----------------------|------------------------------------------------------------------------------|
|   | >>> โครงสร้างชมรม     | ข้อมูลที่จกรรม                                                               |
|   | >>> สมาชิกชมรม        | การจัดการข้อมูลเที่ยวกับที่จกรรม                                             |
|   | >>> สมาชิกใกรติดยาฯ   |                                                                              |
| ۲ | 5-077U                | şuniwkulun                                                                   |
|   |                       |                                                                              |
| _ | 77 Horissboodsb       |                                                                              |
|   | การให้บริการ          |                                                                              |
|   | >> ผ่านชมรม           | Allowed file types: png, jpg, jpg, (525px*420px)                             |
|   | >>> ผ่านศูนย์เพื่อนใจ | d-#                                                                          |
|   | undula                | ussnende                                                                     |
|   | No. USOUCU            | สถานที่จัดงาน                                                                |
|   | >> 00000550           |                                                                              |
|   | 22 030ab 1011         | จังหวัด เลือกจังหวัด 👻                                                       |
|   |                       | ວ່າເກອ/ເບດ ເລືອກວ່າເກອ/ເບຕ 🗸                                                 |
|   |                       | ตำบล/แขวง เลือกตำบล/แขวง v                                                   |
|   |                       | HALF                                                                         |
|   |                       | биба рудана<br>руд                                                           |
|   |                       | ອ້ານວນຜູ້ເຢັກຮ່ວມ<br>(ກນ)                                                    |
|   |                       | กำจัดกิจกรรม<br>(เกก)                                                        |
|   |                       | วันที่เริ่มชัด<br>ที่อกรรม เมือกวัน ฮี วันที่สันมูดอัด<br>กิจกรรม อีนกวัน ฮี |
|   |                       | subadon<br>odhodo                                                            |
|   |                       | andrew: 040000 a                                                             |
|   |                       | เพลแบบ<br>เหลี่อกไฟล์ ไม่ได้เลือกไฟล์ใด                                      |
|   |                       | ไฟล์โปรโมท เสือกไฟส์ ไม่ได้เลือกไฟล์ใด                                       |
|   |                       | วัตถุประสงค์ของทิจกรรม                                                       |
|   |                       |                                                                              |
|   |                       | เลอกรายการ · วตถุประสงกอนๆ เปรดระบุ                                          |
|   |                       |                                                                              |
|   |                       |                                                                              |
|   |                       | 2020© กรมสุขภาพอิต                                                           |

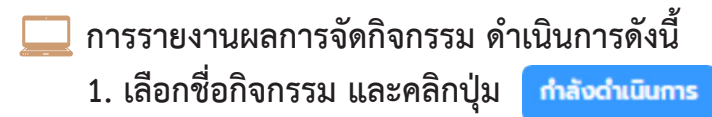

| 1 | >>> ข้อมูลชมรม                                                          | <b>ข้อมูลกิจกรรม</b> แหงควบคุม - ข่อมูลกิจกรรม                                |
|---|-------------------------------------------------------------------------|-------------------------------------------------------------------------------|
|   | <ul> <li>&gt;&gt; โครงสร้างชมรม</li> <li>&gt;&gt; สมาชิกชมรม</li> </ul> | ข้อมูลกิจกรรม<br>การจัดการข้อมูลเกี่ยวกับกิจกรรม                              |
|   | >> สมาชิกใครติดยาฯ                                                      | แสดง 10 🔶 รายการ คันหา:                                                       |
|   | กิจกรรม                                                                 |                                                                               |
|   | >>> ทิจกรรมของชมรม                                                      | ี่ชื่อ † ผู้เข้า สถานะ<br>กิจกรรม † ร่วม กิจกรรม สร้าง †∔ แก้ไข †∔ สถานะ      |
|   | การให้บริการ                                                            | กิจกรรม<br>กดสอบ 03-02- 14-03-                                                |
|   | >> ผ่านชมรม                                                             | วัตถุประสงค์ ราย กำลัง 2022 2023 เมื่<br>: การเสริม ชื่อ ดำเนิน 15:32 13:38 🔍 |
|   | >>> ผ่านศูนย์เพื่อนใจ                                                   | สร้าง <b>กร</b> โดย โพซุรย์ โดย : มิดชา<br>ภูมิทีมู่ที่น้ำ<br>การจิรไจ        |
|   | ผลสำเร็จ                                                                |                                                                               |
|   | >>> มอนชงดช                                                             | ต้านยาเสพ 30-12- 30-12-<br>ติด ภัยชา 2021 2021                                |
|   | >>> ของสมาชก                                                            | ວດຖປຣະສານຄ ຣາຍ ດຳເປັນ 09:42 09:42 🕑                                           |
|   |                                                                         | สราง<br>ภูมิคุ้มกัน<br>ทางจิตใจ                                               |
|   |                                                                         | แสดง 1 ถึง 2 จาก 2 รายการ                                                     |
|   | <                                                                       |                                                                               |
|   |                                                                         | 20200 กรมสุขภาพจิต                                                            |

#### 2. จะปรากฏหน้าจอดังรูป กรอกข้อมูลผลการจัดกิจกรรม หรืออัพโหลด ภาพกิจกรรมตามที่โปรแกรมกำหนด

- 3. โดยสามารถแนบไฟล์ข้อมูลได้ โดยคลิกปุ่ม ไลอกไฟล์
- 4. คลิกปุ่ม 🛛 🗸

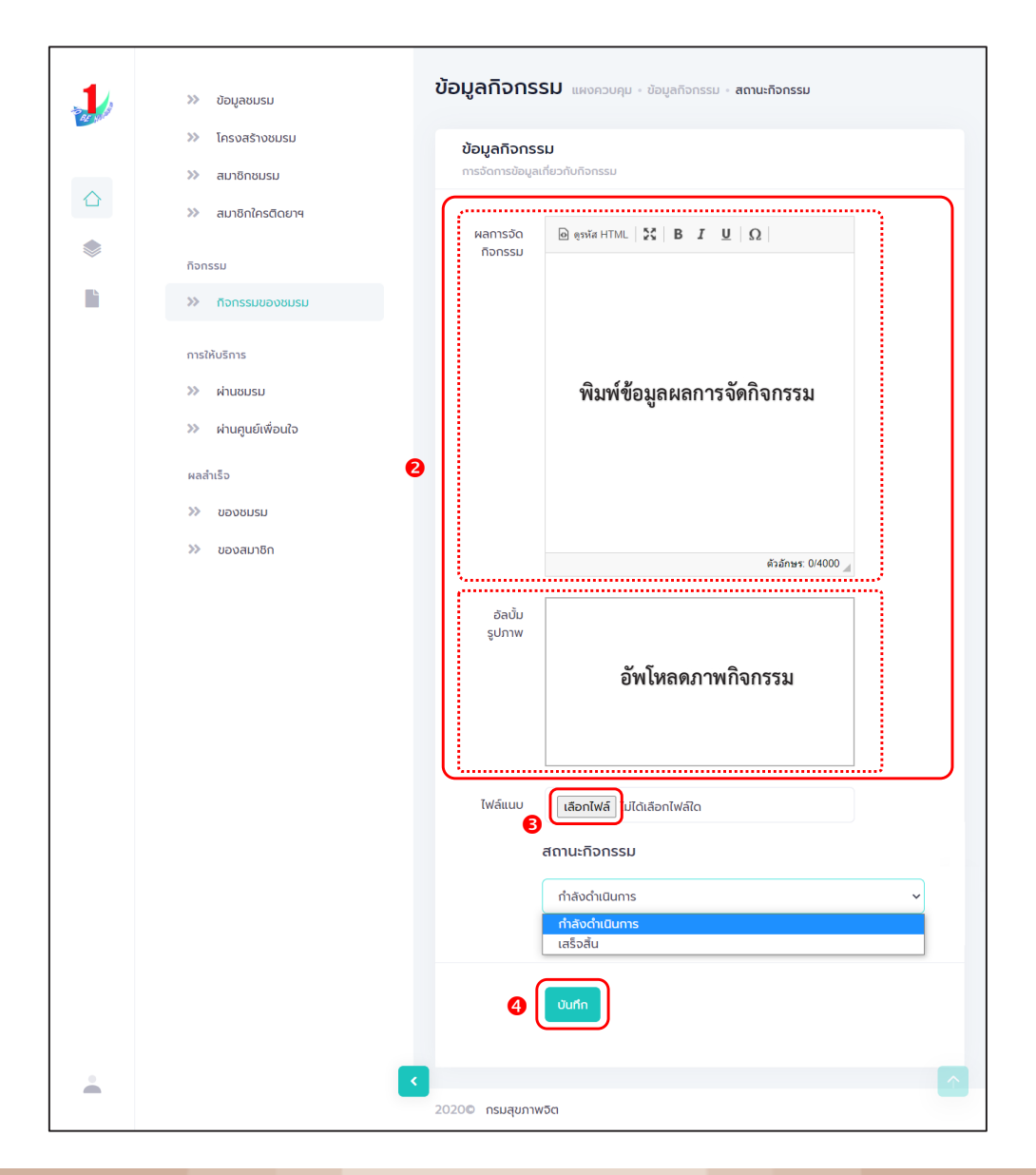

#### การให้บริการ ดำเนินการดังนี้

- 📃 การให้บริการผ่านชมรม
  - 1. คลิก ระดับชมรม
  - 2. คลิก การให้บริการผ่านชมรม
  - 3. คลิก เพิ่มรายการ

| 1      | »» ข้อมูลชมรม                                        | ข้อมูลการให้บริการผ่านชมรม แหงควบคุม - ข้อมูลการให้บริการผ่านชมรม       |
|--------|------------------------------------------------------|-------------------------------------------------------------------------|
| ar yur | >>> โครงสร้างชมรม                                    | ข้อมูลการให้บริการผ่านชมรม<br>รายกรให้บริการ 3                          |
|        | <ul><li>สมาชิกชมรม</li><li>สมาชิกใครติดยาฯ</li></ul> | 🔊 โหลดหน้า 🕂 เพิ่นรายการ 👕 ย้ายลงดังขยะ 🕼 รายการดังขยะ 🕒 ส่งออก 🗸       |
|        | กิจกรรม                                              | แสดงทุกปี • เสือกประเภทกิจกร • Q ชื่อ/นามสกุล คันหา                     |
|        | กิจกรรมของชมรม<br>การให้บริการ                       | แสดง 10 🕈 รายการ คันหา:                                                 |
|        | » ผ่านชมรม                                           | ชื่อ - ↑∔ การให้บริการ ↑∔ เบอร์ ↑∔ <b>วันที่ใช้บริการ</b> ↑∔<br>นามสกุล |
|        | >> ผ่านศูนย์เพื่อนใจ                                 | K Knดสอบ การให้ความรู้แก่ 025908256 30-12-2021 09-51 🥒 📋                |
|        | ผลสำเร็จ                                             | แสดง 1 ถึง 1 จาก 1 รายการ                                               |
| •      | >>> ของสมาชิก                                        | ۲<br>۲                                                                  |
| _      |                                                      | 2020© กรมสุขภาพจิต                                                      |

# จะปรากฏหน้าจอดังรูป จากนั้นกรอกข้อมูลตามที่โปรแกรมกำหนด คลิกปุ่ม

| 1      | »» ข้อมูลชมรม        | ข้อมูลการให้บริการผ่านชมรม แหงควบคุม · ข้อมูลการให้บริการผ่านชนรม · สร้าง<br>4 |  |
|--------|----------------------|--------------------------------------------------------------------------------|--|
| 62 No. | >>> โครงสร้างชมรม    | ข้อมูลการให้บริการผ่านชมรม                                                     |  |
|        | » สมาชิกชมรม         | รายการให้บริการ                                                                |  |
|        | >> สมาชิกใครติดยาฯ   | б <b>э</b>                                                                     |  |
|        | กิจกรรม              |                                                                                |  |
|        | >> กิจกรรมของชมรม    | นามสกุล                                                                        |  |
|        | การให้บริการ         | เมอร์โทร                                                                       |  |
|        | » ผ่านชมรม           | อีเมล์                                                                         |  |
|        | »> ผ่านศูนย์เพื่อนใจ |                                                                                |  |
|        | ผลสำเร็จ             | การให้บริการ เลือกประเภทที่จกรรม 🗸                                             |  |
|        | 🔉 นรมชงดช            | รายละเอียด                                                                     |  |
|        | ≫ ของสมาชิก          | h                                                                              |  |
|        |                      |                                                                                |  |
|        |                      |                                                                                |  |
|        |                      |                                                                                |  |
|        |                      |                                                                                |  |
|        |                      | 20200 กรมสุขภาพจัด                                                             |  |

🛄 การให้บริการผ่านศูนย์เพื่อนใจ TO BE NUMBER ONE

- 1. คลิก ระดับชมรม
- 2. คลิก การให้บริการผ่านศูนย์เพื่อนใจ
- 3. คลิก เพิ่มรายการ

| 1 | >>> ข้อมูลชมรม                     | ข้อมูลการให้บริการผ่านศูนย์เพื่อนใจ แหงควบคุม - ข่อมูลการให้บริการผ่านศูนย์เพื่อนใจ |
|---|------------------------------------|-------------------------------------------------------------------------------------|
|   | >>> โครงสร้างชมรม                  | ข้อมูลการให้บริการผ่านศูนย์เพื่อนใจ                                                 |
|   | >>> สมาชิกชมรม                     | siemskiušms 🚯                                                                       |
|   | >>> สมาชิกใครติดยาฯ                | •) ไหลดหน้า + เพิ่มรายการ                                                           |
|   | กิจกรรม                            | แสดงทุกปี • ประเภทการให้บริกา • Q ชื่อ/นามสกุล คินหา                                |
|   | การให้บริการ                       | แสดง 10 ¢ รายการ คับหา:                                                             |
|   | >>> ผ่านชมรม                       | ชื่อ - ↑↓ การให้บริการ ↑↓ เบอร์ ↑↓ <b>วันที่ใช้บริการ ↑↓</b><br>นามสกุล             |
|   | » ผ่านศูนย์เพื่อนใจ<br>และร่าเรื่อ | นายชินดี ดี การให้ห่าปรึกษา 025908256 06-01-2022 09:56 🖉 🔳<br>ใจ เรื่องการเรียน     |
|   | >>> ของชมรม                        | นางสาวดีใจ การให้คำปรึกษา 55257 13-03-2023 15:47 🥒 🧃<br>ใจดี ด้านการทำงาน           |
|   | ≫ ของสมาชิก                        | T ทดสอบ การให้คำปรึกษา 025908256 30-12-2021 09:49 🖉 📳                               |
|   |                                    | แสดง 1 ถึง 3 จาก 3 รายการ                                                           |
| • |                                    | 2020© กรมสุขภาพจิต                                                                  |

## 4. จะปรากฏหน้าจอดังรูป จากนั้นกรอกข้อมูลตามที่โปรแกรมกำหนด

5. คลิกปุ่ม บนทึก

| 1      | >>> ป้อมูลชมรม      | ข้อมูลการให้บริการผ่านศูนย์เพื่อนใจ แหงควบๆม - ข้อมูลการให้บริการผ่านศูนย์เพื่อนใจ - สร้า<br>(4) | ט        |
|--------|---------------------|--------------------------------------------------------------------------------------------------|----------|
| BE YOU | 🔉 โครงสร้างชมรม     | ้ข้อมลการให้บริการผ่านคนย์เพื่อนใจ                                                               |          |
|        | 🔉 สมาชิกชมรม        | รายการให้บริการ                                                                                  |          |
|        | >>> สมาชิกใครติดยาฯ | őa.                                                                                              |          |
| ۲      | กิจกรรม             |                                                                                                  |          |
| Ľ      | 💓 กิจกรรมของชมรม    | นามสกุล                                                                                          |          |
|        | การให้บริการ        | เบอร์โทร                                                                                         |          |
|        | >> ผ่านชมรม         | อีเมล์                                                                                           |          |
|        | » ผ่านศูนย์เพื่อนใจ |                                                                                                  |          |
|        | ผลสำเร็จ            | การให้บริการ เลือกรายการ 🗸                                                                       |          |
|        | >>> ของชมรม         | รายละเอียด                                                                                       |          |
|        | ≫ ของสมาชิก         |                                                                                                  |          |
|        |                     |                                                                                                  |          |
|        |                     |                                                                                                  |          |
|        |                     | Lùuńn 5                                                                                          |          |
|        |                     |                                                                                                  | _        |
| •      |                     | <ul> <li>2020© กรมสุขภาพจิต</li> </ul>                                                           | <b>^</b> |

#### ผลสำเร็จของชมรมและสมาชิก ดำเนินการดังนี้

- 📃 ผลสำเร็จของชมรม
  - 1. คลิก ระดับชมรม
  - 2. คลิก ผลสำเร็จของชมรม
  - 3. คลิก เพิ่มผลสำเร็จ

|   | >>> ข้อมูลชมรม       | ข้อมูลผลสำเร็จของชมรม แหงควบคุม - ข้อมูลผลสำเร็จของชมรม       |                      |
|---|----------------------|---------------------------------------------------------------|----------------------|
|   | >> โครงสร้างชมรม     | ข้อมลผลสำเร็จของชมรม                                          |                      |
|   | >>> สมาชิกชมรม       | การจัดการข้อมูลผลสำเร็จของชมรม                                | เยะ ไม่ รายการถึงขยะ |
|   | >>> สมาชิกใครติดยาฯ  | แสดง 10 🕈 รายการ คับหา:                                       |                      |
|   | กิจกรรม              |                                                               |                      |
|   | >> กิจกรรมของชมรม    | ปี 1↓ ชื่อ จาก<br>ปี 1↓ หน่วย †↓ สร้าง †↓ แก้ไข<br>รางวัล งาน | ti.                  |
|   | การให้บริการ         | ไม่พบข้อมูล                                                   |                      |
|   | >> ผ่านชมรม          |                                                               |                      |
|   | >> ผ่านศูนย์เพื่อนใจ | แสดง 0 ถึง 0 จาก 0 รายการ                                     | < >                  |
|   | ผลสำเร็จ             |                                                               | _                    |
| - | 2 🔉 ของชมรม          |                                                               |                      |
|   | >>> ของสมาชิก        | 2020© กรมสุขภาพจิต                                            |                      |
|   |                      |                                                               |                      |
|   |                      |                                                               |                      |
|   |                      |                                                               |                      |
|   |                      |                                                               |                      |
|   |                      | <ul> <li>C</li> </ul>                                         |                      |
|   |                      |                                                               |                      |

จะปรากฏหน้าจอดังรูป จากนั้นกรอกข้อมูลตามที่โปรแกรมกำหนด
 กรณีมีเอกสารหรือผลงานยืนยัน สามารถแนบไฟล์ โดยคลิกปุ่ม เลือกไฟล์
 6. คลิกปุ่ม บนทีก

| 1      | >>> ข้อมูลชมรม        | ข้อมูลผลสำเร็จของชมรม แหงควบคุม · ข้อมูลผลสำเร็จของชนรม · สร้าง                                    |
|--------|-----------------------|----------------------------------------------------------------------------------------------------|
| BE NIC | >>> โครงสร้างชมรม     | ข้อมูลผลส่ำเร็จของชมรม                                                                             |
| ~      | >>> สมาชิกชมรม        | การจัดการข้อมูลผลลำเร็จของชมรม                                                                     |
|        | ≫ สมาชิกใครติดยาฯ     | Î Î                                                                                                |
| ۲      | กิจกรรม               |                                                                                                    |
|        | >>> กิจกรรมของชมรม    | ชื่อรางวัล                                                                                         |
|        | การให้บริการ          | หน่วยงานที่ให้รางวัล                                                                               |
|        | » ผ่านชมรม            | รายละเอียด                                                                                         |
|        | >>> ผ่านศูนย์เพื่อนใจ |                                                                                                    |
|        | ผลสำเร็จ              | ร เอกสาร เลือกไฟล์ ไม่ได้เลือกไฟล์ใด                                                               |
|        | 🔉 นองชมรม             | UsinniWafiayigna:                                                                                  |
|        | >>> ของสมาชิก         | المسطية محمد المرابع من المرابع على المرابع المرابع المرابع من من من من من من من من من من من من من |
|        |                       |                                                                                                    |
|        |                       |                                                                                                    |
|        |                       |                                                                                                    |
| -      |                       |                                                                                                    |
|        |                       | 2020 กรมสุขภาพจิต                                                                                  |

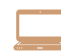

ผลสำเร็จของสมาชิก

- 1. คลิก ระดับชมรม
- 2. คลิก ผลสำเร็จของสมาชิก
- 3. คลิก เพิ่มความสำเร็จ

| 1     | » ข้อมูลชมรม         | ข้อมูลความสำเร็จของสมาชิก แหงกวบกุป - ข้อมูลความสำเร็จของสมาชิก                            |
|-------|----------------------|--------------------------------------------------------------------------------------------|
| or pu | >>> โครงสร้างชมรม    | ข้อมูลความสำเร็จของสมาชิก                                                                  |
|       | >>> สมาชิกชมรม       | msšamsibujaaunija                                                                          |
|       | >>> สมาชิกใครติดยาฯ  | <ul> <li>ปหลดหน้า + เช่นความสำเร็อ</li> <li>ป้ายลงต่อขยะ</li> <li>ป้ายการต่อขยะ</li> </ul> |
| ۲     | กิจกรรม              | แสดง 10 🔶 รายการ คันหา:                                                                    |
|       | >> กิจกรรมของชมรม    |                                                                                            |
|       | การให้บริการ         | 60- 1∔ 65- 1÷ ความ 1÷ สร้าง 1÷ แก้ไข 1÷<br>นามสกุล สำเร็จ                                  |
|       | >> ผ่านชมรม          | ไม่พบข้อมูล                                                                                |
|       | >> ผ่านศูนย์เพื่อนใจ | แสดง 0 ถึง 0 จาก 0 รายการ                                                                  |
|       | ผลสำเร็จ             |                                                                                            |
| -     | >>> ของชมรม          |                                                                                            |
|       | 2 >>> ของสมาชิก      | 20200 กรมสุขภาพจิต                                                                         |

4. จะปรากฏหน้าจอดังรูป จากนั้นกรอกข้อมูลตามที่โปรแกรมกำหนด

| 1        | >>> ข้อมูลชมรม       | ข้อมูลความสำเร็จของสมาชิก แหงกวมกุม - ขอมูลกวามสำเร็จของสมาชิก - สร้าง |
|----------|----------------------|------------------------------------------------------------------------|
|          | >>> โครงสร้างชมรม    | ข้อมูลความสำเร็จของสมาชิก                                              |
|          | >> สมาชิกชมรม        | การจัดการข้อมูลสมาชิก 🛛 🗿                                              |
| <u>ل</u> | >>> สมาชิกใครติดยาฯ  |                                                                        |
| ۲        | กิจกรรม              |                                                                        |
|          | >> ที่จกรรมของชมรม   | ประเภทความสำเร็จ เลือกรายการ 👻                                         |
|          | การให้บริการ         | สมาชิก เมือก สมาชิก                                                    |
|          | >> ผ่านชมรม          |                                                                        |
|          | >> ผ่านศูนย์เพื่อนใจ | รายละเอียด                                                             |
|          | ผลสำเร็จ             |                                                                        |
|          | >>> ของชมรม          | เอกสาร เลือกไฟล์ ไม่ได้เลือกไฟล์ใด<br>ประเภทไฟล์ที่อมณาตะ              |
|          | >> ของสมาชิก         | (.doc,.docx,.xls,.xlsx,.rar,.zip,.pdf,.ppt,.txt,.gif,.ppg,.jpg)        |
|          |                      |                                                                        |
|          |                      | _                                                                      |
|          |                      | Uun                                                                    |
|          |                      |                                                                        |
|          |                      | 2020© กรมสุขภาพจิต                                                     |

#### 5. การกรอกข้อมูลสามารถคลิกเลือกสมาชิกได้ที่ปุ่ม <sub>เลือกสมาชิก</sub> โดยไม่ต้องพิมพ์เอง จะปรากฏหน้าจอดังรูป

|                 | 200          | >> ນ້ອນູລชมรม                                        | ข้อมูลความสำเร็จของสมาชิก แหงควบคุม - ข้อมูลความสำเร็จของสมาชิก - สร้าง                                                                                        |
|-----------------|--------------|------------------------------------------------------|----------------------------------------------------------------------------------------------------|
|                 |              | <ul><li> โครงสร้างชมรม</li><li> สมาชิกชมรม</li></ul> | ข้อมูลความสำเร็จของสมาชิก<br>การจัดการข้อมูลสมาชิก                                                                                                    |
| 💿 สมาชิกชเ      | มรม 🔵 สมาชิก | าใครติดยาฯ 🔵 สมาชิกเก่า                              | X D                                                                                                    |
| แสดง 10 ¢       | รายการ       | สันหา                                                | ประเภทความสำเร็จ เลือกรายการ 🗸                                                                                                    |
| วริศรา มีจั่นเพ | ΰS           | (                                                    | aunăn aunăn S                                                                                                    |
| นิตยา ฉวยกระ    | ไทก          |                                                      | าเรียก                                                                                                    |
| แสดง 1 ถึง 2 จา | าก 2 รายการ  |                                                      |                                                                                                    |
| L               | -            | ≫ ของสมาชิก                                          | Ibinaris     Iaðinlivá luildiaðinliváto     7       Ussunnliváhouruna:     Ussunnliváhouruna:     (doc,docx,xls,xlsx,rar,zip,pdf,ppt,pptx,txt,gif,png,jpg,jpg) |
|                 |              |                                                      | Uurin 8                                                                                                    |
|                 |              |                                                      | 2020 <b>0</b> กรมสุขภาพจิต                                                                                                    |

- 6. คลิกปุ่ม 🏼 🛤
  - เลือก
- 7. กรณีมีเอกสารหรือผลงานยืนยัน สามารถแนบไฟล์โดยคลิกปุ่ม เลือกไฟล์
- 8. คลิกปุ่ม 🚺

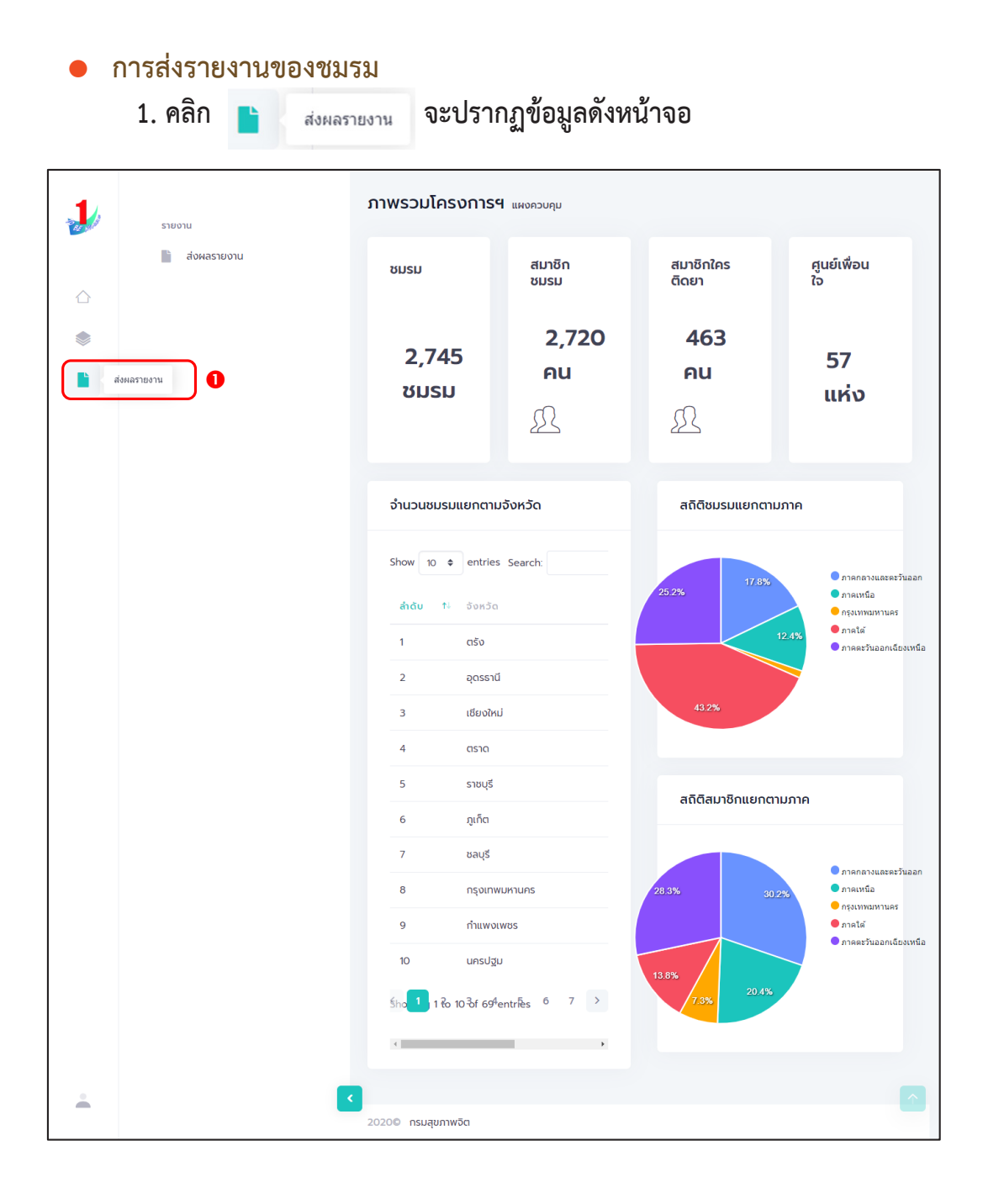

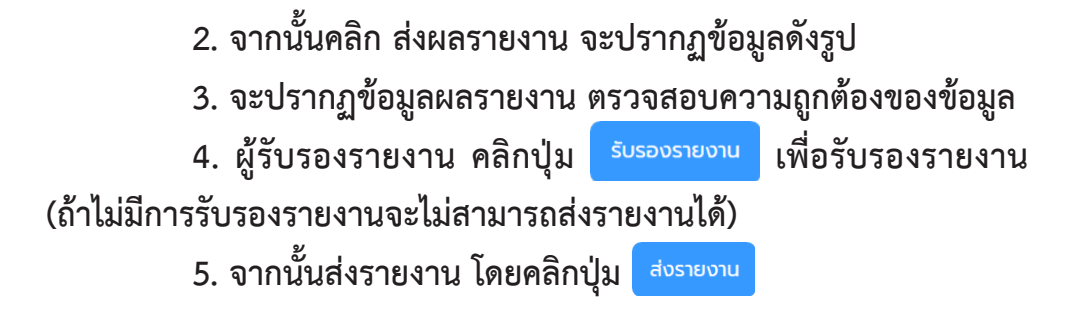

|             | รายงาน          | ส่งผลรายงาน แหงควบคุม                                          |
|-------------|-----------------|----------------------------------------------------------------|
|             | 🗈 ส่งผลรายงาน 2 | ส่งผลรายงาน<br>ส่งผลรายงานระดับชนรม                            |
| $\triangle$ |                 |                                                                |
| ۲           |                 | ข้อมูลผลรายงาน (สิ้นสุดโตรมาส วันที่ 30 มิถุนายน 2566)         |
|             |                 | สรุปข้อมูลจำนวนสมาชิก 2 คน<br>ชนรม                             |
|             |                 | สรุปข้อมูลจำนวนใครติดยา O คน <b>3</b><br>ยทนีอชั่น             |
|             |                 | สรุปข้อมูลศูนย์เพื่อนใจฯ 1<br>คูนย์                            |
|             |                 | ผู้ส่งรายงานและรับรองรายงาน                                    |
|             |                 | ชื่อผู้รับรองรายงาน นางสาว นิตยา ฉวยกระไทก <b>รับรองรายงาน</b> |
|             |                 | ชื่อผู้ส่งรายงาน นางสาว นิตยา ฉวยกระไทก                        |
|             |                 |                                                                |
|             |                 | 20200 กรมสุขภาพวิต                                             |
กู่มือการบริหารจัดการและการรายงานตามระบบฐานข้อมูลโครงการ TO BE NUMBER ONE ชมรม TO BE NUMBER ONE ในสถานศึกษาระดับการศึกษาขึ้นพื้นฐาน

# การใช้โปรแกรมสำหรับผู้ดูแลระบบ ของหน่วยงานต้นสังกัดในพื้นที่ (สำนักงานเขต พื้นที่การศึกษา/องค์กรปกครองส่วนท้องถิ่น/ หน่วยงานต้นสังกัดอื่น)

## 📀 การเข้าสู่ระบบ (Login)

เข้าสู่หน้าจอระบบผ่านหน้าเว็บไซต์ URL : https://data.dmh.go.th/login
 จะปรากฏหน้าจอ ดังรูป

| 🦆 TO BE NUMBER ONE   เข้าสู่ระบบ 🗙 🕂                                           | ,<br>,                      | × – |
|--------------------------------------------------------------------------------|-----------------------------|-----|
| ← → C û â data.dmh.go.th/login                                                 |                             |     |
|                                                                                | เข้าระบบเพื่อเริ่มต้นใช้งาน |     |
| A MARKAGE AND A MARKAGE AND A                                                  | อีเมล/รหัสสมาชิก            |     |
|                                                                                | โปรดระบุ<br>รศัสค่าน        | 0   |
| โครงการ TO BE NUMBER ONE<br>ในทูลกระหม่อมหญิงอุบลรัตนราชกัญญา สิริวัฒนาพรรณวดี | โปรดระบุ<br>เข้าสู่ระบบ 3   |     |
|                                                                                | หน่วยงานที่ร่วมบูรณาการ     |     |

2. กรอกข้อมูล Username และ Password โดย

2.1 สำนักงานเขตพื้นที่การศึกษา (สพม./สพป.) ใช้ Username และ Password ที่ได้รับจากสำนักงานคณะกรรมการการศึกษาขั้นพื้นฐาน หรือสำนักงานสาธารณสุขจังหวัดหรือสำนักงานสาธารณสุขอำเภอ

2.2 องค์กรปกครองส่วนท้องถิ่น/หน่วยงานต้นสังกัดอื่น ใช้ Username และ Password ที่ได้รับจากสำนักงานสาธารณสุขจังหวัด หรือสำนักงานสาธารณสุขอำเภอ

3. คลิกปุ่ม เข้าสุระบบ เพื่อยืนยันการเข้าสู่ระบบ

## จะปรากฏหน้าจอสำหรับการบริหารจัดการข้อมูล ดังรูป

| 1 | >>> ข้อมูลชมรม                                                           | ภาพรวมโครงการฯ แผงคะ                    | ภาพรวมโครงการฯ แหงควบคุม                                   |  |  |
|---|--------------------------------------------------------------------------|-----------------------------------------|------------------------------------------------------------|--|--|
|   | <ul><li>&gt;&gt;&gt; โครงสร้าง</li><li>&gt;&gt;&gt; สมาชิกชมรม</li></ul> | สมาชิกชมรม                              | สมาชิกใครติดยา                                             |  |  |
| * | สมาชิกใครติดยาฯ                                                          | 302 Au                                  | 53 AU                                                      |  |  |
|   | >>>>>>>>>>>>>>>>>>>>>>>>>>>>>>>>>>>                                      | £                                       | £                                                          |  |  |
|   | การให้บริการ<br>>> ผ่านชมรบ<br>>> ผ่านศูนย์เพื่อนใจ                      | จำนวนชมรมแยกตามจังหวัด                  | สติดีชมรมแยกตามภาค                                         |  |  |
|   | ผลการด่าเป็นงาน                                                          | Show 10 ¢ entries Search:               | 258% 17.0% • nanarsiaaces5upon                             |  |  |
|   | »» รางวัล<br>»» บุทคล                                                    | <mark>สำฉับ 1∿ จังหวัด</mark><br>1 ตรัง | e namaz<br>e namaz<br>11.5% e nalki<br>e nanstugenišestuků |  |  |
|   |                                                                          | 2 อดรธานี                               |                                                            |  |  |

## 📀 การลงทะเบียนจัดตั้งชมรม ดำเนินการดังนี้

- 1. คลิก ระดับหน่วยงาน
- 2. คลิก ข้อมูลชมรม

| 1 | 🦉 ນ້ອມູສອບສາມ                                                       |
|---|---------------------------------------------------------------------|
|   | 💱 สมาชิกโครงการ ข้อมูลชมรม                                          |
|   | 🔯 สมาชิกใครติดยาฯ                                                   |
|   | 🔁 ປ້ອນູລກີວກຮຽມ                                                     |
|   | คูนย์เพื่อนใจ<br>ภาคกลางและตะวันออก • ชลบุรี • เลือกระดับชนรม •     |
|   | 💮 คุมย์เพื่อนใจภายใต้ชมรม                                           |
|   | การให้บริการ เลือกหน่วยงาน • สถานะ • Q. กำคัน นี้                   |
|   | 🔘 ູ້ ູ້ວບູລາກsໃຫ້ບໍລິກາຮຫມະນ                                        |
|   | ข้อมูลการให้บริการศูนย์<br>เพื่อนใจ                                 |
|   | <b>เจ้าหน้าที่หน่วยงาน ซึ่อชมรม</b> 14 โครงสร้าง รางวัล บุคคล สถานะ |
|   | 🚓 ข้อมูลเจ้าหน้าที่ระดับพื้นที่ ไม่พบข้อมูล                         |
|   | แสดง 0 ถึง 0 จาก 0 รายการ                                           |
| - |                                                                     |
|   | 2020© กรมสุขภาพจิต                                                  |

# 🔅 การจัดตั้งชมรมใหม่ ดำเนินการดังนี้

1. ตรวจสอบข้อมูล โดยพิมพ์ชื่อชมรม และคลิกค้นหา เพื่อค้นหาข้อมูลชมรม ว่ามีอยู่ในระบบหรือไม่

| 1                                                                                                    | 🖉 ขอมูลชมรม ปีอื                                                       | <b>ามี่ยดกายา</b> แหงมวกนัก - ดูอท์สุดกะท                                                           |
|----------------------------------------------------------------------------------------------------|------------------------------------------------------------------------|----------------------------------------------------------------------------------------------------|
| ۲                                                                                                    | 💱 สมาชิกโครงการ<br>💱 สมาชิกใครติดมาฯ<br>🗊 ข่อมูลกิจกรรม                | ບ້ອບມູລຮັບແລນ<br>ກາະຮັດກາະຮ້ອບມະເກັບແນແມ<br>🔊 Traaoແມ້ 🕂 ເຈັນແລນຄອນເຊັ 🧃 ຢາຍລອດໂດບຍະ 🛟 ຣາຍກາຣຄົວຍຍະ |
| in a constant a constant a consta | ศูนย์เพื่อนใจ<br>🎧 คุนย์เพื่อนใจภายใต้ชมรม                             | ภาคกลางและตะวันออก v ชลบุรี v เลือกระดับชมรม v                                                      |
|                                                                                                    | การให้บริการ<br>② ข้อมูลการให้บริการขมรม<br>วา ข้อมูลการให้บริการศูนย์ |                                                                                                    |
|                                                                                                    | <ul> <li>เจ้าหน้าที่หน่วยงาน</li> <li>เจ้าหน้าที่หน่วยงาน</li> </ul>   | ร้องบรม 14 โครงสร้าง รางวัล บุคคล สถานะ<br>ไม่พบช้อนล                                               |
|                                                                                                    |                                                                        | แสดง 0 ถึง 0 จาก 0 รายการ                                                                           |
| ÷                                                                                                    | 202                                                                    | ©© กรมสุขภาพจัด                                                                                     |

## ถ้า "ไม่เคยมี" ให้ลงทะเบียนจัดตั้งชมรมใหม่ได้ โดยคลิกปุ่ม

🕂 เพิ่มรายการ

| : ☆<br>: ☆<br>whoup<br>: :::::::::::::::::::::::::::::::::::                                                                                                    | สมาชิกไทรงการ<br>สมาชิกไทรติดยาฯ<br>ข่อมูลทัจกรรม<br>ซึ่งปริง<br>ศูนย์เพื่อนใจภายใต้ชมรม | ບ້ອບູລຮນຮມ<br>mscomsdogaafeorhueusu<br>ເງ Inaconda ( + ເທັມຣາຍກາຣ) ເພ ປາເປັກປອບູລ<br>ກາກກລາຍແລະເວັບລວກ ັ ບລບູຮິ ັ ເລືອກຣະຕັບອນຮມ ັ                  |
|----------------------------------------------------------------------------------------------------|------------------------------------------------------------------------------------------|----------------------------------------------------------------------------------------------------|
| an and<br>an and<br>an and<br>an and<br>an and<br>an and<br>an and<br>an and<br>an an an an an an<br>an an an an an an<br>an an an an an an<br>an an an an an an an<br>an an an an an an<br>an an an an an an<br>an an an an an an an<br>an an an an an an an<br>an an an an an an an an<br>an an an an an an an an<br>an an an an an an an an an<br>an an an an an an an an an an an<br>an an an an an an an an an an an<br>an an an an an an an an an an an<br>an an an an an an an an an an an<br>an an an an an an an an an an an an<br>an an an an an an an an an an an<br>an an an an an an an an an an an an<br>an an an an an an an an an an an an an a                                                                                                    | สมาชิกไทรติดมาฯ<br>ข้อมูลทิจกรรม<br>ข้อมใจ<br>ศูมย์เพื่อนใจกายใต้ชมรม                    | msSomsBoyanfonhusus 2<br>ເງ Inaond) 🕂 ເທີ່ມຮາມກາຣ 🕲 ປ່າເປ້າບ້ອບູລ 🍵 ບ້າຍລອດໂອຍປະ 🏠 ราຍກາຣຄົວຍຍະ<br>ກາກກລາວແລະຕະວັບລອກ 👻 ນລະບູຣິ 👻 ເລັ້ອກຣະດັບອບຣບ 💟 |
| n ≧<br>nubup<br>nubup<br>nubut<br>nubut<br>n | ข้อมูลทิจกรรม<br>ข้อนใจ<br>ศูนย์เพื่อนใจภายใต้ชมรม                                       | โหลดหน้า + เพิ่มระชากร ๔ น้ำนักของแล<br>กากกลางและตะวันออก v ยลบุร์ v เลือกระตับขบรม v<br>การกาลางและตะวันออก v ยลบุร์ v เลือกระตับขบรม v           |
| المالي المالي المالي المالي المالي المالي المالي المالي المالي المالي المالي المالي المالي المالي المالي المالي<br>المالي المالي المالي المالي المالي المالي المالي المالي المالي المالي المالي المالي المالي المالي المالي المالي<br>المالي المالي المالي المالي المالي المالي المالي المالي المالي المالي المالي المالي المالي المالي المالي المالي                                                                                                     | พื่อนใจ<br>ศูนย์เพื่อนใจภายใต้ชมรม                                                       | ภากกลางและตะวันออก v ชลบุรี v เลือกระดับชมรม v                                                                                                    |
| ער איז אין איז אין איז איז איז איז איז איז איז איז איז איז                                                                                                    | ศูนย์เพื่อนใจภายใต้ชมรม                                                                  |                                                                                                    |
| ಗಾವನಿಸಿ<br>(್ರ) ಕ<br>(ತ)<br>(ನೆಗಾಯಿ<br>ಸಹಿ ಕ                                                                                                    | 117035                                                                                   | A A A A A A A A A A A A A A A A A A A                                                                                                    |
| ເພື່ອ<br>ເປັນກະນັກ<br>ເຊື່ອງ ເຊິ່ງ                                                                                                    | oanta                                                                                    | เลือกหน่วยงาน • สถานะ • Q คำคัน. น                                                                                                    |
| ເວົ້າหນ້າ<br>ເວົ້າຫນ້າ                                                                                                    | ข้อมูลการให้บริการชมรม                                                                   |                                                                                                    |
| ເຈ້າหນ້າ                                                                                                    | ข้อมูลการให้บริการศูนย์<br>เพื่อนใจ                                                      | แลดง 10 ¢ รายการ กับหา:                                                                                                    |
| 2 <u>0</u> 01 - 2                                                                                                    | าที่หน่วยงาน                                                                             | <b>ชื่อชมรม</b> 1↓ โครงสร้าง รางวัล บุคคล สถานะ                                                                                                    |
|                                                                                                    | ข้อมูลเจ้าหน้าที่ระดับพื้นที่                                                            | ไม่พบข้อมูล                                                                                                    |
|                                                                                                    |                                                                                          | แสดง 0 ถึง 0 จาก 0 รายการ                                                                                                    |
| <b>÷</b>                                                                                                    |                                                                                          |                                                                                                    |

## จะปรากฏหน้าจอข้อมูลชมรมดังรูป จากนั้นพิมพ์ข้อมูลตามที่ระบบกำหนด โดย Field ข้อมูลที่มี \* สีแดง เป็น Field บังคับต้องกรอกให้ครบ

| 1        | 😇 ມີອບູລອມຮມ                        |                                       |                                    |  |  |  |
|----------|-------------------------------------|---------------------------------------|------------------------------------|--|--|--|
| and the  | สมาชิกโครงการ ข้อมลชมรม             |                                       |                                    |  |  |  |
|          | 😓 สมาชิกใครตัดยาฯ                   | กรดิดยาฯ การจัดการข้อมูลเกี่ยวกับขมรม |                                    |  |  |  |
|          | 📄 ข้อมูลกิจกรรม                     |                                       |                                    |  |  |  |
| æ        | คนย์เพื่อนใจ                        |                                       | ข้อมูลทั่วไป                       |  |  |  |
|          | -<br>🎧 ศูนย์เพื่อนใจภายใต้ชมรม      | บ้าอตั้ง                              | 2566                               |  |  |  |
|          | การให้บริการ                        | * ชื่อชมรม                            |                                    |  |  |  |
|          | 🔘 ข้อมูลการให้บริการชมรม            | สังกัด                                | กระทรวงสาธารณสุข 🗸                 |  |  |  |
|          | ข้อมูลการให้บริการศูนย์<br>เพื่อนใจ | หน่วยงาน                              | เลือกหน่วยงาน 🗸                    |  |  |  |
|          | เจ้าหน้าที่หน่วยงาน                 |                                       |                                    |  |  |  |
|          |                                     | เลขนิติบุคคล                          |                                    |  |  |  |
|          |                                     | * ชื่อหน่วยงาน / บริษัท               |                                    |  |  |  |
|          |                                     | สมาชิกกลุ่มเป้าหมาย                   |                                    |  |  |  |
|          |                                     |                                       | Annual Sec                         |  |  |  |
|          |                                     |                                       | ออมูลกอง                           |  |  |  |
|          |                                     | , uəfi                                | หมู                                |  |  |  |
|          |                                     | บอย                                   | nuu                                |  |  |  |
|          |                                     | • จังหวัด                             | ขลบุรี 🗸                           |  |  |  |
|          |                                     | * ອຳເກອ/ເขຕ                           | บางละมุง 👻                         |  |  |  |
|          |                                     | * ตำบล/แขวง                           | เลือกรายการ 🗸                      |  |  |  |
|          |                                     | เอกสารอ้างอิง                         | <b>เลือกไฟล์</b> ไม่ได้เลือกไฟล์ใด |  |  |  |
|          |                                     |                                       | สื่อสังคมออนไลน์                   |  |  |  |
|          |                                     | Facebook                              |                                    |  |  |  |
|          |                                     | ID Line                               |                                    |  |  |  |
|          |                                     | Instagram                             |                                    |  |  |  |
|          |                                     | Website                               |                                    |  |  |  |
|          |                                     |                                       | ผู้ประสานงาน                       |  |  |  |
|          |                                     | * ชื่อผู้รับผิดชอบ                    |                                    |  |  |  |
|          |                                     | E-mail                                | Email                              |  |  |  |
|          |                                     | เบอร์มือถือ                           | ີ່ ພວກເມັນ ເພື່ອ                   |  |  |  |
|          |                                     |                                       | 5                                  |  |  |  |
|          |                                     | ſ                                     |                                    |  |  |  |
|          |                                     | l                                     |                                    |  |  |  |
| <u> </u> |                                     | 3                                     |                                    |  |  |  |
|          |                                     | 2020© กรมสุขภาพจิต                    |                                    |  |  |  |

4. จากนั้น คลิกปุ่ม

บันทึก

กู่มือการบริหารจัดการและการรายงานตามระบบฐานข้อมูลโครงการ TO BE NUMBER ONE ชมรม TO BE NUMBER ONE ในสถานศึกษาระดับการศึกษาขึ้นพื้นฐาน

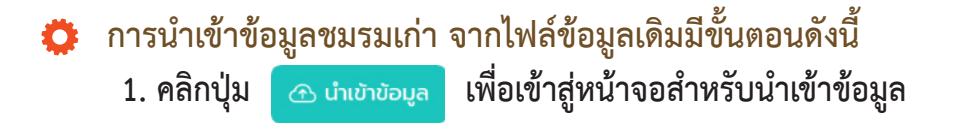

|   |                                   | 🄊 โหลดหน้า 🕂 เพิ่มรายการ 💽 👚 นำเข้าข้อมูล 📋 ย้ายลงดังขยะ 🔥 รายการดังขยะ                                                                            |
|---|-----------------------------------|----------------------------------------------------------------------------------------------------|
| 1 | 🦉 ข้อมูลชมรม                      | ข้อมูลชมรม แหงควมคุม - ขอบูสอบรม                                                                                                    |
|   | 🤯 สมาชิกโครงการ                   | ບ້ອມູລອບເຊມ<br>ກາຣລັດກາຣປອບູລະເກີຍວາໃນອນແມ                                                                                                    |
| * | ป้อมูลที่จกรรม<br>ศูนย์เพื่อนใจ   | ภาคใต้ • กระบี่ • เลือกระดับชมรม •                                                                                                    |
|   | ก่จังหวัด/อำเภอ จัดตั้ง           | ເລືອກหມ່ວຍວານ • ສຕາປະ • Q ຄຳສິມ. ໆ                                                                                                    |
|   | การเหนรการ                        | แลดง <u>าo</u> ≠ รายการ<br>คับคา:<br>อ้อยบรม าร โกรงสร้าง รางวิล บุคคล สถานะ                                                                       |
|   | 🖾 เพื่อนใจ<br>เจ้าหน้าที่หน่วยงาน | <mark>ส์ที่รร์หลาหด</mark><br>ภายใต้ : ทีมชาน รางวัล นุคคล 🕑 🖉 🗐                                                                                   |
|   | 🎲 ข้อมูลเจ้าหน้าที่ระดับพื้นที่   | รุ่มชนภูมิภาค กลองก่อม กดสอบ<br>ภายใต้ : กระกรวงมหาดไทย/บุชนกูมิภาค ทีมชาม รางวัล บุคคล 🕑 🌶 🔳                                                      |
|   |                                   | าหม่ดี : กระกรวงมากดไทย/สำนาญ TO BE NUMBER ONE กับงาน รางรัล บุคคล 🥥 🏼 🗉                                                                           |
|   |                                   | ทะใต้ : กระกรวงศึกษาธิกระสพรู. (โรงเรียนสิ่งกัดถ่านักงานคณะ ทีมชาน รวงวัล บุคคล 🥥 🖉 🖬<br>กรรมการการศึกษาอื่นที่บรูาน)<br>แสดง 1 กัด 4 จาก 4 รายการ |
|   |                                   |                                                                                                    |
|   |                                   | 20200 กรมสุขภาพอัต                                                                                                    |

## ปรากฏหน้าจอดังรูป จากนั้นเลือกสังกัด และกำหนดหน่วยงานที่ต้องการ นำเข้าข้อมูล

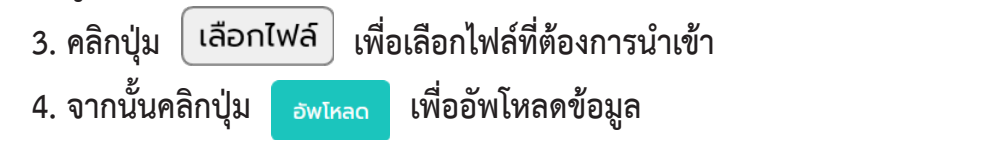

|   | 🎬 ປ້ວມູລชมรม                                 | นำเข้าข้อมูลชมรม แผงควบคุม <b>หมายเหตุ</b>                   |
|---|----------------------------------------------|--------------------------------------------------------------|
|   | <sup>2</sup> ชีลิ สมาชิกโครงการ              | นำเข้าข้อมูลชมรม                                             |
|   | <sup>3</sup> ั2 <sup>3</sup> สมาชิกใครติดยาฯ | การนำเข้าข้อมูลชมรม                                          |
|   | 拱 ข้อมูลกิจกรรม                              |                                                              |
|   | ศูนย์เพื่อนใจ                                | สังกัด กระทรวงสาธารณสุข                                      |
|   | 🞧 ที่จังหวัด/อำเภอ จัดตั้ง                   | หน่วยงาน เลือกสังกัด                                         |
|   | การให้บริการ                                 | 3 ไฟลีน้ำเข้า<br>ไฟลีน้ำเข้า<br>ประเอกไฟล์ ไม่ได้เลือกไฟล์ใด |
|   | ข้อมูลการให้บริการศูนย์<br>เพื่อนใจ          | Usubilitimentolity Id. ("Als, Alsk)                          |
|   |                                              |                                                              |
| - |                                              | < 2020© กรมสุขภาพจิต                                         |

กู่มือการบริหารจัดการและการรายงานตามระบบฐานข้อมูลโครงการ TO BE NUMBER ONE ชมรม TO BE NUMBER ONE ในสถานศึกษาระดับการศึกษาขึ้นพื้นฐาน

OK

5. ระบบจะขึ้น Pop-up ตามดังรูป ให้คลิก

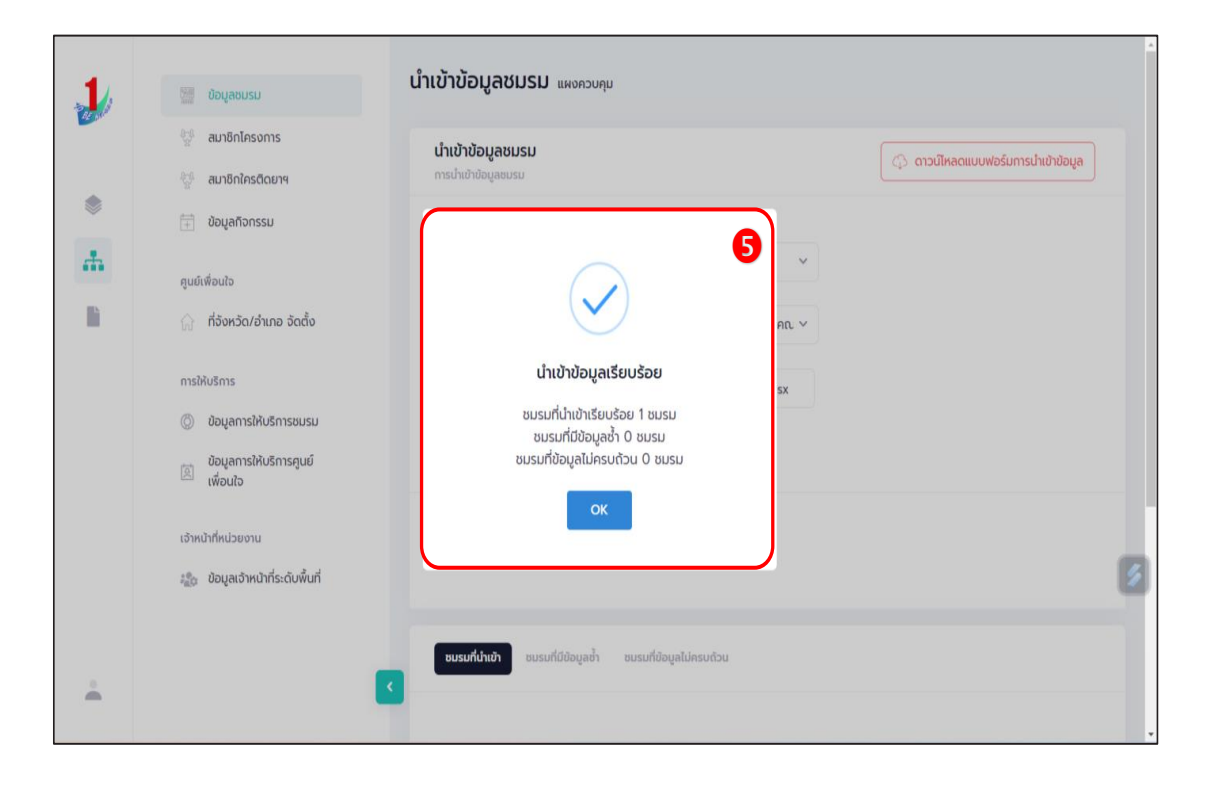

#### หมายเหตุ :

กรณีไม่มีแบบฟอร์มหรือไฟล์เดิม ถ้าต้องการนำเข้าข้อมูล สามารถดาวน์โหลด ไฟล์แบบฟอร์มสำหรับบันทึกข้อมูล โดยคลิกปุ่ม 🗘 ดาวนัหลดแบบฟอร์มการนำเข้าข้อมูล และข้อมูลที่จะสามารถนำเข้าได้ต้องประกอบด้วย

- 1) ลำดับ
- 2) ชื่อชมรม
- 3) ที่ตั้ง
- 4) ผู้ประสานงาน
- 5) เบอร์โทรศัพท์ผู้ประสานงาน
- ดูนย์เพื่อนใจ ๆ

โดยบันทึกข้อมูลในไฟล์ Excel ตามตัวอย่าง

| X  | club_exa | imple (4) 🗸                   | ٩                         | Search |             |             | Tobe Management 👔 💋                 | - 0      | ×       |
|----|----------|-------------------------------|---------------------------|--------|-------------|-------------|-------------------------------------|----------|---------|
| F  | ile Hom  | e Insert Page Layout Formulas | Data Review View Help     |        |             |             | Comm                                | ents 🖻 S | ihare 🗸 |
| A2 |          | $f : X \checkmark f x$ 1      |                           |        |             |             |                                     |          | ~       |
| 1  | А        | В                             | С                         |        | D           | E           | F                                   | G        | HA      |
| 1  | ถำคับ    | ชื่อชมรม                      | ที่ตั้ง                   |        | ชื่อจังหวัด | เบอร์ติดต่อ | สถานะมีศูนย์เพื่อนใจ (0:ไม่มี,1:มี) |          |         |
| 2  | 1        | ชมรมในสถานศึกษาทคสอบ          | 111 ต. บางใหญ่ อ. บางใหญ่ |        | นนทบุรี     | 02 1112233  | 1                                   |          |         |
| 3  |          |                               |                           |        |             |             |                                     |          |         |
| 4  |          |                               |                           |        |             |             |                                     |          |         |
| 5  |          |                               |                           |        |             |             |                                     |          |         |
| 6  |          |                               |                           |        |             |             |                                     |          |         |
| 7  |          |                               |                           |        |             |             |                                     |          | _       |
| 8  |          |                               |                           |        |             |             |                                     |          |         |

การเปิดสิทธิให้ประธานชมรม/สมาชิกที่ได้รับมอบหมาย เป็นผู้ดูแลชมรม เพื่อให้สามารถรับสมัครสมาชิก/บันทึกข้อมูลชมรม โดยเมื่อลงทะเบียนชมรม เรียบร้อยแล้ว ให้เจ้าหน้าที่เพิ่มผู้ดูแลชมรม เพื่อให้ผู้ขอจัดตั้งชมรมสามารถเข้าไป บริหารจัดการข้อมูลของชมรมได้ โดยดำเนินการดังนี้

 น้ำเข้าข้อมูลประธานชมรม/สมาชิกที่ได้รับมอบหมาย ตามขั้นตอน ต่อไปนี้

1.1 คลิกปุ่ม

นำเข้าข้อมูล

เพื่อเข้าสู่หน้าจอสำหรับนำเข้าข้อมูล

|    | 📰 ບ້ອນູລອນຣນ                                            | สมาชิกโครงการ แผงควบคุม - สมาชิกโครงการ                                                                                                    |
|----|---------------------------------------------------------|----------------------------------------------------------------------------------------------------|
|    | <ul><li>สมาชิกโครงการ</li><li>สมาชิกใครติดยาฯ</li></ul> | สมาชิกโครงการ<br>การจัดการข้อมูลเกี่ยวกับสมาชิกภายในชมรม<br>🏷 โหลดหน้า 🕂 สมัครสมาชิก 💽 นำเข้าข้อมูล 11                                                                                                    |
| ÷. | 📄 ข้อมูลกิจกรรม<br>คูนย์เพื่อนใจ                        | ภาคกลางและตะวันออก 🗸 พระนกรกรีอยุธยา                                                                                                    |
|    | 🎧 คูนย์เพื่อนใจภายใต้ชมรม                               | สมาชิกชมรม 🗸 เลือกหน่วยงาน 🗸                                                                                                    |
|    | การให้บริการ<br>(2) ข้อมูลการให้บริการชมรม              | เลือกชมรม v สมาชิก v Q คำคัน ห                                                                                                    |
|    | ขอบูลการ(หบรการศูนย<br>เพื่อนใจ<br>เจ้าหน้าที่หน่วยงาน  | แสดง 10 ¢ รายการ คันหา:                                                                                                    |
|    | 詭 ขอมูลเจ้าหน้าที่ระดับพื้นที่                          | สมาชิก<br>คูนย์<br>รหัส <mark>ชื่อ-</mark> เพื่อน ยื<br>สมาชิก <mark>นามสุกุส/า∔</mark> สถานะ ; อาสา แกน จัดการ เพื่อน ยื<br>สมาชิก <mark>ชบรม</mark> สมาชิก ; สมัคร นำ ชบรม (สังกิด ส่<br>ภายใต้<br>ชบรม) |
|    |                                                         | ไม่พบข้อมูล                                                                                                    |
|    |                                                         | แสดง 0 ถึง 0 จาก 0 รายการ                                                                                                    |
| -  |                                                         | 2020 <b>0</b> กรมสุขภาพจิต                                                                                                    |

## 1.2 เมื่อเข้าสู่หน้าจอสำหรับนำเข้าข้อมูล เลือกชื่อชมรมที่ต้องการ

#### นำเข้าข้อมูล

1.3 คลิกปุ่ม เลือกไฟล์ เพื่อเลือกไฟล์ที่ต้องการนำเข้า
 1.4 จากนั้นคลิกปุ่ม <sub>อัพโหลด</sub> เพื่ออัพโหลดข้อมูล

|    | <sup>1000</sup><br>รัสส์ ข้อมูลชมรม                                                                                         | <b>นำเข้าข้อมูลสมาชิก</b> แผงควบคุม                                                                  | หมายเหตุ                                                                                                    |
|----|----------------------------------------------------------------------------------------------------|----------------------------------------------------------------------------------------------------|----------------------------------------------------------------------------------------------------|
|    | 🥳 สมาชิกโครงการ                                                                                                    | น่ำเข้าข้อมูลสมาชิก                                                                                  |                                                                                                    |
|    | 😚 สมาชิกใครติดยาฯ                                                                                                    | การนำเข้าข้อมูลสมาชิกระดับชมรม                                                                       | C จาวนไหลดแบบพอรมการนาเขาขอมูล     C จาวนไหลดแบบพอรมการนาเขาขอมูล     C จาวนโหลดแบบพอรมการนาเขาขอมูล     C จาวนโหลดแบบพอรมการนาเขาขอมูล     C จาวนโหลดแบบพอรมการนาเขาขอมูล     C จาวนโหลดแบบพอรมการนาเขาขอมูล     C จาวนโหลดแบบพอรมการนาเขาขอมูล |
|    | 拱 ข้อมูลทิจกรรม                                                                                                    |                                                                                                    |                                                                                                    |
| đ. | ศูนย์เพื่อนใจ<br>ก่ำ อึงหวัด/อำเภอ จัดตั้ง<br>การให้บริการ<br>ข้อมูลการให้บริการชมรม<br>ข้อมูลการให้บริการศูนย์<br>เพื่อนใจ | ชื่อชมรม เลือกชมรม<br>ไฟล์น่าเข้า <mark>เลือกไฟล์</mark> ไม่ได้เ<br>ประเภทไฟล์ที่อนุญาต<br>อัพไหลด 1 | <ul> <li>1.2</li> <li>āənīwāta</li> <li>(xls,xlsx)</li> <li>1.3</li> <li>4</li> </ul>                                                                                                    |
| ·ſ | I                                                                                                    | < 2020© กรมสุขภาพจิต                                                                                 |                                                                                                    |

# 2) เปิดสิทธิให้ผู้ดูแลชมรม โดยคลิก ข้อมูลชมรม 3) จะปรากฏหน้าจอการใช้งานดังรูป จากนั้นคลิก

| 1    | 💆 ข้อมูลชมรม                        | ข้อมูลชมรม แหงควบคุม - ข้อมูลขมรม                                                                                                    |                                           |
|------|-------------------------------------|----------------------------------------------------------------------------------------------------|-------------------------------------------|
| ACOU | 🦉 สมาชิกโครงการ                     | ข้อมูลชมรม                                                                                                    |                                           |
|      | 4.5 สมาชิกใครติดยาฯ                 | การจัดการข้อมูลเที่ยวกับชมรม                                                                                                    |                                           |
|      | 📄 ข้อมูลทิจกรรม                     | 🏐 โหลดหม้า 🕂 เพิ่มรายการ 🗟 นำแข้าข้อมูล 🔮 ข้ายลงก่อยยะ                                                                                                    |                                           |
|      | ศูนย์เพื่อนใจ                       | ภาคกลางและตะวันออก ~ นนทบุรี                                                                                                    | <ul><li>เลือกระดับชมรม</li><li></li></ul> |
|      | 🎧 ກໍ່ຈັงหวัด/ອຳເກອ ຈັດຕັ້ນ          |                                                                                                    |                                           |
|      | การให้บริการ                        | เลือกหน่วยงาน ~ สถานะ                                                                                                    | <ul> <li>Q คำคัน</li> </ul>               |
|      | 🔘 ข้อมูลการให้บริการชมรม            |                                                                                                    | ÷                                         |
|      | ข้อมูลการให้บริการศูนย์<br>เพื่อนใจ | แสดง 10 🗢 รายการ                                                                                                    | คันหา:                                    |
|      | เจ้าหน้าที่หน่วยงาน                 | <b>ชื่อชมรม</b> †: โครงสร้าง รางวัล                                                                                                    | บุคคล สถานะ                               |
|      |                                     | Test<br>ภายได้ : กระทรวงมหาดไทย/<br>อำเภอ TO BE NUMBER ONE                                                                                                    | ųnna 🕐 🖉 🔳                                |
|      |                                     | ชมรม TO BE NUMBER<br>ONE จึงหวัดนมานุรี กดสอบ<br>motid: กระกรองมาหางไทย/<br>อังหวัด TO BE NUMBER<br>ONE                                                       | ynna 🕑 🗾 =                                |
|      |                                     | BUSU TO BE NUMBER                                                                                                    |                                           |
|      |                                     | ONE ຊຸ <mark>ນຮນອັຍพร ຖົຍ</mark><br>ກາຍໃຕ້ : ກຣະກຣວຈນหາດໄກຍ/<br>ຊຸມຮນລູມີກາຄ                                                                                  | unna 🕐 🙎 🔝                                |
|      |                                     | ບມຣມ TO BE NUMBER<br>ONE ບຸນອນ ກດດ່ວນ<br>ການໄດ້: ກຣາຮວບມາດໄກຍ/<br>ປູບອນດູດິກາກ                                                                                | unna 💿 🖉 🗉                                |
|      |                                     | ບມຣມ TO BE NUMBER<br>ONE ໂຮບເອັບເວັດເນຍກາຮິດ<br>ການໄດ້: ເຮົາແກ່ວຍາດີເກນາຮິກສ<br>ເຮັ້ານີ້.<br>ອານຸຊີ (ຮະບຣັບເປັດຕິດຕ່ຳນັກຈານ<br>ການກາຮາກຮັກກາກຕື່ມຮື່ນ<br>gru) | ynna 🕑 🖉 🗉                                |
|      |                                     | อมรม TO NUMBER ONE<br>สุมชมบันนา กดสอบ<br>mild1 เกรารวอมหางไทย/<br>สุมชมภูมิการ                                                                               | ynna 🕑 🖉 🗉                                |
|      |                                     | <b>ຢມຣມ ຮ. ຊົ່ງເຣັດຈ</b><br>ກາຍໃຕ້ : ກຣະກຣວຈມສາດໄກຍ/ <b>ກົມຈານ ຣາຈວັລ</b><br>ຮູບຍະຫຼຸມີກາກ                                                                    | цлпа 🕑 🖉 🔳                                |
|      |                                     | ชมรม ชุมชน ภาคเหนือ<br>กดลอบ<br>พบเช้ : กระกรวงมหาดไทย/<br>ดูบชนภูมิภาค                                                                                       | ynna 🕜 🖉 🗉                                |
|      |                                     | อมรม กลสอบ<br>กายได้ : กระหรองศึกษาธิการ/<br>สามกรรมสำนักปลากมา<br>กณะกรรมการการศึกษาอื่นสืบ<br>ฐาน)                                                          | ynna 🕜 è 🖬                                |
|      |                                     | ชมรม สถานประกอบการ<br>กดลอบ<br>กตถัย กระกรวจแรงงาน/<br>สถานประกอบการ ในภูมิภาค                                                                                | ųnna 🎯 🖉 🗉                                |
|      |                                     | แสดง 1 ถึง 10 จาก 27 รายการ (กรองข้อมูล 10 ทุกรายการ)                                                                                                    | < 1 2 3 →                                 |
| -    | <                                   | 20200 กรมสุขภาพชิต                                                                                                    | <ul> <li></li> </ul>                      |

# 4) จะปรากฏหน้าจอการใช้งานดังรูป จากนั้นคลิกผู้ดูแลชมรม

| 1   | 🦉 ข้อมูลชมรม แหงควบกุม - ข้อมูลชมรม - แก้ไข                                                                                                    |
|-----|----------------------------------------------------------------------------------------------------|
|     | 😳 สมาธิกโครงการ <b>ป้อมูลชมรม</b> ข้อมูลชมรม ข้อมูลกุนย์เพื่อนไว ผู้ดูแลยบรม                                                                                                    |
| ۲   | ชีช แกลร์การของและสองหมุดไหล และ เป็น และ เป็น และ เป็น และ เป็น และ เป็น และ เป็น และ เป็น และ เป็น และ เป็น และ เป็น และ เป็น และ เป็น และ เป็น และ เป็น และ เป็น และ เป็น และ เป็น และ เป็น และ เป็น และ เป็น และ เป็น |
| at. | ข้อมูลทั่วไป                                                                                                    |
|     | Π         ήδοκ3α/δήτρο δαδο         Úriođo         2550                                                                                                    |
|     | การให้บริการ<br>                                                                                                    |
|     | ้ ข้อมูลการให้บริการสูนย์<br>ข้อขูนการให้บริการสูนย์ สังท์ด กระทรวงมหาดไทย ~                                                                                                    |
|     | เอ้าหน้าที่หน่วยงาน ซึ่งหวัด TO BE NUMBER ONE 🗸                                                                                                    |
|     | เลขมีนี้บุคล                                                                                                    |
|     | สถานะปัจจุบัน เลือกระดับชมรม 🗸                                                                                                    |
|     | * ชื่อหปวยงาน / บริษัท                                                                                                    |
|     | สมาชิกกลุ่มเป้าหมาย ประชาชนในจือหรัดมนทบุรี                                                                                                    |

5) จะปรากฏหน้าจอผู้ดูแลชมรม ดังรูป ให้คลิกปุ่ม <sup>เลือกสมาชิก</sup> เพื่อ มารับสิทธิเป็นผู้ดูแลระดับชมรม

|   | 🔛 ບ້ວນູລຽມຮມ                                                                                  | <b>ผู้ดูแลชมรม</b> แหงควบคุม • ข้อมูลชมรม •        | ผู้ดูแลชมรม                                       |
|---|-----------------------------------------------------------------------------------------------|----------------------------------------------------|---------------------------------------------------|
|   | 💱 สมาชิกโครงการ<br>💱 สมาชิกใครติดยาฯ                                                          | <b>ผู้ดูแลชมรม</b><br>การจัดการข้อมูลเที่ยวกับชมรม | ข้อมูลชมรม ข้อมูลศูนย์เพื่อนใจ <b>ผู้ดูแลชมรม</b> |
| * | 📄 ข้อมูลทิจกรรม                                                                               | ชื่อ                                               | บามส                                              |
| ĥ | ศูนย์เพื่อนใจ<br>มา ที่จังหวัด/อำเภอ จัดตั้ง                                                  | เอนไรร่ำค้าประชาย 12                               | na 🖉 🗸                                            |
|   | การให้บริการ                                                                                  | หลัก                                               |                                                   |
|   | <ul> <li>ข้อมูลการให้บริการชมรม</li> <li>ข้อมูลการให้บริการศูนย์</li> <li>เพื่อนใจ</li> </ul> | เบอร์โทรศัพท์                                      |                                                   |
|   | เจ้าหน้าที่หน่วยงาน                                                                           | E-MAIL                                             |                                                   |
|   | 🍰 ข้อมูลเจ้าหน้าที่ระดับพื้นที่                                                               | Jurin                                              |                                                   |
|   |                                                                                               |                                                    |                                                   |

กู่มือการบริหารจัดการและการรายงานตามระบบฐานข้อมูลโครงการ TO BE NUMBER ONE ชมรม TO BE NUMBER ONE ในสถานศึกษาระดับการศึกษาขึ้นพื้นฐาน

## 6) เปิดสถานะ "จัดการชมรม" ให้เจ้าหน้าที่ผู้ดูแลนั้น โดยคลิกเครื่องหมาย เปิดสิทธิ 1 ครั้งให้เปลี่ยนจากสีแดงเป็นเครื่องหมายถูกสีน้ำเงิน

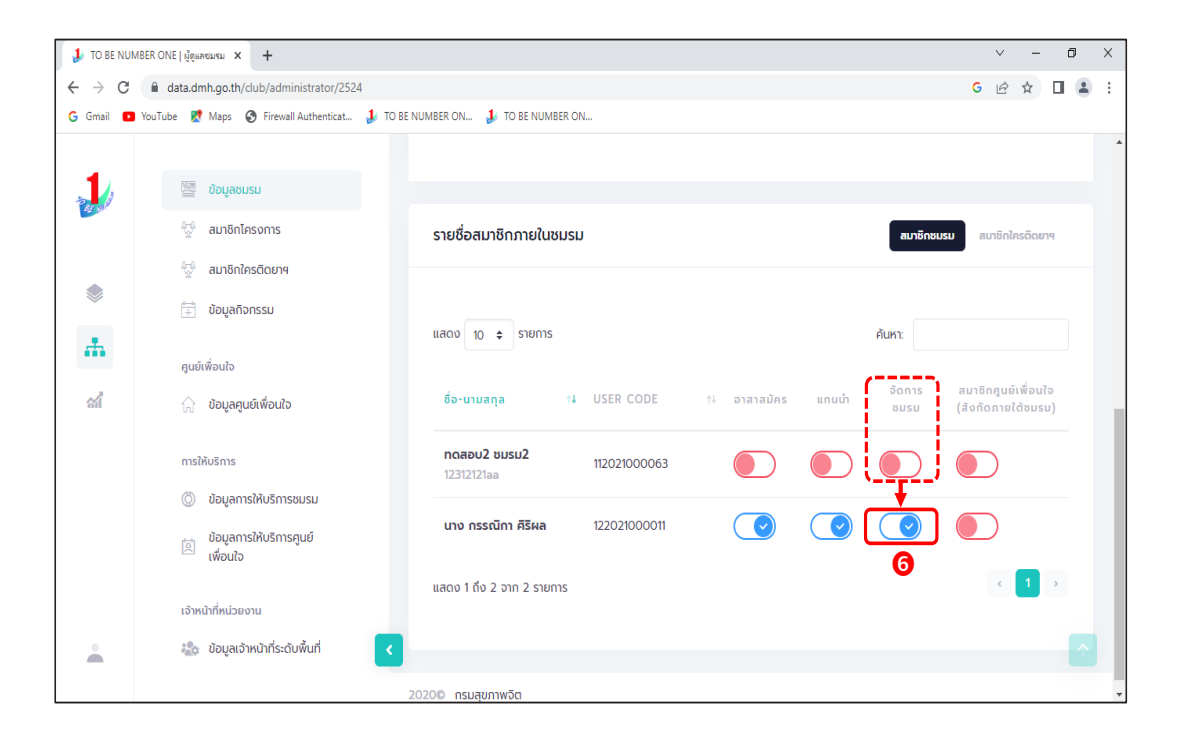

กู่มือการบริหารจัดการและการรายงานตามระบบฐานข้อมูลโครงการ TO BE NUMBER ONE ชมรม TO BE NUMBER ONE ในสถานศึกษาระดับการศึกษาขั้นพื้นฐาน

7) หลังจากนั้นให้แจ้งประธานหรือผู้ที่ได้รับมอบหมาย นำเลข บัตรประจำตัวประชาชน 13 หลักและ วัน/เดือน/ปีเกิด ไปกำหนด Password ในการ Login เข้าระบบเพื่อบริหารจัดการข้อมูลชมรม โดยเข้าไปที่หน้าเว็บไซต์ ฐานข้อมูล URL : https://tobenumberone.dmh.go.th/ และดำเนินการดังนี้

#### 7.1 คลิก Login

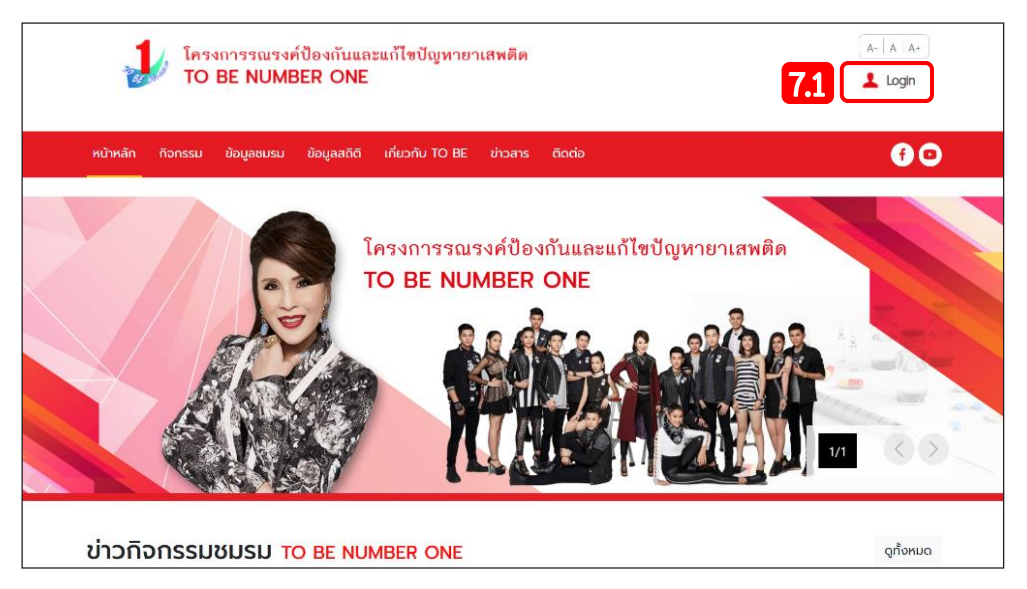

#### 7.2 คลิก ตรวจสอบสมาชิก

| โครงการรณรงค์ป้อ<br>TO BE NUMBER    |                                                                        | A-   A   A+           ▲ Login |
|-------------------------------------|------------------------------------------------------------------------|-------------------------------|
| หน้าหลัก กิจกรรม ข้อมูลชมรม ข้อ<br> | เข้าสู่ระบบ                                                            | <b>e</b>                      |
|                                     | รหัสสมาชิก<br>รหัสผ่าน<br>เข้าสู่ระบบ ลีมรหัสผ่าน<br>ตรวจสอบสมาชิก 7.2 | eriawên                       |

# 7.3 พิมพ์ชื่อชมรมที่สมัคร กรอกเลขบัตรประจำตัวประชาชน13 หลักและวัน/เดือน/ปีเกิด เพื่อยืนยันตัวตนและคลิกตกลง

| โครงการรณรงค์ป้องกันและแก้ไขปัญหายาเ<br>TO BE NUMBER ONE | สพติด                                                                      | A-   A   A+           ▲ Login |  |  |  |  |  |
|----------------------------------------------------------|----------------------------------------------------------------------------|-------------------------------|--|--|--|--|--|
| หน้าหลัก ที่จกรรม ข้อมูลชมรม ข้อมูลสติติ เที่ยวกับ TO BE | ข่าวสาร ดิดต่อ                                                             | <b>f</b> 🖸                    |  |  |  |  |  |
| CHECK MEMBER ตรวจสอบสมาชิก TO BE NUMBER ONE              |                                                                            |                               |  |  |  |  |  |
| TO BE NUMBER ONE<br>ตรวจสอบสมาชิก                        |                                                                            |                               |  |  |  |  |  |
| การยืมยันตัวตน<br>ชมรมที่สมัคร * เลือกชมรม               | •                                                                          |                               |  |  |  |  |  |
| เลขบัตรประจำตัวประชาชน *                                 |                                                                            | 73                            |  |  |  |  |  |
| ວັน/ເດືອน/ປິເກັດ *                                       |                                                                            |                               |  |  |  |  |  |
| ดาวปปีหลด                                                | ยกเลิก                                                                     | ເວ້າຮາໄປທີ່                   |  |  |  |  |  |
| GET IT ON Download on the                                | ຍູລພົຣ TO BE NUMBER ONE                                                    | <ul><li>จนท.โครงการ</li></ul> |  |  |  |  |  |
| Google Play                                              | <ul> <li>สำนักงานโครงการ TO BE NUMBER ONE</li> <li>ติดต่อ TO BE</li> </ul> |                               |  |  |  |  |  |
| Cookies Policy   Privacy Pol                             | licy   Security Policy   Website Policy                                    |                               |  |  |  |  |  |
| Copyright © 2020 สำนักงาน                                | โครงการ TO BE NUMBER ONE   Credits                                         |                               |  |  |  |  |  |

## 7.4 จากนั้นกำหนดรหัสผ่านของตนเอง และคลิกตกลง

| เรตั้งค่ารหัสผ่านใหม่ |                  |     |
|-----------------------|------------------|-----|
|                       | รหัสผ่านใหม่ *   | ۲   |
|                       | ยืนยันรหัสผ่าน * | ۲   |
|                       |                  | )   |
|                       | 7.4              | iān |

กู่มือการบริหารจัดการและการรายงานตามระบบฐานข้อมูลโครงการ TO BE NUMBER ONE ชมรม TO BE NUMBER ONE ในสถานศึกษาระดับการศึกษาขั้นพื้นฐาน

# การใช้โปรแกรมสำหรับผู้ดูแลระบบ ของหน่วยงานต้นสังกัดในส่วนกลาง (สำนักงานคณะกรรมการการศึกษาขั้นพื้นฐาน)

หน่วยงานต้นสังกัดในส่วนกลางเป็นผู้ให้สิทธิสำนักงานเขตพื้นที่การศึกษา ต้นสังกัดในพื้นที่ เพื่อให้ลงทะเบียนจัดตั้งชมรมและเปิดสิทธิ ให้ประธานชมรม ในสถานศึกษาในพื้นที่ได้

การเปิดสิทธิให้หน่วยงานต้นสังกัดในพื้นที่ ดำเนินการดังนี้ การเข้าสู่ระบบ (Login) โดยเข้าสู่หน้าจอระบบผ่าน URL : https:// data.dmh.go.th/login จะปรากฏหน้าจอดังรูป

| J TO BE NUMBER ONE   ₩https:// × + |                             | ~ - | ٥ | ×<br>: |
|------------------------------------|-----------------------------|-----|---|--------|
|                                    | เข้าระบบเพื่อเริ่มต้นใช้งาน |     |   | ·      |
|                                    | อีเมล/รหัสสมาชิก            | ٦   |   |        |
|                                    | ไปรถระบุ<br>รศัสฟาน         | 0   |   |        |
|                                    | โปรดระบุ                    | J   |   |        |
|                                    | เข้าสู่ระบบ 2               |     |   |        |
|                                    | ۵ ک کې او ۱۵ 🕘 🛎 کې         |     |   |        |

 จากนั้นกรอกข้อมูลอีเมล/รหัสสมาชิก และรหัสผ่าน ที่ได้รับจาก กรมสุขภาพจิต ลงในช่องที่ระบบกำหนด

เข้าสู่ระบบ เพื่อยืนยันการเข้าสู่ระบบ

2. คลิกปุ่ม

กู่มือการบริหารจัดการและการรายงานตามระบบฐานข้อมูลโครงการ TO BE NUMBER ONE ชมรม TO BE NUMBER ONE ในสถานศึกษาระดับการศึกษาขึ้นพื้นฐาน

|              |      |     |         |       |       |       |      |     | ິ     |     |
|--------------|------|-----|---------|-------|-------|-------|------|-----|-------|-----|
| -            | 4    | S   | ิข      | ิข    | ิย    | ິ     | a    | S   | 4     | a   |
| 2            | 1000 | 000 | 010     | 0100  | 10100 | 00010 | NONE | 200 | 10110 | 100 |
| . <b>ว</b> . | เลยเ | ימו | I YI PI | 71912 | ายางเ | ทน    | גועו | ฉพา | 17/1  | ועג |
| •••          |      |     |         |       |       |       |      |     |       | ••• |

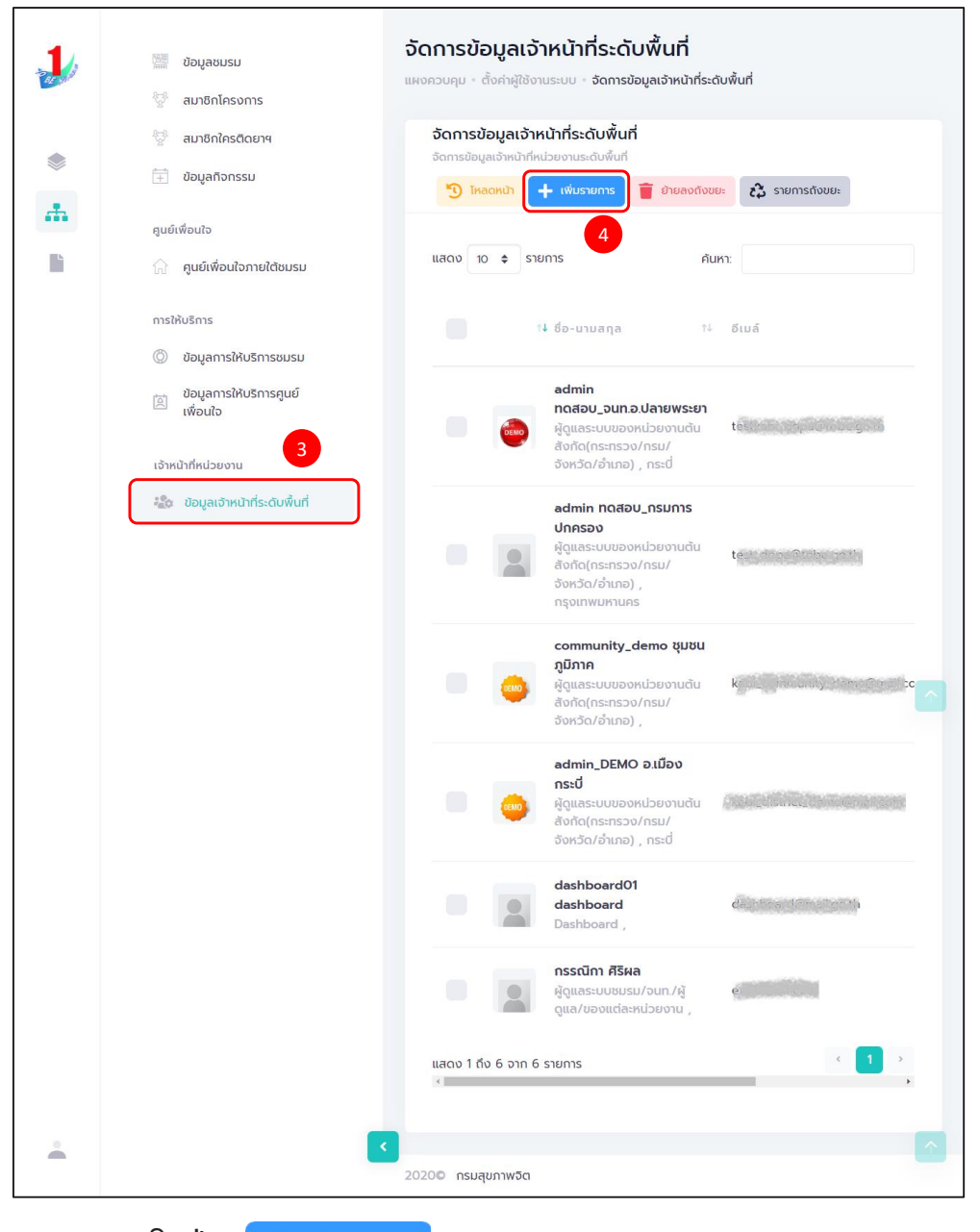

4. คลิกปุ่ม 🕂 เพิ่มรายการ

คู่มือการบริหารจัดการและการรายงานตามระบบฐานข้อมูลโครงการ TO BE NUMBER ONE ชมรม TO BE NUMBER ONE ในสถานศึกษาระดับการศึกษาขั้นพื้นฐาน

จะปรากฏหน้าจอดังรูป จากนั้นพิมพ์ชื่อ นามสกุล เจ้าหน้าที่ระดับพื้นที่ ที่ต้องการให้สิทธิ เพื่อค้นหาข้อมูลสิทธิของเจ้าหน้าที่ว่า เคยมีการเปิดสิทธิ ให้แล้วหรือไม่ ถ้าไม่มี กรอกข้อมูลต่อให้ครบตามที่ระบบกำหนดดังนี้ 4.1 ข้อมูลทั่วไป เช่น ชื่อ นามสกุล หน่วยงานที่สังกัด

| 1  | 🞬 ข้อมูลชมรม<br>💱 สมาชิกโครงการ                                                                                                    | <b>จัดการข้อมูลเจ้าหน้าที่ระดับพื้นที่</b><br>แผงควบคุม - ตั้งค่าผู้ใช้งานระบบ - จัดการข้อมูลเจ้าหน้าที่ระดับพื้นที่ - <b>สร้าง</b> |
|----|----------------------------------------------------------------------------------------------------|----------------------------------------------------------------------------------------------------|
| ۲  | 💱 สมาชิกใครติดยาฯ<br>🕂 ข้อมูลกิจกรรม                                                                                                    | Personal Information 4.1                                                                                                    |
| E. | ดูนย์เพื่อนใจ<br>∩ คูนย์เพื่อนใจภายใต้ชมรม<br>การให้บริการ<br>© ข้อมูลการให้บริการชมรม<br>ข้อมูลการให้บริการชุนย์<br>」ข้อมูลการให้บริการศูนย์ | ບ້ອມູລກົ່ວໄປ<br>ຮູປກາw<br>Allowed file types: png. jpg. jpg.                                                                        |
|    | เจ้าหน้าที่หน่วยงาน<br>🚵 ข้อมูลเจ้าหน้าที่ระดับพื้นที่                                                                                        | ชื่อ<br>นามสกุล                                                                                                    |
|    |                                                                                                    | หน่วยงานที่สังกัด กรมการปกครอง 🗸                                                                                                    |
|    |                                                                                                    | จังหวัด เลือกรายการ 🗸                                                                                                    |
|    |                                                                                                    | อ่าเภอ/เขต เลือกรายการ 🗸                                                                                                    |
|    |                                                                                                    | ต่ำบล/แขวง เลือกรายการ 🗸                                                                                                    |
|    |                                                                                                    | เบอร์ติดต่อ                                                                                                    |
|    |                                                                                                    | เบอร์มือถือ                                                                                                    |

| 4.2 ข้อมูลผู้ใช้ระบบ |          |                                         |  |  |  |  |  |
|----------------------|----------|-----------------------------------------|--|--|--|--|--|
| 💻 สิทธิการใช้งาน     | ให้เลือก | ผู้ดูแลระบบของหน่วยงานต้นสังกัด         |  |  |  |  |  |
|                      |          | (กระทรวง/กรม/จังหวัด/อำเภอ)             |  |  |  |  |  |
| 💻 ระดับที่สังกัด     | ให้เลือก | ระดับจังหวัด                            |  |  |  |  |  |
| 🛄 จังหวัด            | ให้เลือก | จังหวัดที่หน่วยงานในพื้นที่ตั้งอยู่นั้น |  |  |  |  |  |
| 💻 อำเภอ              | ให้เลือก | อำเภอที่หน่วยงานในพื้นที่ตั้งอยู่       |  |  |  |  |  |
| 💻 อีเมล              |          | กรอกอีเมลของเจ้าหน้าที่ของหน่วยงานนั้น  |  |  |  |  |  |
|                      |          | ให้กรอกอีเมลให้ถูกต้องเพราะ อีเมลจะ     |  |  |  |  |  |
|                      |          | ใช้เป็น Username ในการเข้าระบบ          |  |  |  |  |  |
|                      |          | การใช้งาน                               |  |  |  |  |  |
| 🛄 รหัสผ่าน           |          | ให้ใส่รหัสผ่านเจ้าหน้าที่ของหน่วยงาน    |  |  |  |  |  |
|                      |          | ในพื้นที่ และต้องจำรหัสผ่านให้ได้       |  |  |  |  |  |
|                      |          | เพื่อนำไปเข้าใช้งาน                     |  |  |  |  |  |
| 💻 ยืนยันรหัสผ่าน     |          | ให้ใส่รหัสผ่านเดิมอีกครั้งให้ตรงกัน     |  |  |  |  |  |

กู่มือการบริหารจัดการและการรายงานตามระบบฐานข้อมูลโครงการ TO BE NUMBER ONE ชมรม TO BE NUMBER ONE ในสถานศึกษาระดับการศึกษาขั้นพื้นฐาน

4.3 คลิกปุ่ม <sup>บับทึก</sup> ของเจ้าหน้าที่ระดับหน่วยงานในพื้นที่ (ระดับจังหวัด) จะปรากฏหน้าจอดังรูป

|     | 📰 ข้อมูลชมรม                    | <b>จัดการข้อมูลเจ้าหน้าที่ระดับพื้นที่</b> แผงควบคุม - ดังค่าผู้ใช้งานระบบ - จัดการข้อมูลเจ้าหน้าที่ระดับพื้นที่ - | สร้าง |
|-----|---------------------------------|----------------------------------------------------------------------------------------------------|-------|
|     | 💱 สมาชิกโครงการ                 |                                                                                                    |       |
|     | 💱 สมาชิกใครติดยาฯ               | Personal Information                                                                                               |       |
|     | 🗐 ข้อมูลกิจกรรม                 | น้อนอให้คนเธรมแ                                                                                                    |       |
| .A. |                                 | 00001100113-00                                                                                                    |       |
|     | ศูนย์เพื่อนใจ                   | ສັກຣັດກຣໃນ້ນາຍ                                                                                                    |       |
|     | 🎧 ศูนย์เพื่อนใจภายใต้ชมรม       | ผู้ดูแลระบบเนื่องหวด/อาเภอ/เขตกรุงเทพ                                                                              |       |
|     |                                 | เลอทรายการ<br>ผัดแลระบบของหน่วยงานต้นสังกัด(กระทรวง/กรม/จังหวัด/อำเภอ)                                             |       |
|     | การให้บริการ                    | ຜູ້ວ່າຮາชการจังหวัด                                                                                                |       |
|     | 💮 ข้อมูลการให้บริการชมรม        | กระทรวงมหาดไทย                                                                                                    |       |
|     | ข้อมลการให้บริการศนย์           | ผูตูแลระบบชมรม/จนท./ผูตูแล/ของแตละหน่วยงาน<br>ผัดแลระบบในจังหวัด/อำเภอ/เขตกรงเทพฯ(สสจ./สสอ./สนง.เขต.ททม.)          |       |
|     | 🥂 เพื่อนใจ                      |                                                                                                    |       |
|     |                                 | ระดับที่สังกัด ระดับกลาง 🗸                                                                                         | 2     |
|     | เจ้าหน้าที่หน่วยงาน             | ระดับกลาง                                                                                                    |       |
|     | 🎎 ข้อมูลเจ้าหน้าที่ระดับพื้นที่ | ระดับจังหวัด                                                                                                    |       |
|     |                                 | ระดับอำเภอ                                                                                                    |       |
|     |                                 |                                                                                                    |       |
|     |                                 | องหวด เลอกรายการ 🗸                                                                                                 |       |
|     |                                 |                                                                                                    |       |
|     |                                 | เขต/อำเภอ 🗸                                                                                                    |       |
|     |                                 |                                                                                                    |       |
|     |                                 | อีเมล์                                                                                                    |       |
|     |                                 |                                                                                                    |       |
|     |                                 | รหัสผ่าน                                                                                                    |       |
|     |                                 |                                                                                                    |       |
|     |                                 | ยืนยันรหัสผ่าน                                                                                                    |       |
|     |                                 |                                                                                                    |       |
|     |                                 |                                                                                                    |       |
|     |                                 |                                                                                                    |       |
|     |                                 | utin <b>4.3</b>                                                                                                    |       |
|     |                                 |                                                                                                    |       |
|     |                                 |                                                                                                    | _     |
| -   |                                 |                                                                                                    |       |
|     |                                 | 2020© กรมสุขภาพชิต                                                                                                 |       |

4.4 ดำเนินการเปิดสิทธิให้เจ้าหน้าที่ โดยคลิกเลือกที่เครื่องหมาย เปิดสิทธิ 1 ครั้งให้เปลี่ยนจากสีแดงเป็นเครื่องหมายถูกสีน้ำเงิน 💽 เป็นการ เปิดสิทธิให้กับผู้ดูแลระบบในพื้นที่สามารถใช้งานได้ โดยเจ้าหน้าที่ที่ได้รับ การเปิดสิทธิสามารถ นำ Username และ Password ในข้อ 4.2 ไปใช้ Login ที่หน้าเว็บไซต์ URL : https://data.dmh.go.th/ เพื่อบริหารจัดการข้อมูล ในหน่วยงานสังกัดของตนเอง

| 1    | ข้อมูลชมรม                           | <b>จัดการข้อมูลเจ้าหน้าที่ระดับพื้นที่</b> แผงควบคุม - ตั้งก่าผู้ใช้งานระบบ - จัดการข้อมูลเจ้าหน้าที่ระดับพื้นที่                                                          |
|------|--------------------------------------|----------------------------------------------------------------------------------------------------|
| 44 M | 💇 สมาชิกโครงการ                      | จัดการข้อมูลเจ้าหน้าที่ระดับพื้นที่                                                                                                    |
|      | 💱 สมาชิกใครติดยาฯ                    | จัดการข้อมูลเจ้าหน้าที่หน่วยงานระดับพื้นที่ 🏐 ไหลดหน้า 🕂 เพิ่มรายการ i ย้ายลงถึงขยะ 🖧 รายการดังขยะ                                                                         |
|      | 📄 ข้อมูลทิจกรรม                      | แสดง 10 ≑ รายการ ภับหา:                                                                                                    |
| -    | ศูนย์เพื่อนใจ                        | 4.4                                                                                                    |
| È    | 💮 ศูนย์เพื่อนใจภายใต้ชมรม            | ได้<br>1∔ ชื่อ-นามสกูล 1∔ อัเมล์ 1∔ งาน 1∔ สถานะ<br>ล่าสุด                                                                                                    |
|      | การให้บริการ                         | admin                                                                                                    |
|      | 🔘 ข้อมูลการให้บริการชมรม             | <b>ทดสอบ_วนท.อ.ปลายพระยา</b> 15-03-<br>ผู้ดูแลระบบของหน่วยงานต้น ด้วยให้เรา 2023                                                                                           |
|      | ข้อมูลการให้บริการศูนย์<br>เพื่อนใจ  | ซังที่ด(กระกรวง/กรม/ 09.46<br>จังหวัด/อำเภอ) , กระบี                                                                                                    |
|      | เจ้าหน้าที่หน่วยงาน                  | admin noñau_nsuns                                                                                                    |
|      | រដ្ឋិ: ข้อมูลเจ้าหน้าที่ระดับพื้นที่ |                                                                                                    |
|      |                                      | community_demo ຮູບຮບ         15-03-           ຜູ້ດູແຄລະບບຍອອກເປລຍຈານເດັບ         2023           ອັດຕິດໂຄລະກລວ4/ກຣυ/         15.07           ອັດຕິລັດກ້ອງເມງ,         15.07 |
|      |                                      | admin_DEMO ວມມືອນ<br>ns.d         02-05-<br>2023<br>ຄຳດັດ(กร.กร.ง/ กร.d/<br>ຈຳດັດ(กร.กร.ง/ กร.d/<br>ຈຳດັດ(กร.กร.ง)         2023<br>16:10                                   |
|      |                                      | dashboard01<br>dashboard<br>Dashboard , 29-04-<br>2022<br>17:19                                                                                                    |
|      |                                      | กรรณิกา ศรีผล<br>ผู้ดูแลระบบอนรม/จนก/ผู้<br>ดูแล/ของแต่ละหน่วยงาม ,         31-05-<br>2023<br>1059                                                                         |
|      |                                      | แสดง 1 ถึง 6 จาก 6 รายการ 🤄 1 🕠                                                                                                    |
|      |                                      | 2020© กรมสุขภาพอิต                                                                                                    |
|      |                                      |                                                                                                    |

## >> การเข้าดูสถิติและผลการดำเนินงานภาพรวม ของโครงการและชมรมในสถานศึกษา ระดับการศึกษาขั้นพื้นฐาน

หน่วยงานต้นสังกัด/ชมรม สามารถเข้าดูสถิติและผลการดำเนินงาน ภาพรวมของชมรม ศูนย์เพื่อนใจ สมาชิกชมรมในสถานศึกษาระดับการศึกษา ขั้นพื้นฐานได้ โดยคลิกเมนู "แผงควบคุม" ซึ่งเป็นเมนูสำหรับแสดงข้อมูล รายงานสถิติต่าง ๆ ในลักษณะภาพรวม (Dashboard) ของระบบ จะปรากฏ หน้าจอดังรูป

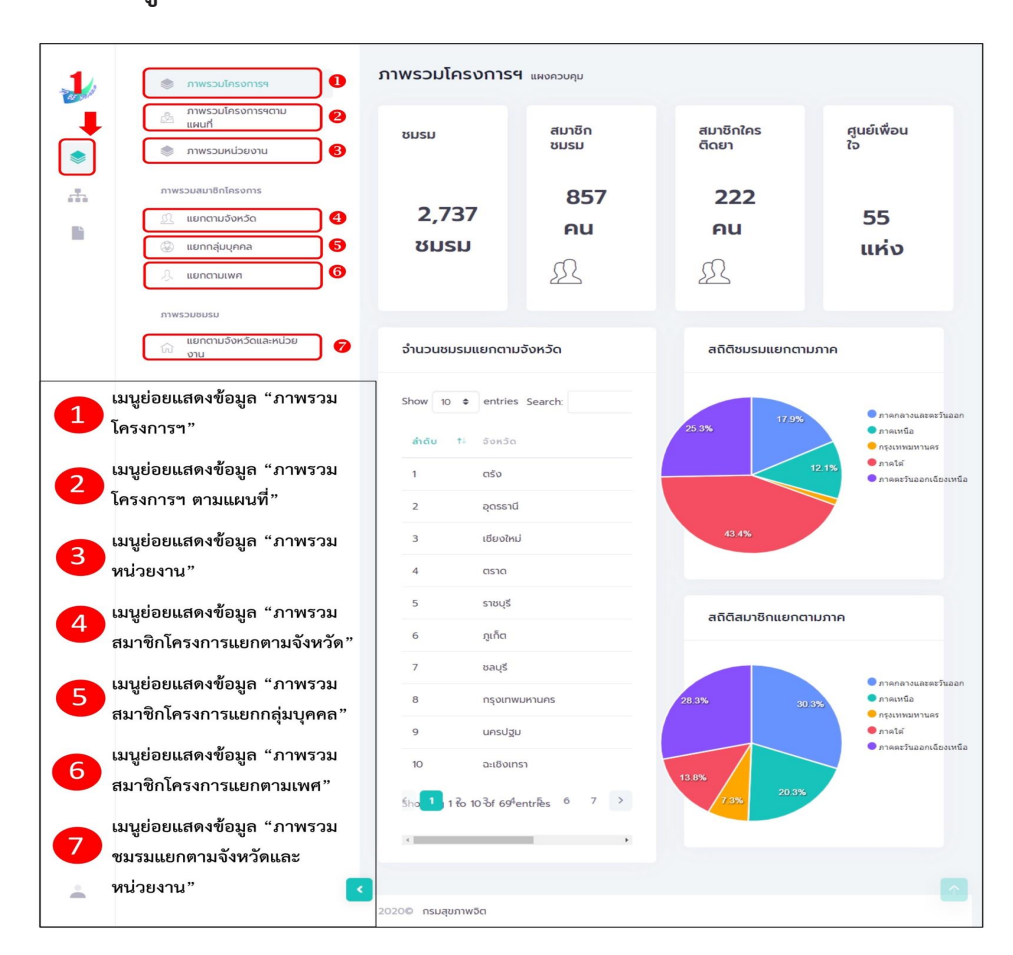

## โดยมีเมนูย่อยสำหรับแสดงข้อมูลต่าง ๆ ดังนี้ 1. เมนูย่อย "ภาพรวมโครงการฯ" เป็นเมนูสำหรับแสดงข้อมูลรายงาน สถิติภาพรวมทั้งหมดของโครงการฯ โดยมีรายละเอียดของหน้าจอ ดังนี้

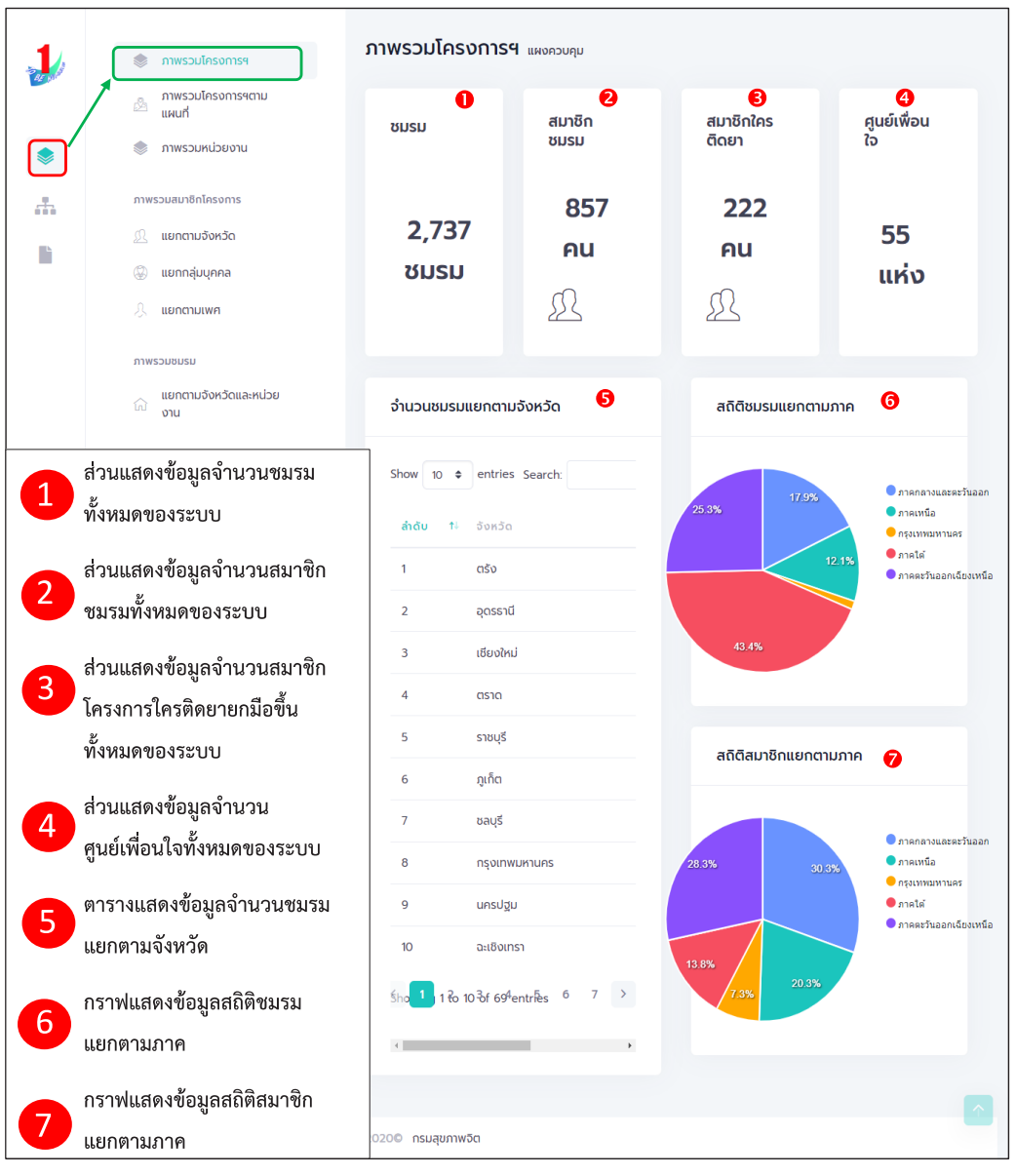

#### รูปภาพแสดงหน้าจอเมนูภาพรวมโครงการๆ

กู่มือการบริหารจัดการและการรายงานตามระบบฐานข้อมูลโครงการ TO BE NUMBER ONE ชมรม TO BE NUMBER ONE ในสถานศึกษาระดับการศึกษาขั้นพื้นฐาน

 เมนูย่อย "ภาพรวมโครงการฯ ตามแผนที่" เป็นเมนูสำหรับแสดง ข้อมูลรายงานสถิติภาพรวมทั้งหมดของโครงการฯ ในลักษณะแผนที่ ซึ่งผู้เข้า ใช้งานสามารถคลิกพื้นที่ที่ต้องการบนแผนที่เพื่อแสดงรายงานของพื้นที่ ที่เลือกได้ โดยมีรายละเอียดของหน้าจอ ดังนี้

| 1        | 🍥 ภาพรวมโครงการฯ                 | ภาพรวมโครงการฯแผนที่ แหงควบคุม - ภาพรวมโครงการฯแผน                                                                                                    | นที                                   |                         |                 |  |
|----------|----------------------------------|----------------------------------------------------------------------------------------------------|---------------------------------------|-------------------------|-----------------|--|
|          | ภาพรวมโครงการฯตาม<br>แผนที       | จำนวนชมรมแยกตามจังหวัด (แผนที่) 🚺                                                                                                    | จำนวนชมรมแยกตา                        | มจังหวัด                | 2               |  |
|          | 📚 ภาพรวมหน่วยงาน                 |                                                                                                    |                                       |                         |                 |  |
|          | ภาพรวมสมาชิกโครงการ              | + TO BE NUMBER ONE                                                                                                    | แสดง 🗢 รายการ                         | 5 ค้นหา:                |                 |  |
| 10       | แยกตามจังหวัด                    | fearys args Tanh Nghi                                                                                                    | ສຳມວນ ແກນ ຈຳນວນ ຈຳນວນ                 |                         |                 |  |
|          | 🛞 แยกกลุ่มบุคคล                  | and links undu                                                                                                    | 01110                                 | น้ำ ชมรม                | สมาชิก          |  |
|          | 🤔 แยกตามเพศ                      | ban<br>Rest<br>Rest<br>Rest<br>Rest<br>Rest<br>Rest<br>Rest<br>Rest                                                                                                    | กระบี่                                | 0 8                     | 4               |  |
|          | มาพรวมชมรม                       |                                                                                                    | กรุงเทพมหานคร                         | 0 12                    | 3               |  |
|          | แยกตามจังหวัดและหน่วย<br>เก๊ งาน | an and the second second secon                                                                                                    | กาญจนบุรี                             | 0 12                    | 0               |  |
|          |                                  | and and a second and a second and a second and a second and a second a second a se                                                                                                    | กาฬสินธุ์                             | 0 21                    | 0               |  |
|          |                                  | Ch unkbus Manghum<br>Usuno vayada (yaumaana ya                                                                                                    | กำแพงเพชร                             | 0 14                    | 2               |  |
|          |                                  | Pinnandia di<br>Pinnandia di<br>Pi | ขอนแก่น                               | 0 24                    | 1               |  |
|          |                                  |                                                                                                    | อันทบุรี                              | 0 0                     | 0               |  |
|          |                                  |                                                                                                    | ฉะเชิงเทรา                            | 0 9                     | 10              |  |
|          |                                  |                                                                                                    | ชลบุรี                                | 0 41                    | 56              |  |
|          |                                  |                                                                                                    | ชัยนาท                                | 0 0                     | 0               |  |
|          |                                  |                                                                                                    | <u> </u>                              | 0 2                     | 0               |  |
|          |                                  |                                                                                                    | ชุมพร                                 | 0 0                     | o               |  |
|          |                                  |                                                                                                    | ແສດ໙ 1 ถึง 12 ຽາກ <mark>1</mark><br>∢ | ายกำร (กร้องขัอ่มูล 1่: | 2้ ทุกร์โยการ์) |  |
| <u>+</u> |                                  |                                                                                                    |                                       |                         |                 |  |
|          |                                  | 2020© กรมสุขภาพจิต                                                                                                    |                                       |                         |                 |  |

#### รูปภาพแสดงหน้าจอเมนูภาพรวมโครงการฯ ตามแผนที่

| ลำดับ | คำอธิบาย                                                                              |
|-------|---------------------------------------------------------------------------------------|
| 1     | ส่วนแสดงข้อมูลจำนวนชมรมแยกตามจังหวัด (สามารถคลิกพื้นที่จังหวัด<br>เพื่อแสดงข้อมูลได้) |
| 2     | ตารางแสดงข้อมูลชมรมแยกตามจังหวัด                                                      |

 เมนูย่อย "ภาพรวมหน่วยงาน" เป็นเมนูสำหรับแสดงข้อมูลรายงาน สถิติภาพรวมทั้งหมดของสถานศึกษาระดับการศึกษาขั้นพื้นฐาน ซึ่งเมนูนี้ หน่วยงานต้นสังกัดสามารถเข้าดูได้ แต่ประธานชมรมจะไม่สามารถเข้าดูได้ โดยมีรายละเอียดของหน้าจอดังนี้

| 1        | 🐡 ภาพรวมโครงการฯ                                                                 | ภาพรวมระดับหน่วยงาน          | ารมการปกครอง                                                                                                    |                            |
|----------|----------------------------------------------------------------------------------|------------------------------|----------------------------------------------------------------------------------------------------|----------------------------|
| <b>.</b> | <ul> <li>ภาพระวมโครงการฯตาม<br/>แผนที่</li> <li>⇒ (๑) ภาพระวมหน่วยงาน</li> </ul> | สมาชิกทั้งหมด                | สมาชิกชมรม                                                                                                    | สมาชิกใครติดยา             |
|          | กาพรวมสมาชิกโครงการ                                                              | <b>249 คน</b><br>ฏ <u>ิ</u>  | <b>248 คน</b><br><u>ฏ</u>                                                                                                    | 1 คน 🖳                     |
|          | ภาพระบชมรม                                                                       | สถิติการเข้าใช้บริการ (ชมรม) | 4 สถิติการเข้าใ                                                                                                    | ชับริการ (ศูนย์เพื่อนใจ) 🕒 |
|          |                                                                                  | 2005 2007                    | nstalination share share sha | • mitimationidas fiau      |
|          |                                                                                  | กิจกรรมของชมรม               |                                                                                                    | 6                          |
|          |                                                                                  | แสดง 10 \$ รายการ            | ñ                                                                                                    | цил:                       |
|          |                                                                                  | กิจกรรม                      | สถานะ วันที                                                                                                    | ða 14                      |
|          |                                                                                  | แสดง 0 ถึง 0 จาก 0 รายการ    | ไม่พบข้อมูล                                                                                                    |                            |
| ÷        |                                                                                  | 2020© กรมสุขภาพอิต           |                                                                                                    |                            |

#### รูปภาพแสดงหน้าจอเมนูภาพรวมหน่วยงาน

| ลำดับ | คำอธิบาย                                          |
|-------|---------------------------------------------------|
| 1     | ส่วนแสดงข้อมูลจำนวนสมาชิกทั้งหมดของหน่วยงาน       |
| 2     | ส่วนแสดงข้อมูลจำนวนสมาชิกชมรม                     |
| 3     | ส่วนแสดงข้อมูลจำนวนสมาชิกโครงการใครติดยายกมือขึ้น |
| 4     | กราฟแสดงข้อมูลสถิติการเข้าใช้บริการชมรม           |
| 5     | กราฟแสดงข้อมูลสถิติการเข้าใช้บริการศูนย์เพื่อนใจ  |
| 6     | ตารางแสดงข้อมูลกิจกรรมของชมรม                     |

สำหรับประธานชมรมจะสามารถเข้าดูเมนูย่อย "ภาพรวมชมรม" ซึ่งแสดงข้อมูลรายงานสถิติภาพรวมทั้งหมดของชมรม โดยมีรายละเอียด ของหน้าจอดังนี้

| - | 📚 ภาพรวมโครงการฯ                                  | ภาพรวมระดับชมรม จังหวัด TO                                                       | BE NUMBER ONE จังหวัดนนเ | กบุรี ทดสอบ              |                                                                       |
|---|---------------------------------------------------|----------------------------------------------------------------------------------|--------------------------|--------------------------|-----------------------------------------------------------------------|
|   | ภาพรวมโครงการฯตาม<br>แผนที่<br>สามารวมชมรม        | สมาชิกทั้งหมด                                                                    | สมาชิกชมรม               | 2 สมาชิ                  | กใครติดยา                                                             |
|   | ภาพรวมสมาชิกโครงการ<br>แยกตามจังหวัด              | 2 คน <u>(</u>                                                                    | 2 คน <i>{</i>            | I. •                     | AU L                                                                  |
|   | <ul><li>แยกกลุ่มบุคคล</li><li>แยกตามเพศ</li></ul> | สถิติการเข้าใช้บริการ (ชมรม)                                                     | <b>4</b> at              | า์ติการเข้าใช้บริการ (ศู | นย์เพื่อนใจ) 5                                                        |
|   | ກາຫະວນຍະນະ<br>ເລີ້ອານ                             | 100 Dbs                                                                          | nution flaverauch        | 33.3%                    | mmbieuteanstaurumia     mmbieuteanstaurumia     mmbieuteanstauruminuu |
|   |                                                   | แสดง 10 + รายการ                                                                 |                          | ค้นหา:                   |                                                                       |
|   |                                                   | กิจกรรม                                                                          | สถานะ                    | วันที่จัด                | 14                                                                    |
|   |                                                   | <b>กิจกรรมต้านยาเสพติด</b><br>วัตถุประสงค์ : การเสริมสร้างภูมิคุ้มกันภา<br>จิดใจ | ง กำลังดำเนินการ         |                          | 1                                                                     |
|   |                                                   | <b>กิจกรรม ทดสอบ</b><br>วัตถุประสงค์ : การเสริมสร้างภูมิคุ้มกันทา<br>อิตใจ       | ง ทำลังดำเนินการ         | 03-02-2022               |                                                                       |
|   |                                                   | แสดง 1 ถึง 2 จาก 2 รายการ                                                        |                          |                          | < 1 >                                                                 |
|   |                                                   | 20200 กระเหตุเกาพอีก                                                             |                          |                          |                                                                       |

## รูปภาพแสดงหน้าจอเมนูภาพรวมชมรม

| ลำดับ | คำอธิบาย                                          |
|-------|---------------------------------------------------|
| 1     | ส่วนแสดงข้อมูลจำนวนสมาชิกทั้งหมดของชมรม           |
| 2     | ส่วนแสดงข้อมูลจำนวนสมาชิกชมรม                     |
| 3     | ส่วนแสดงข้อมูลจำนวนสมาชิกโครงการใครติดยายกมือขึ้น |
| 4     | กราฟแสดงข้อมูลสถิติการเข้าใช้บริการชมรม           |
| 5     | กราฟแสดงข้อมูลสถิติการเข้าใช้บริการศูนย์เพื่อนใจ  |
| 6     | ตารางแสดงข้อมูลกิจกรรมของชมรม                     |

### 4. เมนูย่อย "ภาพรวมสมาชิกโครงการแยกตามจังหวัด" เป็นเมนู สำหรับแสดงข้อมูลรายงานสถิติจำนวนสมาชิกโครงการ แยกตามจังหวัด โดยมีรายละเอียดของหน้าจอ ดังนี้

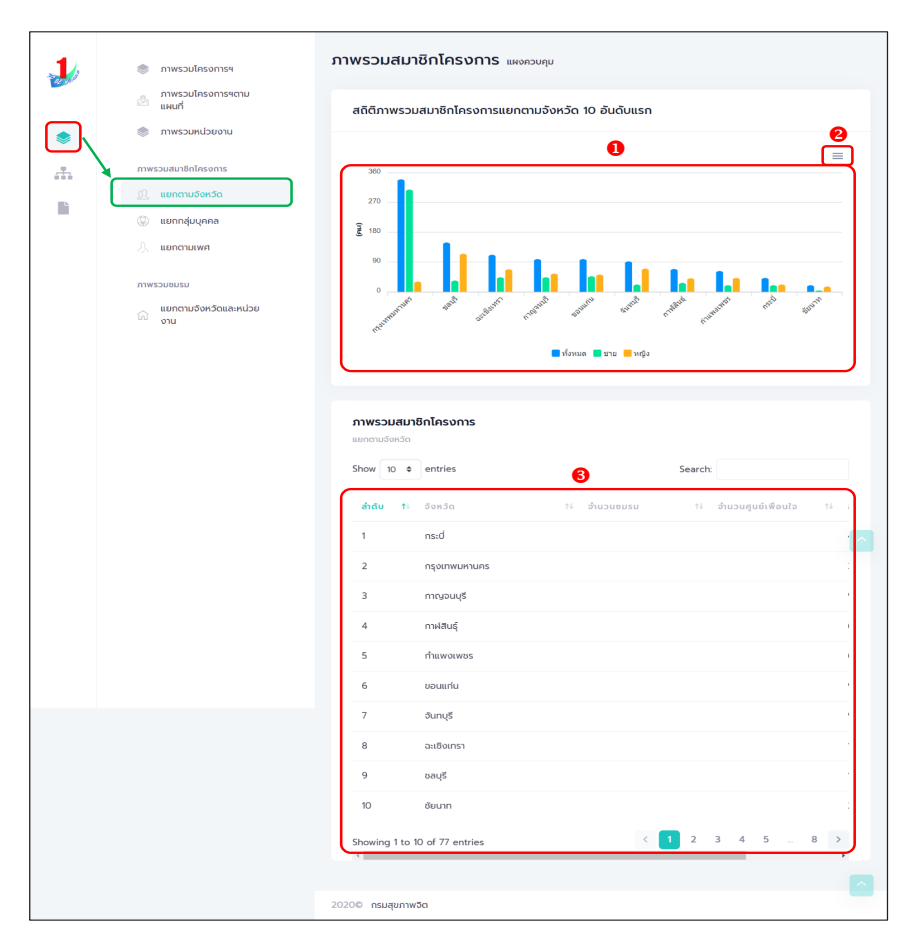

#### รูปภาพแสดงหน้าจอเมนูภาพรวมสมาชิกโครงการแยกตามจังหวัด

| ลำดับ | คำอธิบาย                                                  |
|-------|-----------------------------------------------------------|
| 1     | กราฟแสดงข้อมูลรายงานสถิติจำนวนสมาชิกโครงการแยกตามจังหวัด  |
| 2     | ปุ่ม 📃 สำหรับดาวน์โหลดข้อมูลกราฟรายงาน                    |
| 3     | ตารางแสดงข้อมูลรายงานสถิติจำนวนสมาชิกโครงการแยกตามจังหวัด |

5. เมนูย่อย "ภาพรวมสมาชิกโครงการแยกกลุ่มบุคคล" เป็นเมนูสำหรับ แสดงข้อมูลรายงานสถิติจำนวนสมาชิกโครงการ แยกตามกลุ่มบุคคล โดยมีรายละเอียดของหน้าจอ ดังนี้

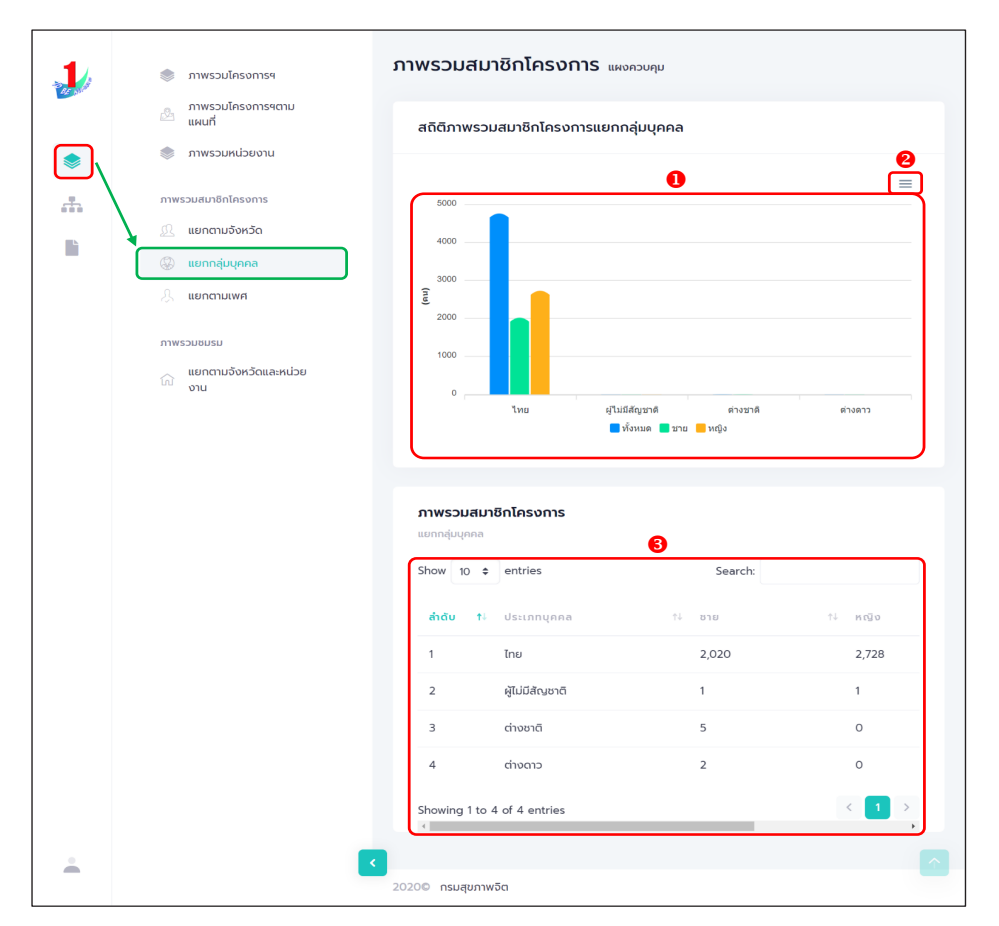

#### รูปภาพแสดงหน้าจอเมนูภาพรวมสมาชิกโครงการแยกกลุ่มบุคคล

| ลำดับ | คำอธิบาย                                                     |
|-------|--------------------------------------------------------------|
| 1     | กราฟแสดงข้อมูลรายงานสถิติจำนวนสมาชิกโครงการแยกตามกลุ่มบุคคล  |
| 2     | ปุ่ม 📃 สำหรับดาวน์โหลดข้อมูลกราฟรายงาน                       |
| 3     | ตารางแสดงข้อมูลรายงานสถิติจำนวนสมาชิกโครงการแยกตามกลุ่มบุคคล |

## เมนูย่อย "ภาพรวมสมาชิกโครงการแยกตามเพศ" เป็นเมนูสำหรับ แสดงข้อมูลรายงานสถิติจำนวนสมาชิกโครงการ แยกตามเพศ โดยมี รายละเอียดของหน้าจอ ดังนี้

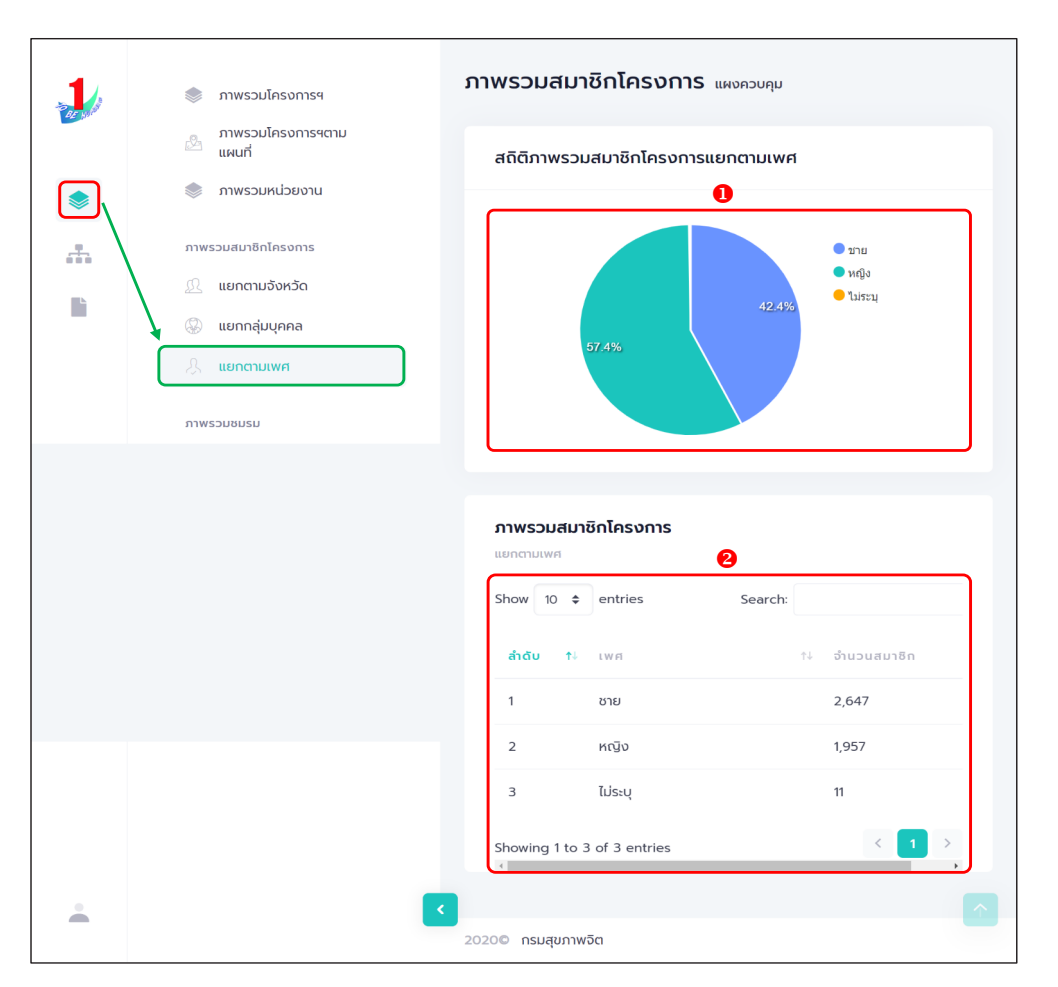

#### รูปภาพแสดงหน้าจอเมนูภาพรวมสมาชิกโครงการแยกตามเพศ

| ลำดับ | คำอธิบาย                                              |
|-------|-------------------------------------------------------|
| 1     | กราฟแสดงข้อมูลรายงานสถิติจำนวนสมาชิกโครงการแยกตามเพศ  |
| 2     | ตารางแสดงข้อมูลรายงานสถิติจำนวนสมาชิกโครงการแยกตามเพศ |

7. เมนูย่อย "ภาพรวมชมรมแยกตามจังหวัดและหน่วยงาน" เป็นเมนู สำหรับแสดงข้อมูลรายงานสถิติจำนวนชมรม แยกตามจังหวัดและ หน่วยงาน โดยมีรายละเอียดของหน้าจอดังนี้

| 🌒 ภาพรวมโครงการฯ                                                                                                    | ภาพรวมชมรม แผงควบคุม                         |                     |
|----------------------------------------------------------------------------------------------------|----------------------------------------------|---------------------|
| ภาพรวมโครงการฯตาม<br>แผนที่                                                                                                    | สถิติภาพรวมชมรมแยกตามจังหวัดแล               | ะหน่วยงาน           |
| TimeSundubulu     ImeSundubulu     ImeSundubulu |                                              | C                   |
|                                                                                                    | ແຍກຕາມຈັດหວັດແລະສປວຍຈາມ<br>Show 10 ອ entries | Search:             |
|                                                                                                    | <b>ล้าดับ 1</b> ∔ จังหวัด                    | т∔ ñокиа ↑↓<br>∩аот |
|                                                                                                    | 1 ຕຣັບ                                       | 1,059 0             |
|                                                                                                    | 2 อุดรธานี                                   | 562 0               |
|                                                                                                    | 3 เชียงใหม่                                  | 251 0               |
|                                                                                                    | 4 ตราด                                       | 167 0               |
|                                                                                                    | 5 ราชบุรี                                    | 103 0               |
|                                                                                                    | 6 ລູເກັຕ                                     | 82 0                |
|                                                                                                    | / ซลบูรี                                     | 32 0                |
|                                                                                                    | 9 uunuță                                     | 31 0                |
|                                                                                                    | 10 สมุทรสงคราม                               | 28 0                |
|                                                                                                    | Showing 1 to 10 of 69 entries                | < 1 2 3 4 5 6 7 >   |

#### รูปภาพแสดงหน้าจอเมนูภาพรวมชมรมแยกตามจังหวัดและหน่วยงาน

| ลำดับ | คำอธิบาย                                                    |
|-------|-------------------------------------------------------------|
| 1     | กราฟแสดงข้อมูลรายงานสถิติจำนวนชมรมแยกตามจังหวัดและหน่วยงาน  |
| 2     | ปุ่ม 📃 สำหรับดาวน์โหลดข้อมูลกราฟรายงาน                      |
| 3     | ตารางแสดงข้อมูลรายงานสถิติจำนวนชมรมแยกตามจังหวัดและหน่วยงาน |

กู่มือการบริหารจัดการและการรายงานตามระบบฐานข้อมูลโครงการ TO BE NUMBER ONE ชมรม TO BE NUMBER ONE ในสถานศึกษาระดับการศึกษาขึ้นพื้นฐาน

#### >> การแก้ไขข้อมูล

ประธานชมรม/หน่วยงานที่มีสิทธิในการจัดการข้อมูลของระบบ สามารถ แก้ไขข้อมูลต่าง ๆ ที่อยู่ภายในระบบได้ โดยมีขั้นตอนการแก้ไขข้อมูลดังนี้ 1. คลิกปุ่ม 📿 ที่รายการข้อมูลที่ต้องการแก้ไข

| 1        | >>> ข้อมูลชมรม        | ข้อมูลโครงสร้างภายในชมรม แหงกวบคุม ออนูลโครงสร้างกายในขนรม                        |
|----------|-----------------------|-----------------------------------------------------------------------------------|
|          | »> โครงสร้างชมรม      | ข้อมูลโครงสร้างภายในชมรม                                                          |
|          | >>> สมาชิกชมรม        | การจัดการข้อมูล                                                                   |
|          | >>> สมาชิกใครติดยาฯ   | 🏐 โหลดหน้า 🕂 เพิ่มโครงสร้างขมรม i ยันยลงดังขยะ                                    |
| ۲        | กิจกรรม               | แสดง 10 ¢ รายการ คันหาะ                                                           |
|          | >>> กิจกรรมของชมรม    |                                                                                   |
|          | การให้บริการ          | 50 11 - 14 เริ่มหน่อา4 สร้าง 14 แก้ไข 14 สถานะ<br>สกุล<br>1                       |
|          | >>> ผ่านชมรม          | 2566 นิตยา <u>ประธาน</u> 26-08-2022 26-08-2022 🥿 🔽                                |
|          | >>> ผ่านศูนย์เพื่อนใจ | - ฉวย ประวัติ 15:29 (V)<br>ปัจจุบัน กระโทก ชมรม tou : twpsd ytim tou : twpsd ytim |
|          | ผลสำเร็จ              | แสดง 1 ถึง 1 จาก 1 รายการ                                                         |
|          | >>> มราสงอย           |                                                                                   |
| <u>.</u> | »» ของสมาชิก          |                                                                                   |
|          |                       | 2020© กรมสุขภาพวิต                                                                |

ระบบจะแสดงหน้าจอสำหรับแก้ไขข้อมูลขึ้นมา และแก้ไขข้อมูลตามที่ต้องการ
 เมื่อแก้ไขข้อมูลแล้ว คลิกปุ่ม <a href="mailto:unin">บบทา</a> เพื่อบันทึกข้อมูล

| 1        | >> ข้อมูลชมรม        | ข้อมูลโครงสร้างภายในชมรม แหงกวบๆบ + ข้อมูลโครงสร้างกายในชนรม + แก้ไข                                                                                                    |
|----------|----------------------|----------------------------------------------------------------------------------------------------|
|          | >>> โครงสร้างชมรม    | ข้อมูลโครงสร้างภายในชมรม                                                                                                    |
| ~        | >> สมาชิกชมรม        | กรจัดการข้อมูล 2                                                                                                    |
| <u> </u> | >> สมาชิกใครติดยาฯ   | 50 00000 UDUA amerijanja                                                                                                    |
| ۲        | กัจกรรม              | Úg anor                                                                                                    |
|          | >> กิจกรรมของชมรม    | เลขบัตรประจำตัวประชาชน 1                                                                                                    |
|          | การให้บริการ         | Hog Complete International Complete International Complete |
|          | >> ฝานชมรม           |                                                                                                    |
|          | >> ผ่านศูนย์เพื่อนใจ |                                                                                                    |
|          | ผลสำเร็จ             | ตำแหน่งที่ได้รับ                                                                                                    |
|          | >> изовиси           | สำแหน่ง ประธานชมรม ~                                                                                                    |
|          | >>> ของสมาชิก        | ปีที่เริ่ม 2566                                                                                                    |
|          |                      |                                                                                                    |
|          |                      |                                                                                                    |
|          |                      | Jurin 3                                                                                                    |
| Ť.       |                      | _                                                                                                    |
|          |                      |                                                                                                    |
|          |                      | 2020© กรมสุขภาพอิต                                                                                                    |

กู่มือการบริหารจัดการและการรายงานตามระบบฐานข้อมูลโครงการ TO BE NUMBER ONE ชมรม TO BE NUMBER ONE ในสถานศึกษาระดับการศึกษาขั้นพื้นฐาน

## >> การลบข้อมูล

ประธานชมรม/หน่วยงานที่มีสิทธิในการจัดการข้อมูลของระบบ สามารถ ลบข้อมูลที่ต้องการออกจากระบบได้ โดยมีวิธีการลบข้อมูลได้ 2 วิธี

วิธีที่ 1 การลบข้อมูลรายการเดียว โดยมีขั้นตอน ดังนี้ 1. คลิกปุ่ม 📄 ที่รายการข้อมูลที่ต้องการลบ

| 1 | >>> ข้อมูลชมรม                                                                                                    | สมาชิกชมรม แหลวงชุม - สมาชิกขรม                                                                                                    |
|---|----------------------------------------------------------------------------------------------------|----------------------------------------------------------------------------------------------------|
|   | <ul> <li>&gt;&gt;&gt;&gt;&gt;&gt;&gt;&gt;&gt;&gt;&gt;&gt;&gt;&gt;&gt;&gt;&gt;&gt;&gt;&gt;&gt;&gt;&gt;&gt;&gt;&gt;&gt;&gt;&gt;&gt;&gt;&gt;</li></ul> | ALINBNOUSU<br>msdomsdayarfachwardinmalawuu<br>കുഞ്ഞിക്ക് നേസിക്കാനം നേസിക്കാനം നേസിക<br>നേസിക്കാനം നേസിക്കാനം നേസിക്കാനം നേസിക്കാനം നേസിക്കാനം നേസിക്കാനം നേസിക്കാനം നേസിക്കാനം നേസിക്കാനം നേസിക്കാനം നേ |
| * | กัจกรรม<br>พักธรรม                                                                                                    | นสดง <u>10 ต</u> รายการ ภัษกา.                                                                                                    |
|   | การให้บริการ                                                                                                    | ยิบชั้น<br>                                                                                                    |
|   | >>> ผ่านชมรม<br>>>> ผ่านศูนย์เพื่อนใจ                                                                                                    | 25/85/10/00/000000 O O O 10-05-2023                                                                                                    |
|   | ผลสำเร็จ                                                                                                    | unosto deur<br>ozonašina 122021000001 (2) (2) (2) (2) (2) (2) (2) (2) (2) (2)                                                                                                    |
|   | >>> ของสมาชิก                                                                                                    | uado 1 ño 2 orn 2 stums (1)                                                                                                    |
| ÷ |                                                                                                    | 20200 nsuqunw6a                                                                                                    |
|   |                                                                                                    | 3                                                                                                    |

ระบบจะแสดง Pop-up สำหรับแจ้งเตือนเพื่อยืนยันการลบข้อมูล
 ขึ้นมา จากนั้น คลิกปุ่ม ดาลง เพื่อยืนยันการลบข้อมูล
 หรือกรณีต้องการยกเลิก คลิกปุ่ม ยกเลก เพื่อปิด Pop-up

ประเภทชมรม 🕂 เพิ่มรายการ 🧃 ย้ายลงดังขยะ 💦 รายการดังขยะ แสดง 10 🗢 รายการ คันหาะ -01-2022 15:40 จังหวัด TO BE NUMBER ONE 1 กรณายืนยันการทำรายการ -01-2022 15:41 ชุมชนกรุงเทพมหานคร ตกลง B -01-2022 15:41 ชุมชนภูมิภาค 10 12-11-2021 16:30 17-01-2022 15:44 สถานประกอบการ 2 1

# วิธีที่ 2 การลบข้อมูลหลายรายการ โดยมีขั้นตอนดังนี้

- 1. คลิกเลือกรายการข้อมูลที่ต้องการลบ ลงในช่อง 🔽 หน้ารายการข้อมูล
- 2. จากนั้นคลิกปุ่ม

ย้ายลงถังขยะ

ที่มุมขวาบนของหน้าจอ

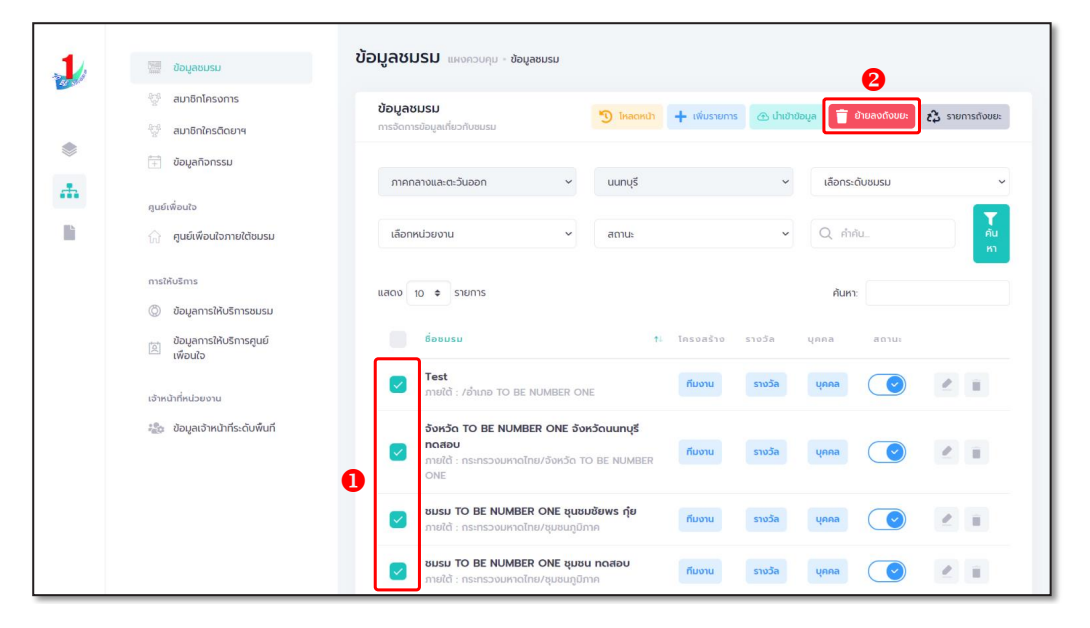

ระบบจะแสดง Pop-up สำหรับแจ้งเตือนเพื่อยืนยันการลบข้อมูล
 ขึ้นมา จากนั้น คลิกปุ่ม ดาลง เพื่อยืนยันการลบข้อมูล
 หรือกรณีต้องการยกเลิก คลิกปุ่ม ยกเลิก เพื่อปิด Pop-up

| <b>ประเภทชมรม</b><br>การอัดการข้อมูลเกี่ยวกับประเภทชมรม |                                                     | 🔊 โหลดหน้า                               | 🕨 เพิ่มรายการ 📋 ย้ายลงกังขย | ะ 🛟 รายการถึงขยะ |
|---------------------------------------------------------|-----------------------------------------------------|------------------------------------------|-----------------------------|------------------|
| แสดง 10 💠 รายการ                                        |                                                     |                                          | คันหา:                      |                  |
| รายการ                                                  |                                                     | ก้ไข                                     | †∔ สถานะ                    |                  |
| รังหวัด TO BE NUMBER ONE                                | (!)                                                 | 7-01-2022 15:40<br>10 : admin admin281   |                             | 2                |
| ชุมชนกรุงเภพมหานคร                                      | กรุณายืนยันการทำรายการ                              | 7-01-2022 15:41<br>10 : admin admin281   |                             | 2                |
| ຊມຮບກູມີກາຄ                                             | 2 anav Uniãn 3                                      | 7-01-2022 15:41<br>10 : admin admin281   |                             | 2                |
| สถานประกอบการ                                           | <b>12-11-2021 16:30</b><br>โดย : ผู้ดูแลระบบ เอโอท์ | 17-01-2022 15:44<br>Tou : admin admin281 |                             |                  |

กู่มือการบริหารจัดการและการรายงานตามระบบฐานข้อมูลโครงการ TO BE NUMBER ONE ชมรม TO BE NUMBER ONE ในสถานศึกษาระดับการศึกษาขั้นพื้นฐาน

#### >> การออกจากระบบ

## ดำเนินการดังนี้ 1. คลิกปุ่มแสดงข้อมูลผู้ใช้งานระบบ (User Profile) [

| 1 TO BE NUMBER ONE   mwmale: x + × |                             |               |          |                 |          |
|------------------------------------|-----------------------------|---------------|----------|-----------------|----------|
| ← → C △                            | a data.dmh.go.th/dashboard  |               |          |                 |          |
|                                    |                             |               |          |                 | <b>^</b> |
| 1                                  | ภาพรวมโครงการฯตาม<br>แผนที่ | ภาพรวมโครงกา  |          |                 |          |
| DE NO                              | 🍥 ภาพรวมหน่วยงาน            |               |          |                 |          |
|                                    |                             | สมาชิก        | สมาชิก   | ศูนย์           |          |
| ۲                                  | ภาพรวมสมาชิกโครงการ         | ชมรม          | ใครติดยา | เพื่อนใจ        |          |
|                                    | แยกตามจังหวัด               |               |          |                 |          |
|                                    | 🛞 แยกกลุ่มบุคคล             | 429           | 70       | 47              |          |
|                                    | 🙏 แยกตามเพศ                 | คน            | คน       |                 |          |
|                                    | ภาพรวมชมรม                  | £             | R        | uno             |          |
| 0                                  | แยกตามจังหวัดและหน่วย       |               |          |                 |          |
|                                    | ี งาน                       |               |          |                 |          |
|                                    |                             | จำนวนชมรมแยกเ | ตาม      | สถิติชมรมแยกตาม | -        |

## 2. จะปรากฏหน้าจอดังรูป จากนั้นคลิก

ออกจากระบบ

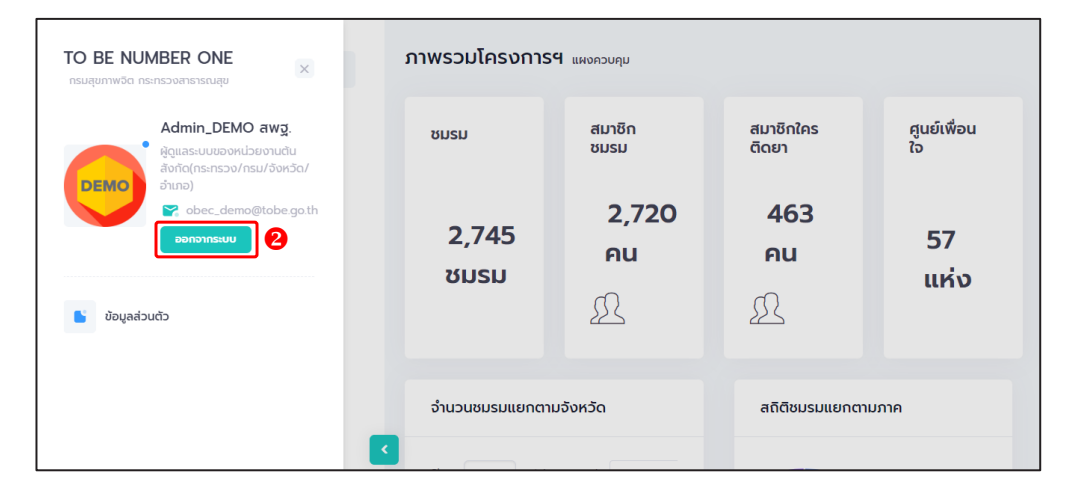

## คณะทำงานจัดทำคู่มือการใช้งานระบบฐานข้อมูล โครงการ TO BE NUMBER ONE

# 🗘 ที่ปรึกษา

| 1. แพทย์หญิงอัมพร เบญจพลพิทักษ์                      | อธิบดีกรมสุขภาพจิต                                                                                  |
|------------------------------------------------------|----------------------------------------------------------------------------------------------------|
| 2. นายแพทย์จุมภฏ พรมสีดา                             | รองอธิบดีกรมสุขภาพจิต                                                                               |
| <ol> <li>นายแพทย์ศิริศักดิ์ ธิติดิลกรัตน์</li> </ol> | รองอธิบดีกรมสุขภาพจิต                                                                               |
| 4. นายแพทย์ธิติ แสวงธรรม                             | รองอธิบดีกรมสุขภาพจิต                                                                               |
| 5. หม่อมหลวงยุพดี ศิริวรรณ                           | ที่ปรึกษาโครงการ                                                                                    |
|                                                      | TO BE NUMBER ONE                                                                                    |
| <ol> <li>นายแพทย์ทวีศักดิ์ สิริรัตน์เรขา</li> </ol>  | ผู้อำนวยการโรงพยาบาล<br>ยุวประสาทไวทโยปถัมภ์<br>ปฏิบัติหน้าที่ผู้อำนวยการ<br>สำนักเทคโนโลยีสารสนเทศ |
| 7. นายอมรวิทย์ อมาตยคง                               | ผู้เชี่ยวชาญการพัฒนาระบบ<br>เครือข่ายคอมพิวเตอร์<br>และสารสนเทศ                                     |

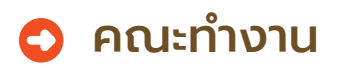

| 1. | นางธิดา จุลินทร           | นักวิชาการด้านนโยบายส    | รุขภาพจิต |
|----|---------------------------|--------------------------|-----------|
|    |                           | กรมสุขภาพจิต             | ประธาน    |
| 2. | นายแสงประทีป โกมลบุตร     | อดีตผู้ตรวจราชการ        |           |
|    |                           | กรมพินิจและคุ้มครองเด็กเ | เละเยาวชน |
| 3. | นางธนิกา เจียระนัยปรีเปรม | กรรมการมูลนิธิ TO BE NUM | IBER ONE  |

คู่มือการบริหารจัดการและการรายงานตามระบบฐานข้อมูลโครงการ TO BE NUMBER ONE ชมรม TO BE NUMBER ONE ในสถานศึกษาระดับการศึกษาขั้นพื้นฐาน

| 4. นางสาวกุลธิดา ตันเจริญ              | นักวิเคราะห์นโยบายและแผนชำนาญการพิเศษ<br>กระทรวงมหาดไทย                       |
|----------------------------------------|-------------------------------------------------------------------------------|
| 5. นางสาวกานต์พิชชา บุญงาม             | หัวหน้ากลุ่มงานป้องกันและบำบัดยาเสพติด<br>กรมราชทัณฑ์ กระทรวงยุติธรรม         |
| 6. นางสาวปิยากร อินธิยา                | นักจัดการงานทั่วไปปฏิบัติการ<br>กรมราชทัณฑ์ กระทรวงยุติธรรม                   |
| 7. นายธีรวุฒิ พันธ์ขาม                 | เจ้าพนักงานวิทยาศาสตร์<br>การแพทย์ปฏิบัติงาน<br>กรมราชทัณฑ์ กระทรวงยุติธรรม   |
| 8. นายไชยวัฒน์ อิงไธสง                 | พยาบาลวิชาชีพชำนาญการ<br>กรมพินิจและคุ้มครองเด็กและเยาวชน<br>กระทรวงยุติธรรม  |
| 9. นางสาวลลิตา รัตนพรชัย               | พนักงานคุมประพฤติ<br>กรมคุมประพฤติ กระทรวงยุติธรรม                            |
| 10. นางสาวจีระวรรณ ปักกัดตั้ง          | ผู้อำนวยการศูนย์ความปลอดภัย<br>สำนักงานคณะกรรมการการศึกษาขั้นพื้นฐาน          |
| 11. ว่าที่ ร.ต.หญิง ดร.ทิตา ดวงสวัสดิ์ | นักวิชาการศึกษาปฏิบัติการ<br>สำนักงานคณะกรรมการ<br>การอาชีวศึกษา              |
| 12. นางกัลยกร เรือนสูง                 | ผู้อำนวยการกลุ่มงานพัฒนายุทธศาสตร์<br>กองยุทธศาสตร์และแผนงาน<br>กระทรวงแรงงาน |
| 13. ดร.เนตรนภา วงศ์กัน                 | นักวิเคราะห์นโยบายและแผนชำนาญการ<br>กระทรวงแรงงาน                             |
| 14. นางปาจรีย์ สุจริตพงศ์              | หัวหน้ากลุ่มป้องกันการติดยาเสพติด<br>สำนักอนามัย กรุงเทพมหานคร                |
| 15. นายกชกร ศุภกาญจน์                  | นักสังคมสงเคราะห์ชำนาญการพิเศษ<br>สำนักอนามัย กรุงเทพมหานคร                   |
คู่มือการบริหารจัดการและการรายงานตามระบบฐานข้อมูลโครงการ TO BE NUMBER ONE ชมรม TO BE NUMBER ONE ในสถานศึกษาระดับการศึกษาขึ้นพื้นฐาน

| 16. นางสาวประภาพรรณ หาญวิเศษ         | นักพัฒนาสังคมชำนาญการ            |
|--------------------------------------|----------------------------------|
|                                      | สานกพฒนาสงคม กรุงเทพมหานคร       |
| 17. นายวุธี เตชะนอก                  | นักวิชาการศึกษาปฏิบัติการ        |
|                                      | สำนักการศึกษา กรุงเทพมหานคร      |
| 18. นายมณฑล บัวแก้ว                  | นักวิชาการคอมพิวเตอร์ปฏิบัติการ  |
|                                      | สำนักเทคโนโลยีสารสนเทศ           |
|                                      | กรมสุขภาพจิต                     |
| 19. นางสาวเนตรชนก บัวเล็ก            | นักวิชาการสาธารณสุขชำนาญการพิเศษ |
|                                      | สำนักงานโครงการ TO BE NUMBER ONE |
| 20. นายชัยพร เชื้อเมืองพาน           | นักวิชาการสาธารณสุขชำนาญการ      |
|                                      | สำนักงานโครงการ TO BE NUMBER ONE |
| 21. นายไพฑูรย์ นูสีหา                | นักวิเคราะห์นโยบายและแผน         |
|                                      | สำนักงานโครงการ TO BE NUMBER ONE |
| 22. นางสาวรินทร์ลภัส รัฐธนนโรจน์     | นักวิเคราะห์นโยบายและแผน         |
| w w                                  | สำนักงานโครงการ TO BE NUMBER ONE |
| 23. นายวิศิษฏ์ กันยาประสิทธิ์        | นักวิเคราะห์นโยบายและแผน         |
|                                      | สำนักงานโครงการ TO BE NUMBER ONE |
| 24. นางสาวนิตยา ฉวยกระโทก            | นักวิชาการคอมพิวเตอร์ปฏิบัติการ  |
|                                      | สำนักงานโครงการ TO BE NUMBER ONE |
| 25. นายโอภาส พละกุล                  | นักจัดการงานทั่วไป               |
|                                      | สำนักงานโครงการ TO BE NUMBER ONE |
| 26. นางสาวรพินท์นิภา เคหะฐานคุณานนท์ | นักวิเคราะห์นโยบายและแผน         |
|                                      | สำนักงานโครงการ TO BE NUMBER ONE |
| 27. นางสาววิภาดา แท้สูงเนิน          | นักวิชาการเผยแพร่                |
|                                      | สำนักงานโครงการ TO BE NUMBER ONE |
| 28. นายกฤษณะ เล็กเพ่อ                | นักประชาสัมพันธ์                 |
|                                      | สำนักงานโครงการ TO BE NUMBER ONE |
| 29. นางสาววริศรา มีจั่นเพชร          | นักจิตวิทยา                      |
|                                      | สำนักงานโครงการ TO BE NUMBER ONE |

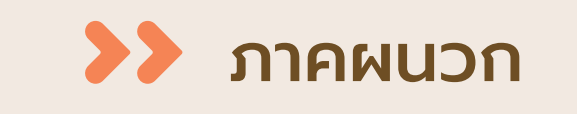

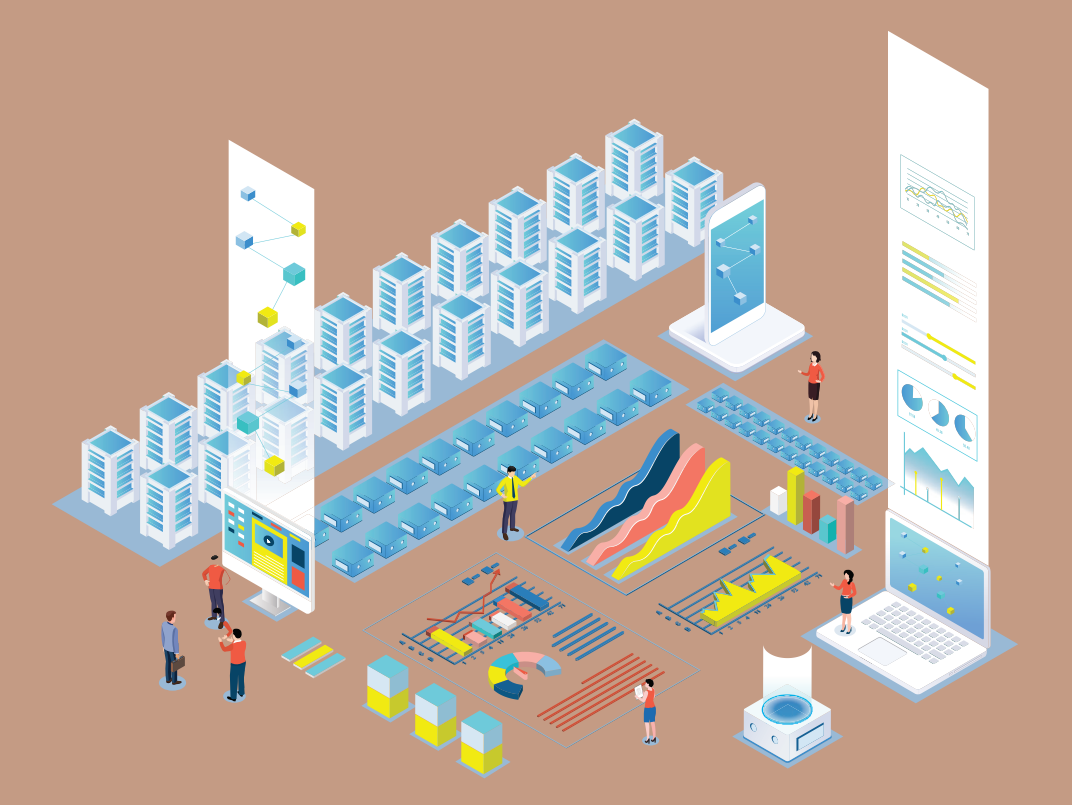

### การกำหนดสิทธิและบริหารจัดการฐานข้อมูล โครงการ TO BE NUMBER ONE

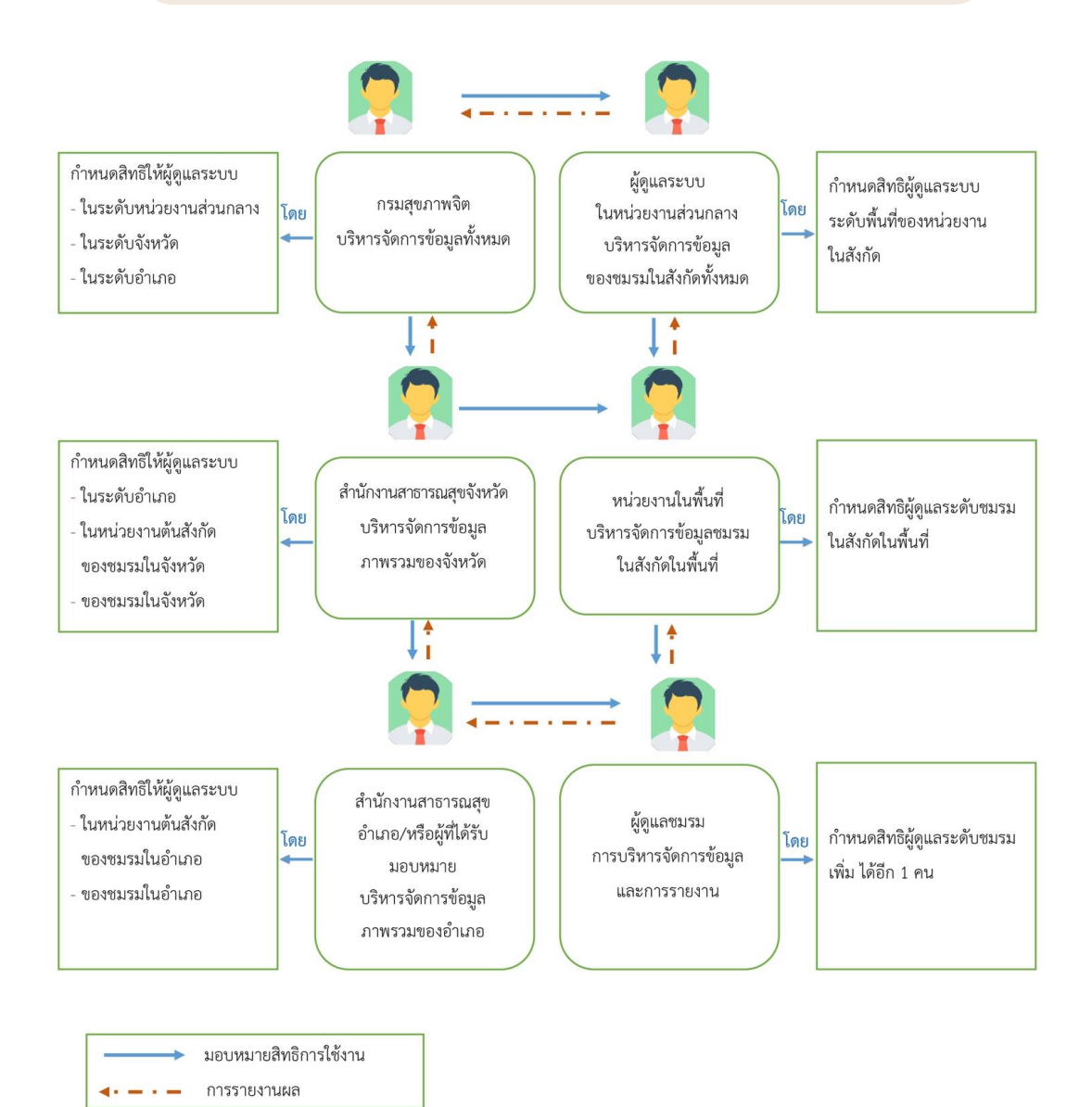

# 📀 การใช้โปรแกรมสำหรับสมาชิก

โดยหลังจากสมัครสมาชิกแล้ว สมาชิกสามารถไปกำหนด Username และ Password เพื่อใช้ Login เข้าระบบและแก้ไขข้อมูลส่วนตัวเองได้ โดยเข้าไปที่หน้าเว็บไซต์ฐานข้อมูล URL : https://tobenumberone.dmh.go.th/

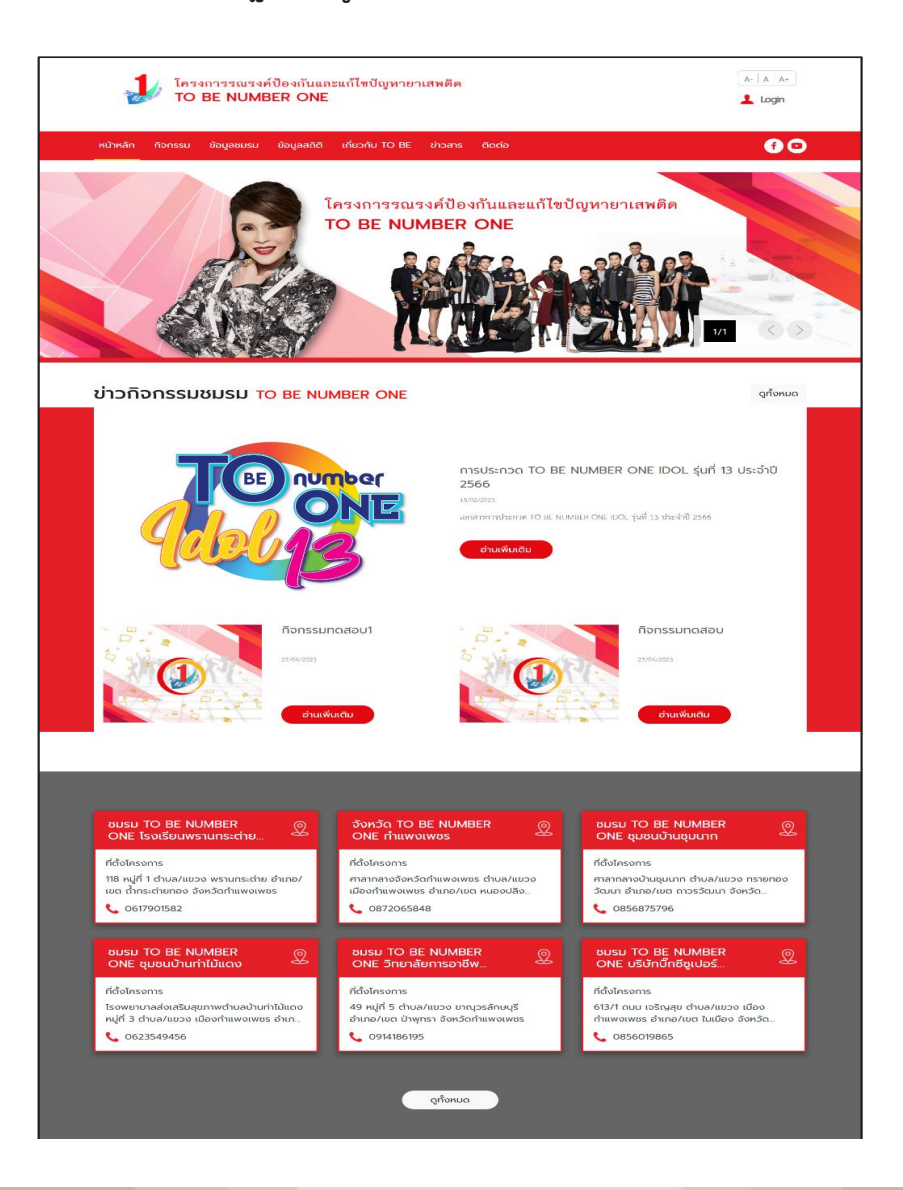

กู่มือการบริหารจัดการและการรายงานตามระบบฐานข้อมูลโครงการ TO BE NUMBER ONE ชมรม TO BE NUMBER ONE ในสถานศึกษาระดับการศึกษาขึ้นพื้นฐาน

# การกำหนด Username และ Password ดำเนินการดังนี้

- 1. คลิก Login
- 2. คลิก ลืมรหัสผ่าน

| โครงการรณรงค์ป้อ<br>TO BE NUMBER    |                                                                     |                               |
|-------------------------------------|---------------------------------------------------------------------|-------------------------------|
| หน้าหลัก กิจกรรม ข้อมูลชมรม ข้อ<br> | เข้าสู่ระบบ                                                         | <b>@</b> ©                    |
|                                     | รหัสสมาชิก<br>รหัสผ่าน<br>ข้าสู่ระบบ ลืมรหัสผ่าน 2<br>ตรวจสอบสมาชิก | илия<br>и<br>и<br>и<br>и<br>и |

### พิมพ์เลขบัตรประจำตัวประชาชน 13 หลักและวัน/เดือน/ปีเกิด เพื่อยืนยันตัวตนและคลิกตกลง

| FORGOT PASSW                    | ORD ลืมรหัส        | ผ่าน TO BE NUMBER ONE                              |
|---------------------------------|--------------------|----------------------------------------------------|
| <b>TO BE NUN</b><br>ลืมรหัสผ่าน | BER ONE            |                                                    |
| การยืนยืนตัวตน                  | รหัสสมาชิก *       | รหัสสมาชิก<br>รหัสสมาชิก<br>เลขบัตรประจำตัวประชาชน |
|                                 | วัน/เดือน/ปีเกิด * | <b>€ ↓</b>                                         |
|                                 |                    | ( cnav ยกเล็ก                                      |
|                                 |                    |                                                    |

# 4. จากนั้นกำหนดรหัสผ่านของตนเอง และคลิกตกลง

| FORGOT PASSW                    | ORD ลืมรหัสผ่าน TO BE NUM | MBER ONE |   |
|---------------------------------|---------------------------|----------|---|
| <b>TO BE NUN</b><br>ลืมรหัสผ่าน | IBER ONE                  |          |   |
| การตั้งค่ารหัสผ่านใหม่          |                           |          | _ |
|                                 | รหัสผ่านใหม่ *            | ٥        |   |
|                                 | ยืนยันรหัสผ่าน *          | ٥        |   |
|                                 | d (anav)                  | ยกเลิก   |   |

กู่มือการบริหารจัดการและการรายงานตามระบบฐานข้อมูลโครงการ TO BE NUMBER ONE ชมรม TO BE NUMBER ONE ในสถานศึกษาระดับการศึกษาขึ้นพื้นฐาน

 การแก้ไขข้อมูลส่วนตัวของสมาชิก สมาชิกสามารถแก้ไขข้อมูลส่วนตัวของตนเองได้ โดยดำเนินการ ดังนี้
 1. คลิกปุ่ม ที่หน้าจอข้อมูลส่วนตัวของสมาชิก เพื่อเข้าสู่หน้าจอ แก้ไขข้อมูลส่วนตัว ดังรูป

| PROFILE ประวัติสมาชิก                    |                                                                                                    |
|------------------------------------------|----------------------------------------------------------------------------------------------------|
| ข้อมูลส่วนตัว 😽 ประวัต<br>Profile Active | กิสมาชิกชมรม<br>Activity                                                                                                    |
|                                          | <ul> <li>ปางสาว ก. บามสมมติ</li> <li>บัอมูลส่วนตัว</li> <li>ประกาศมาชิก : สมาชิกชมรม<br/>ชมรมปัจจุบัน : จังหวัด TO BRUMBER ONE จังหวัดนนทบุรี ทดสอบ<br/>รหัสมาชิก : 122021000001<br/>เลขประจำตัวประชาชน : 0000000000001<br/>วันเกิด : 00/01/02<br/>อายุ 32 ปี</li> <li>เพศ : หญิง<br/>ประกาบุคคล : โทย<br/>ระดับการศึกษา : ปริญญาตรี<br/>สถานศึกษา : มหาวิทยาลัยนอร์ทกรุงเทพ<br/>อาชีพ : ข้าราชการ</li> <li>ติดต่อได้ที่</li> <li>• 02-2222222</li> <li>ที่อยู่ที่ติดต่อได้</li> <li>• (s-uุที่อยู่ที่สามารถติดต่อได้)</li> <li>• ที่อยู่ตามทะเบียนบ้าน</li> </ul> |

คู่มือการบริหารจัดการและการรายงานตามระบบฐานข้อมูลโครงการ TO BE NUMBER ONE ชมรม TO BE NUMBER ONE ในสถานศึกษาระดับการศึกษาขั้นพื้นฐาน

### เมื่อเข้าสู่หน้าจอแก้ไขข้อมูลส่วนตัว พิมพ์แก้ไขข้อมูลที่ต้องการลงใน ช่องที่ระบบกำหนด

| gJ Profile       Image: Stratube stratube st                                                                                                    | •        |
|----------------------------------------------------------------------------------------------------|----------|
| gu Profile<br>Us:5đaunān<br>المعالية:dvdolusionou I3 Mān* الــــــــــــــــــــــــــــــــــــ                                                                                                    |          |
| Us:58an8n<br>Loudschicbulsenbul 18 Hill * 1.100000 100<br>Bo-ring * Loomo • 2 n • 0 2.0000<br>Suddoubling * 0.0000000<br>riodifianunsalaede<br>Id * 1000<br>Son8g * 2.2.4/2 • Loomo * 3.0000<br>Son8g * 2.2.4/2 • Loomo * 3.0000<br>New York * 3.0000<br>New York * 2.000<br>New York * 2.0000<br>New York * 2.000<br>New York * 2.0000<br>New York * 2.000000<br>New York * 2.0000<br>New York * 2.00000<br>New York * 2.00000<br>New York * 2.00000<br>New York * 2.00000<br>New York * 2.00000<br>New York * 2.00000<br>New York * 2.00000<br>New York * 2.000000<br>New York * 2.00000<br>New York * 2.00000<br>New York * 2.000000<br>New York * 2.000000                                                                                                    | •        |
| Lauduschöszbara 13 พลิก * 12017 > 102.1<br>ชื่อ-สกุล * เมาะกา<br>ชิ้นเดียนปีเกิด * 0.2000 * 1 กา<br>ชิ้นเดียนปีเกิด * 0.2000 * พลา<br>กัดอ่านหา พลัง<br>หา / 11<br>ชิ้งเรียง * เมาะกา<br>ชิ้งเรียง * เมาะกา<br>ชิ้งเรียง * เมาะกา<br>หา / 11<br>ชิ้งเรียง * เมาะกา<br>หา / 11<br>ชิ้งเรียง * เมาะกา<br>หา / 11<br>ชิ้งเรียง * เมาะกา<br>หา / 11<br>ชิ้งเรียง * เมาะกา<br>หา / 11<br>ชิ้งเรียง * เมาะกา<br>หา / 11<br>ชิ้งเรียง * เมาะกา<br>หา / 11<br>ชิ้งเรียง * เมาะกา<br>หา / 11<br>ชิ้งเรียง * เมาะกา<br>หา / 11<br>ชิ้งเรียง * เมาะกา<br>หา / 11<br>ชิ้งเรียง * เมาะกา<br>หา / 11<br>ชิ้งเรียง * เมาะกา<br>หา / 11<br>ชิ้งเรียง * เมาะกา<br>หา / 11<br>หา / 11<br>ชิ้งเรียง * เมาะกา<br>หา / 11<br>หา / 11<br>หา / | •        |
| <ul> <li>ດາມເປັນ</li> <li>ດາທິບອອີນເຮັ</li> <li>ເບິດເຊັນ</li> <li>ເບິດເຊັນ</li> <li>ເບິ</li></ul>                                                                                                    | •        |
| Succeeding * 000000000 v v v v v v v v v v v v v v                                                                                                    | •        |
| rholdhanusadada<br>ta*<br>อิงหรือ+<br>แนวง/dhua+<br>เนรม +<br>แนวง/dhua+<br>เนรม +<br>กับน<br>-<br>tholdenunsdouu/hu<br>-                                                                                                    | •        |
|                                                                                                    | •        |
| แขวง/ตำบล * 🦾 ๙ • รหัสโปรษณีขั 2 ๙<br>ตนบ -<br>ทื่อยู่ตามการเดียนป่าน 🗆 ใช้ที่อยู่ตามข้างต้น                                                                                                    |          |
| ถนน -<br>ทึงยู่ตามกะเดียนป่าน 🗆 ใช้ที่อยู่ตามข้างต้น                                                                                                    |          |
| ที่อยู่ตามกะเบียบบ้าน 🗆 ใช้ที่อยู่ตามข้างต้น                                                                                                    |          |
|                                                                                                    |          |
|                                                                                                    |          |
| ຈັงหວັດ ເລືອກຈັงหວັດ 🔹 ເປຕ/ອຳເກອ ເລືອກເບຕ/ອຳເກອ                                                                                                    | /<br>601 |
| แขวง/ต่าบล เลือกแขวง/ต่าบล - รหัสไปรษณีย์                                                                                                    |          |
| ถนน ถนน เมอร์ไทรศัพท์ * และไวส.53                                                                                                    | 3        |
| อาชีพ ข้าราชการ 🗸 ระดับการศึกษา ปริณญาตรี                                                                                                    | *        |
| สถานศึกษา มหาวิทยาลัยนอร์กกรุงเทพ +                                                                                                    |          |
|                                                                                                    |          |
|                                                                                                    |          |
|                                                                                                    |          |

3. จากนั้นคลิกปุ่ม

บันทึก

กู่มือการบริหารจัดการและการรายงานตามระบบฐานข้อมูลโครงการ TO BE NUMBER ONE ชมรม TO BE NUMBER ONE ในสถานศึกษาระดับการศึกษาขึ้นพื้นฐาน

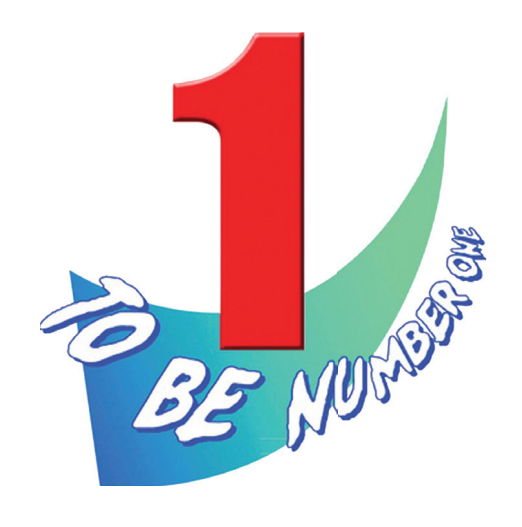

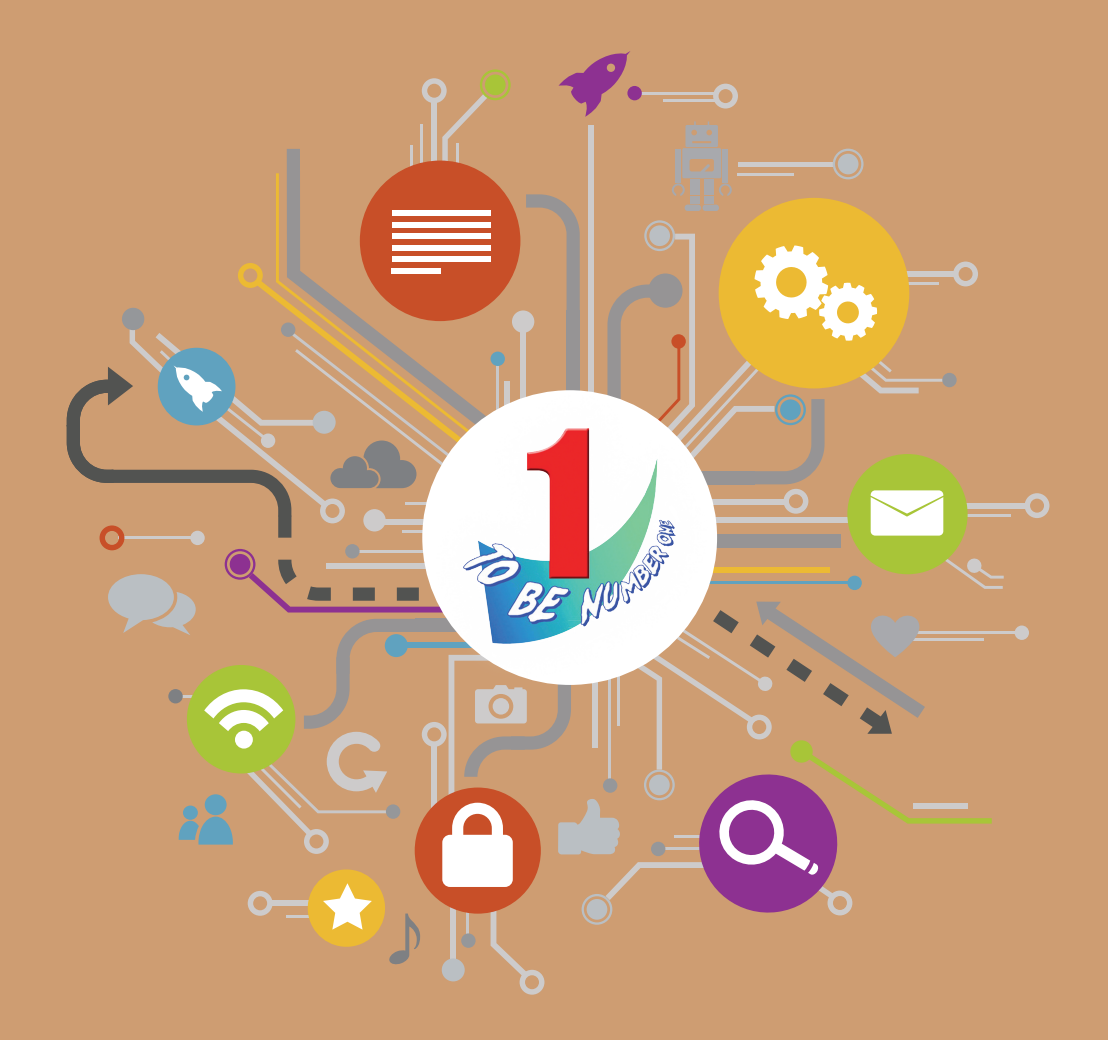

สำนักงานโครงการ TO BE NUMBER ONE กรมสุขภาพจิต กระทรวงสาธารณสุข โทรศัพท์ 0-2590-8188 โทรสาร 0-2590-8157